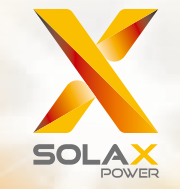

# X1-Serie Benutzerhandbuch 0.6kW - 4.0kW

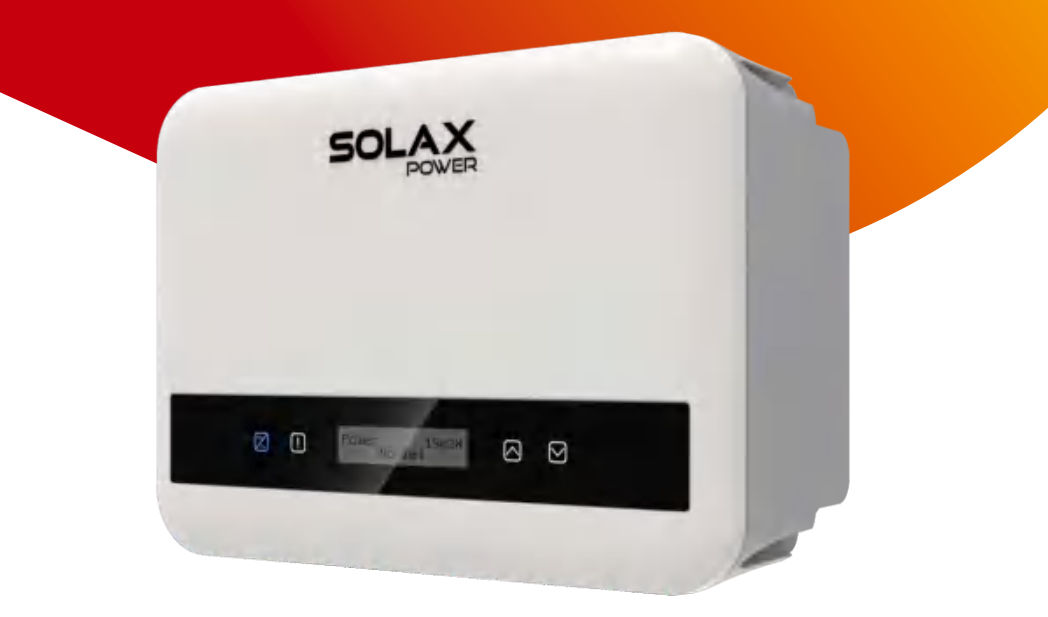

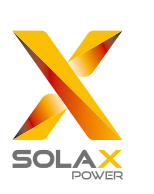

# Solax Power Network Technology(Zhejiang) Co., Ltd.

No.288 Shizhu Road, Tonglu Economic Development Zone, Tonglu City, Zhejiang Province, China. Tel: +86 0571-5626 0011 E-mail: info@solaxpower.com

#### Urheberrechtserklärung

Das Urheberrecht dieses Handbuchs liegt bei Solax Power Network Technology (Zhejiang) Co, Ltd. Unternehmen und Privatpersonen dürfen sie nicht plagiieren, teilweise oder vollständig kopieren (einschließlich Software usw.), und ihre Vervielfältigung oder Verbreitung ist in keiner Form und auf keine Weise gestattet. Alle Rechte vorbehalten. SolaX Power Network Technology (Zhejiang) Co., Ltd. behält sich das Recht der endgültigen Auslegung vor.

DF

# **CHANGE HISTORY**

Changes between document versions are cumulative. The latest version contains all updates made in previous versions.

Version 03 (Jun. 27, 2023) Updated 2.4 Explanation of Symbols (Added BIS certification) Updated 3.2 Terminals of the Inverter (Modified Australian version DC switch) Updated 5.2 Packing Lists (Added CT and Rj45 coupler) Version 02 (Mar. 1, 2023)

Updated 5.5.2 Communication Interface (Revised CT/meter connection diagram) Updated 4 Technical Data (Added 2 model types) **Version 01 (Jan. 3, 2023)** Updated 4 Technical Data (Added technical data)

Version 00 (Sept. 27, 2022)

Initial release

# Inhalt

| 1 Hi | nweise zu diesem Handbuch           | 03 |
|------|-------------------------------------|----|
| 1.1  | Geltungsbereich                     | 03 |
| 1.2  | Zielgruppe                          | 03 |
| 1.3  | Verwendete Symbole                  | 03 |
| 2 Si | cherheit                            | 04 |
| 2.1  | Angemessene Verwendung              | 04 |
| 2.2  | Wichtige Sicherheitshinweise        | 06 |
| 2.3  | PE-Anschluss und Ableitstrom        | 08 |
| 2.4  | Erläuterung der Symbole             | 09 |
| 2.5  | CE-Richtlinien                      | 10 |
| 3 Ei | nführung                            | 11 |
| 3.1  | Grundlegende Funktionen             | 11 |
| 3.2  | Klemmen des Wechselrichters         | 12 |
| 3.3  | Abmessungen                         | 17 |
| 4 Te | echnische Daten                     | 18 |
| 4.1  | DC-Eingang                          | 18 |
| 4.2  | AC-Ausgang                          | 18 |
| 4.3  | Wirkungsgrad, Sicherheit und Schutz | 19 |
| 4.4  | Allgemeine Daten                    | 19 |
| 5 In | stallation                          | 20 |
| 5.1  | Prüfung auf Transportschäden        | 20 |
| 5.2  | Packliste                           | 20 |
| 5.3  | Installationsvorkehrung             | 21 |
| 5.4  | Schritte zur Installation           | 23 |
| 5.5  | Anschlüsse des Wechselrichters      | 26 |
| 5.6  | Betrieb des Wechselrichters         | 52 |
| 5.7  | Alarm bei Isolationsfehlern         | 54 |
| 5.8  | Land/Netz Einstellungen             | 54 |
| 5.9  | Inbetriebnahme                      | 55 |
| 6 0  | peration Methode                    | 56 |
| 6.1  | Bedienfeld                          | 56 |
| 6.2  | LCD-Struktur                        | 57 |
| 6.3  | LCD-Bedienung                       | 58 |

| 7 Feh                | llerbehebung      |               | 84 |  |  |  |  |
|----------------------|-------------------|---------------|----|--|--|--|--|
| 7.1                  | Fehlerbehebung    |               | 84 |  |  |  |  |
| 7.2                  | Routine-Wartung   |               | 87 |  |  |  |  |
|                      |                   |               |    |  |  |  |  |
| 8 Au                 | ßerbetriebnahme   |               | 88 |  |  |  |  |
| 8.1                  | Demontage des We  | chselrichters | 88 |  |  |  |  |
| 8.2                  | .2 Verpackung 8   |               |    |  |  |  |  |
| 8.3                  | Lagerung und Trar | isport        | 88 |  |  |  |  |
| 9 Haftungsausschluss |                   |               |    |  |  |  |  |

\* Garantieregistrierungsformular

# 1 Hinweise zu diesem Handbuch

## 1.1 Geltungsbereich

Dieses Handbuch ist ein integraler Bestandteil der X1-Serie. Es beschreibt die Montage, Installation, Inbetriebnahme, Wartung und den Ausfall des Produkts. Bitte lesen Sie es sorgfältig durch, bevor Sie es in Betrieb nehmen.

| X1-MINI-0.6K-G4 | X1-MINI-0.7K-G4 | X1-MINI-0.8K-G4 | X1-MINI-1.1K-G4 |
|-----------------|-----------------|-----------------|-----------------|
| X1-MINI-1.5K-G4 | X1-MINI-2.0K-G4 | X1-MINI-2.5K-G4 | X1-MINI-3.0K-G4 |
| X1-MINI-3.3K-G4 | X1-MINI-3.7K-G4 | X1-MINI-4.0K-G4 |                 |

Hinweis: "X1" bedeutet einphasig; "MINI" bedeutet die MINI-Serie; "K" bedeutet kW; "G4" bedeutet die vierte Generation.

Bewahren Sie dieses Handbuch an einem stets zugänglichen Ort auf.

# 1.2 Zielgruppe

Dieses Handbuch ist für qualifizierte Elektriker. Die in diesem Handbuch beschriebenen Aufgaben können nur von qualifizierten Elektrikern ausgeführt werden.

# 1.3 Verwendete Symbole

Die folgenden Arten von Sicherheitshinweisen und allgemeinen Informationen sind in diesem Dokument wie folgt beschrieben aufgeführt:

#### GEFAHR! "Gefahr"

"Gefahr" weist auf eine gefährliche Situation hin, die, wenn sie nicht vermieden wird, zum Tod oder zu schweren Verletzungen führt.

#### WARNUNG!

"Warnung" weist auf eine gefährliche Situation hin, die, wenn sie nicht vermieden wird, zum Tod oder zu schweren Verletzungen führen kann.

# VORSICHT!

"Vorsicht" weist auf eine gefährliche Situation hin, die, wenn sie nicht vermieden wird, zu leichten oder mittelschweren Verletzungen führen kann.

## HINWEIS!

"Hinweis" liefert Tipps, die für den optimalen Betrieb Ihres Produktes wertvoll sind.

# 2 Sicherheit

## 2.1 Angemessene Verwendung

Diese Serienwechselrichter sind PV-Wechselrichter, die den Gleichstrom des PV-Generators in Wechselstrom umwandeln und in das öffentliche Stromnetz einspeisen können.

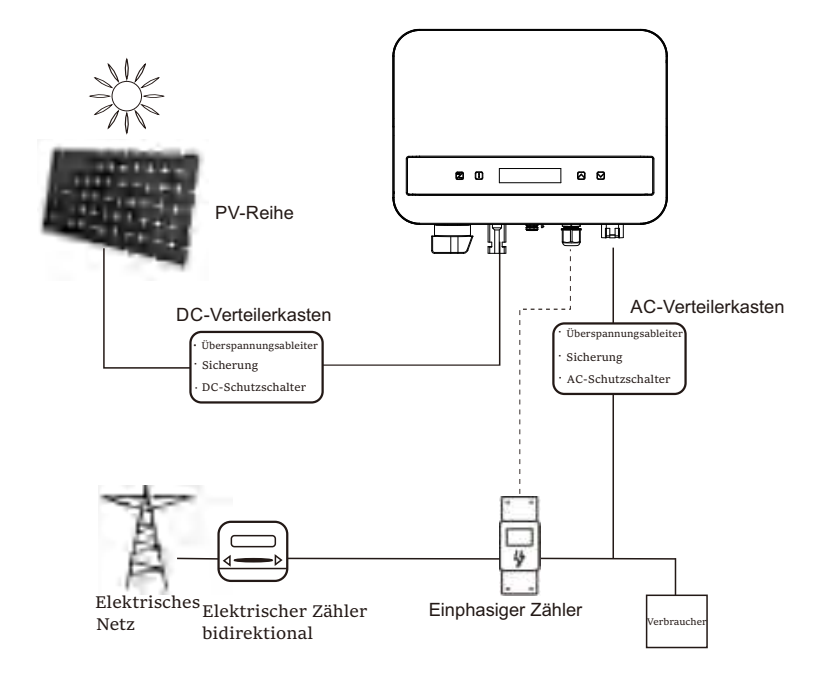

Ein Blitz verursacht Schäden entweder durch einen direkten Einschlag oder durch Überspannungen aufgrund eines nahe gelegenen Einschlags.

Induzierte Überspannungen sind in den meisten Situationen oder Anlagen die wahrscheinlichste Ursache für Blitzschäden, insbesondere in ländlichen Gebieten, in denen die Stromversorgung normalerweise über lange Freileitungen erfolgt. Überspannungen können sowohl in der Leitung der PV-Anlage als auch in den Wechselstromkabeln, die zum Gebäude führen, auftreten.

Bei der Endanwendung sollten Fachleute für Blitzschutz hinzugezogen werden. Mit einem geeigneten äußeren Blitzschutz können die Auswirkungen eines direkten Blitzeinschlags in ein Gebäude kontrolliert gemildert und der Blitzstrom in den Boden abgeleitet werden.

Alle Gleichstromkabel sollten so kurz wie möglich verlegt werden, und Plusund Minuskabel des Strings oder der Hauptgleichstromversorgung sollten gebündelt werden. Die Bildung von Schleifen im System ist zu vermeiden. Diese Anforderung an kurze Verlegung und Bündelung schließt alle zugehörigen Erdungsleiter mit ein.

Funkenstrecken sind nicht für den Einsatz in Gleichstromkreisen geeignet, da sie erst dann aufhören zu leiten, wenn die Spannung durch ihre Klemmen fließt und in der Regel weniger als 30 Volt beträgt.

≻Anti-Inselbildungseffekt

Der Inselbildungseffekt ist ein spezielles Phänomen, bei dem netzgekoppelte PV-Anlagen auch dann noch Strom in das nahegelegene Netz einspeisen, wenn es im Stromnetz zu einem Spannungsverlust kommt. Dies ist für das Wartungspersonal und die Öffentlichkeit gefährlich.

Diese Wechselrichterserie verfügt über eine aktive Frequenzdrift (Active Frequency Drift, AFD), um Insellösungen zu verhindern.

# 2.2 Wichtige Sicherheitshinweise

#### GEFAHR!

- Lebensgefahr durch hohe Spannungen im Wechselrichter!
- Alle Arbeiten müssen von einer Elektrofachkraft ausgeführt werden.

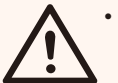

- Das Gerät darf nicht von Kindern oder Personen mit eingeschränkten physischen, sensorischen oder geistigen Fähigkeiten oder mangelnder Erfahrung und Kenntnis benutzt werden, es sei denn, sie werden beaufsichtigt oder unterwiesen.
- Kinder sollten beaufsichtigt werden, um sicherzustellen, dass sie nicht mit dem Gerät spielen.

#### VORSICHT!

Verbrennungsgefahr durch heiße Gehäuseteile!

- Während des Betriebs können der obere Gehäusedeckel und der Gehäusekörper heiß werden.
- Nur eine Elektrofachkraft darf den unteren Gehäusedeckel während des Betriebs berühren.

#### VORSICHT!

Mögliche Gesundheitsschäden durch die Auswirkungen der Strahlung!

Schwangere Frauen und Kinder sollten sich nicht in der Nähe des Wechselrichter aufhalten.

## HINWEIS!

Erdung des PV-Generators!

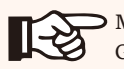

Beachten Sie die örtlichen Vorschriften zur Erdung der PV-Module und des PV-Generators. Wir empfehlen, den Generatorrahmen und andere elektrisch leitende Flächen so

anzuschließen, dass eine durchgehende Ableitung und Erdung gewährleistet ist, um einen optimalen Anlagen- und Personenschutz zu gewährleisten.

## WARNUNG!

 Sicherstellen, dass die Eingangsgleichspannung ≤Max. Gleichspannung. Eine Überspannung kann zu dauerhaften Schäden am Wechselrichter oder anderen Verlusten führen, die nicht von der Garantie abgedeckt werden!

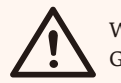

WARNUNG! Gefahr eines elektrischen Schlages!

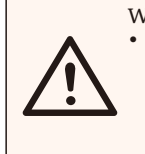

WARNUNG!
Autorisiertes Servicepersonal muss sowohl die AC- als auch die DC-Spannung des Wechselrichters abschalten, bevor es Wartungs- oder Reinigungsarbeiten durchführt oder an Schaltkreisen arbeitet, die mit dem Wechselrichter verbunden sind.

- Bitte lesen Sie diesen Abschnitt vor der Anwendung sorgfältig durch, um eine korrekte und sichere Anwendung zu gewährleisten. Bitte bewahren Sie die Gebrauchsanweisung sorgfältig auf.
- Verwenden Sie nur die empfohlenen Zubehörteile. Andernfalls besteht die Gefahr eines Brandes, eines elektrischen Schlages oder von Personenschäden.
- Vergewissern Sie sich, dass die vorhandene Verkabelung in gutem Zustand ist und dass die Kabel nicht unterdimensioniert sind.
- Demontieren Sie keine Teile des Wechselrichters, die nicht in der Installationsanleitung aufgeführt sind. Er enthält keine vom Benutzer zu wartenden Teile. Anweisungen zur Inanspruchnahme von Serviceleistungen finden Sie unter Garantie. Wenn Sie versuchen, den Wechselrichter selbst zu reparieren, besteht die Gefahr eines elektrischen Schlags oder Brands, und Ihre Garantie erlischt.
- Von brennbaren und explosiven Materialien fernhalten, um Brandkatastrophen zu vermeiden.
- Der Installationsort sollte nicht in der Nähe von feuchten oder korrosiven Substanzen liegen.
- Autorisiertes Servicepersonal muss bei der Installation oder bei Arbeiten an diesem Gerät isolierte Werkzeuge verwenden.
- Die PV-Module müssen der IEC 61730 Klasse A entsprechen.
- Vermeiden Sie es, das PV-Anschlussgerät zu berühren, um einen Stromschlag zu vermeiden.
- Nach dem Trennen der Netz- und PV-Versorgung enthält der Kondensator des Geräts noch bis zu 5 Minuten lang gefährliche Spannungen, bitte berühren Sie ihn während dieser Zeit nicht.
- Nach dem Trennen von der Stromversorgung liegt noch bis zu 5 Minuten lang eine gefährliche Spannung an.

 VORSICHT - GEFAHR eines Stromschlags durch die im Kondensator gespeicherte Energie. Arbeiten Sie niemals an den Solarwechselrichter-Kopplern, den Netzkabeln, den PV-Kabeln oder dem PV-Generator, wenn die Stromversorgung eingeschaltet ist. Warten Sie nach dem Ausschalten von PV und Netz immer 5 Minuten, damit sich die

Zwischenkreiskondensatoren entladen können, bevor Sie die DC- und MAINS-Koppler abziehen.

- Wenn Sie auf den internen Stromkreis des Solarwechselrichters zugreifen, ist es sehr wichtig, 5 Minuten zu warten, bevor Sie den Stromkreis in Betrieb nehmen oder die Elektrolytkondensatoren im Gerät ausbauen. Öffnen Sie das Gerät vorher nicht, da die Kondensatoren Zeit benötigen, um sich ausreichend zu entladen!
- Messen Sie die Spannung zwischen den Klemmen UDC+ und UDC- mit einem Multimeter (Impedanz mindestens 1 Mohm), um sicherzustellen, dass das Gerät vollständig entladen ist.

## • 2.3 PE-Anschluss und Ableitstrom

- Der Wechselrichter verfügt über eine zertifizierte interne Fehlerstrom-Schutzeinrichtung (RCD), die im Falle einer Fehlfunktion der Kabel oder des Wechselrichters vor einem möglichen Stromschlag und Brandgefahr schützt. Es gibt zwei Auslöseschwellen für den FI-Schutzschalter, die für die Zertifizierung erforderlich sind (IEC 62109-2: 2011). Der Standardwert für den Schutz vor einem Stromschlag beträgt 30 mA und für den langsam ansteigenden Strom 300 mA.
- Wenn ein externer FI-Schutzschalter gemäß den örtlichen Vorschriften erforderlich ist, prüfen Sie, welche Art von FI-Schutzschalter gemäß den einschlägigen Elektrovorschriften erforderlich ist. Es wird empfohlen, einen FI-Schutzschalter vom Typ A zu verwenden. Der empfohlene RCD-Wert beträgt 300 mA, es sei denn, die örtlichen Vorschriften schreiben einen niedrigeren Wert vor.

Das Gerät ist für den Anschluss an einen PV-Generator mit einer Kapazitätsgrenze von ca. 700 nf vorgesehen.

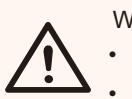

#### WARNUNG!

Hoher Ableitstrom!

• Vor dem Anschluss an die Stromversorgung muss unbedingt eine Erdung erfolgen.

## 2.4 Erläuterung der Symbole

• Symbole auf dem Wechselrichter

Dieser Abschnitt enthält eine Erläuterung aller Symbole, die auf dem Typenetikett des Wechselrichters dargestellt sind.

| _ | Symbole | Erklärung                                                                                 |
|---|---------|-------------------------------------------------------------------------------------------|
|   | <b></b> | Wenn das blaue Licht leuchtet, bedeutet dies, dass der Wechselrichter normal funktioniert |
| - | !       | Wenn das rote Licht leuchtet, ist ein Fehler aufgetreten.                                 |

#### • Symbole auf dem Typenetikett

| Symbole                                                                                                    | Erklärung                                                                                                    |
|----------------------------------------------------------------------------------------------------|----------------------------------------------------------------------------------------------------|
| CE                                                                                                    | CE-Kennzeichnung.<br>Der Wechselrichter entspricht den Anforderungen der geltenden<br>CE-Richtlinien.                                                                                                    |
| UK<br>CA                                                                                                    | Entspricht den UKCA-Normen.                                                                                                    |
|                                                                                                    | RCM-Anmerkung.                                                                                                    |
| TOWNSHOW<br>CONFERENCE<br>CONFERENCE<br>CO | TÜV-Zertifizierung.                                                                                                    |
|                                                                                                    | Vorsicht vor heißen Oberflächen.<br>Der Wechselrichter kann während des Betriebs heiß werden.<br>Vermeiden Sie während des Betriebs den Kontakt.                                                                  |
| 4                                                                                                    | Gefahr hoher Spannungen.<br>Lebensgefahr durch hohe Spannungen im Wechselrichter!                                                                                                    |
|                                                                                                    | Gefahr.<br>Gefahr eines elektrischen Schlags!                                                                                                    |
|                                                                                                    | Beiliegende Dokumentation beachten.                                                                                                    |
| Ŕ                                                                                                    | Der Wechselrichter darf nicht zusammen mit Hausmüll<br>entsorgt werden. Informationen zur Entsorgung finden Sie<br>in der beiliegenden Dokumentation.                                                             |
|                                                                                                    | Nehmen Sie diesen Wechselrichter erst in Betrieb, wenn er von<br>dem Netz und den örtlichen PV-Erzeugern getrennt ist.                                                                                            |
|                                                                                                    | Lebensgefahr durch hohe Spannungen.<br>Im Wechselrichter ist eine Restspannung vorhanden, die 5 Minuten benötigt, um<br>entladen.<br>Warten Sie 5 Minuten, bevor Sie den oberen Deckel oder den DC-Deckel öffnen. |
| E 16221 (DNAT 27: 2015/EC 63160-2 2611<br>E 16166 2014/EC 6316 2008<br>R41236451<br>wee bia gon in                                                                                                    | BIS-Kennzeichnung<br>Entspricht den BIS-Normen.                                                                                                    |

## 2.5 CE-Richtlinien

In diesem Abschnitt werden die Anforderungen der europäischen Niederspannungsrichtlinie beschrieben, einschließlich der Sicherheitshinweise und der Bedingungen für die Systemzulassung. Der Benutzer muss diese Vorschriften bei der Installation, dem Betrieb und der Wartung des Wechselrichters einhalten, andernfalls kann es zu Verletzungen oder zum Tod kommen, und der Wechselrichter wird beschädigt.

Wenn Sie "Gefahr", "Warnung", "Vorsicht" und die Beschreibung in der Anleitung nicht verstehen, wenden Sie sich bitte an den Hersteller oder Kundendienst, bevor Sie den Wechselrichter installieren und in Betrieb nehmen.

Vergewissern Sie sich, dass das gesamte System den Anforderungen der EU (2014/35/EU, 2014/30/EU, etc.) entspricht, bevor Sie das Modul in Betrieb nehmen (d.h. um den Betrieb zu starten).

Norm von 2014/35/EU (LVD) EN IEC 62109-1; EN IEC 62109-2 EN 62477-1 Standard of 2014/30/EU (EMC) EN IEC 61000-6-1; EN IEC 61000-6-2; EN IEC 61000-6-3; EN IEC 61000-6-4; EN IEC 61000-3-2; EN 61000-3-3; EN IEC 61000-3-11; EN 61000-3-12 EN 55011

Die Baugruppe ist nach den gesetzlichen Verdrahtungsvorschriften zu installieren. Installieren und konfigurieren Sie das System gemäß den Sicherheitsregeln, einschließlich der Verwendung der angegebenen Verkabelungsmethoden. Die Installation des Systems darf nur von professionellen Monteuren durchgeführt werden, die mit den Sicherheitsanforderungen und der EMV vertraut sind. Der Montagebetrieb muss sicherstellen, dass das System den einschlägigen nationalen Rechtsvorschriften entspricht. Die einzelnen Unterbaugruppen des Systems sind nach den in nationalen/internationalen Vorschriften wie dem National Electric Code (NFPA) No.70 oder der VDE-Vorschrift 4105 beschriebenen Verdrahtungsmethoden miteinander zu verbinden.

# 3 Einführung

## 3.1 Grundlegende Funktionen

Vielen Dank für den Kauf unseres Wechselrichters. Der Wechselrichter zeichnet sich durch fortschrittliche Technologie, hohe Zuverlässigkeit und praktische Steuerungsfunktionen aus.

- Fortschrittliche DSP-Steuerungstechnologie.
- Verwendung der neuesten hocheffizienten Leistungskomponenten.
- Optimale MPPT-Technologie.
- Ein MPP-Tracking.
- Großer MPPT-Eingangsbereich.
- Fortschrittliche Anti-Insellösungen.
- Schutzniveau der Klasse I.
- Maximaler Wirkungsgrad bis zu 98%. EU-Wirkungsgrad bis zu 96,5 %.
- THD<3%.

## 3.2 Klemmen des Wechselrichters

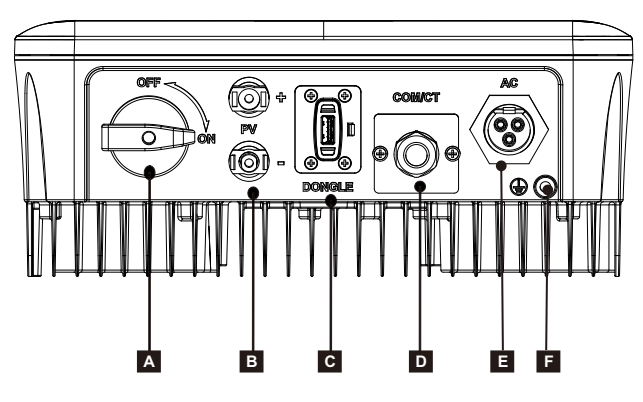

| Objekt | Beschreibung           |  |  |  |  |  |
|--------|------------------------|--|--|--|--|--|
| А      | DC-Schalter (optional) |  |  |  |  |  |
| В      | DC-Eingangsklemme      |  |  |  |  |  |
| С      | Dongle                 |  |  |  |  |  |
| D      | COM/CT                 |  |  |  |  |  |
| Е      | AC-Ausgangsklemme      |  |  |  |  |  |
| F      | Erdungsklemme          |  |  |  |  |  |

Hinweis:

Stromwandler und Messgerät sind nicht identisch. Falls erforderlich, konsultieren Sie uns bitte im Detail.

Diese Serie von Wechselrichtern ist mit zwei Arten von DC-Schaltern ausgestattet:

allgemeine Version (optional; ohne Schloss; gilt für die meisten Länder und Regionen) und australische Version (Standard; mit Schloss; gilt für Australien und Neuseeland).

Die australische Version des DC-Schalters ist in zwei Typen unterteilt. Bitte verwenden Sie ihn entsprechend dem Zubehör in der Packliste und den entsprechenden Anweisungen wie folgt.

- Für die australische Version (Modus 1):

Die australische Version umfasst 3 Zustände: ON, OFF, und OFF+Lock. Der DC-Schalter befindet sich standardmäßig im Zustand OFF.

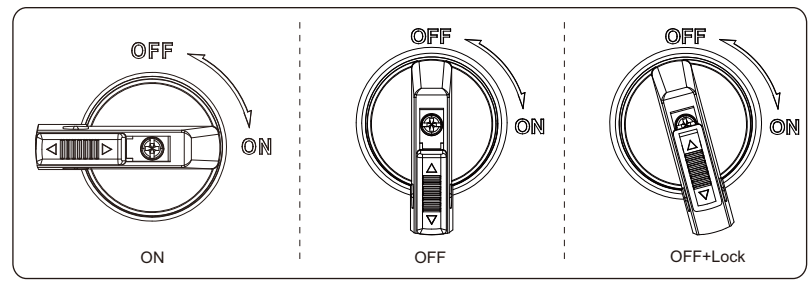

So schalten Sie den DC-Schalter ein

 Schalten Sie den Gleichstromschalter von OFF auf ON.

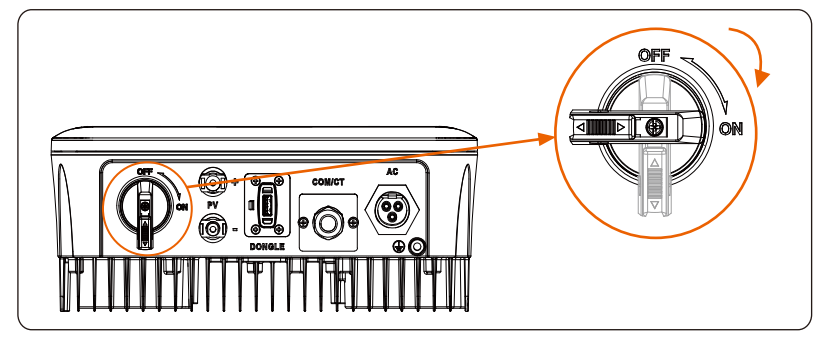

• So schalten Sie den DC-Schalter aus

I) Drehen Sie den Gleichstromschalter von der Stellung ON auf die Stellung OFF.

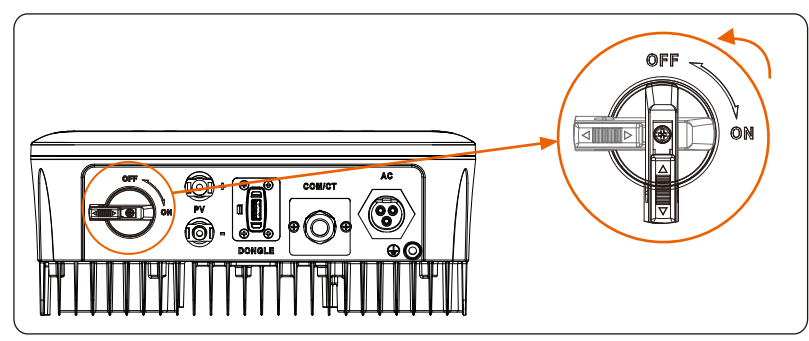

• So sperren Sie den DC-Schalter

i) Drehen Sie das Schloss auf die linke Seite.

ii) Drücken Sie die Verriegelung nach oben (wie in der Abbildung unten dargestellt).iii) Sichern Sie den Gleichstromschalter mit einem Schloss (bitte bereiten Sie ein Schloss im Voraus vor).

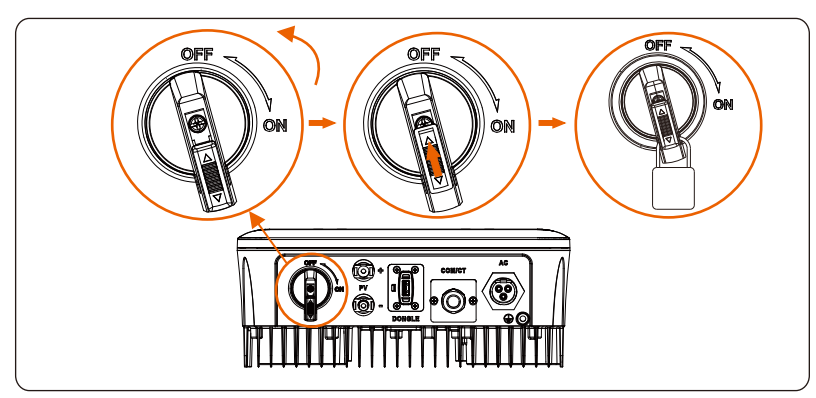

- So entriegeln Sie den DC-Schalter
- I) Entfernen Sie das Schloss.

ii) Drücken Sie die Verriegelung nach unten (wie in der Abbildung unten dargestellt).iii) Warten Sie, bis das Gerät in den OFF-Zustand zurückkehrt.

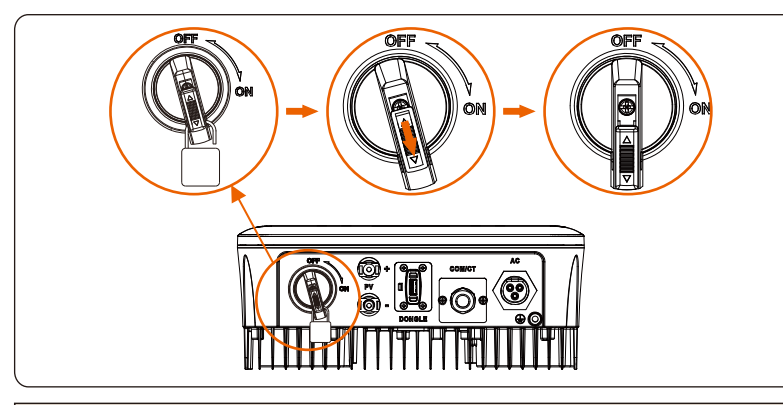

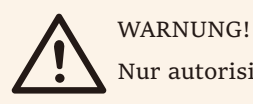

Nur autorisiertes Personal darf die Verbindung herstellen.

- Für die australische Version (Modus 2):

Die australische Version umfasst 3 Zustände: ON, OFF, und OFF+Lock.

Der DC-Schalter befindet sich standardmäßig im Zustand OFF.

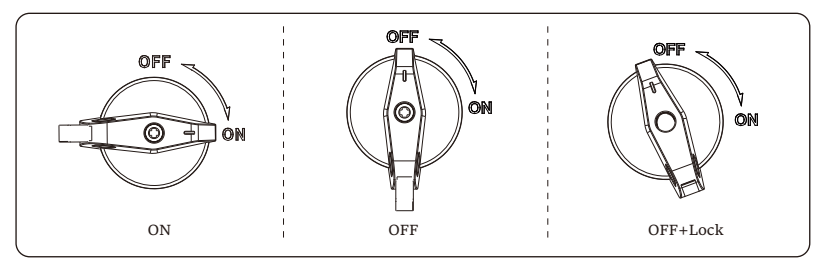

• So schalten Sie den DC-Schalter ein i) Schalten Sie den Gleichstromschalter von AUS auf EIN.

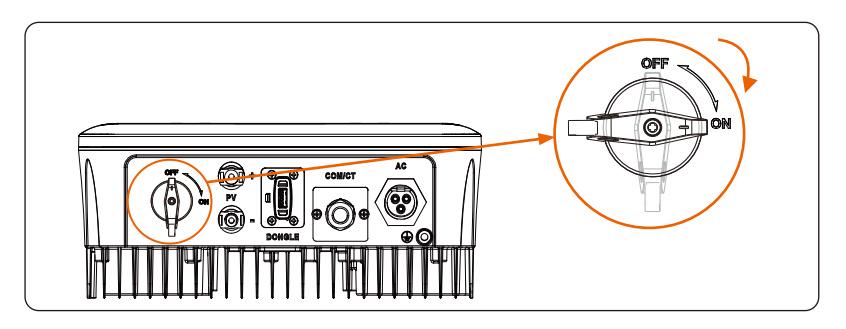

So schalten Sie den DC-Schalter aus
 i) Drehen Sie den Gleichstromschalter von der Stellung ON auf die Stellung OFF.

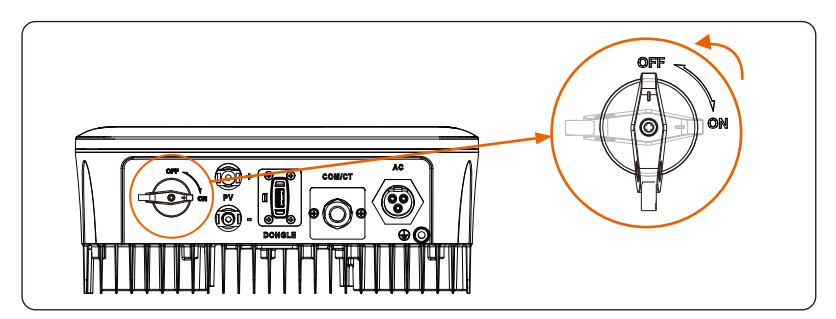

• So sperren Sie die australische Version des DC-Schalters:

Vergewissern Sie sich, dass der Gleichstromschalter ausgeschaltet ist, drücken Sie die Schnalle wie unten gezeigt ein und sichern Sie sie mit einem Schloss (bitte bereiten Sie ein Schloss vor).

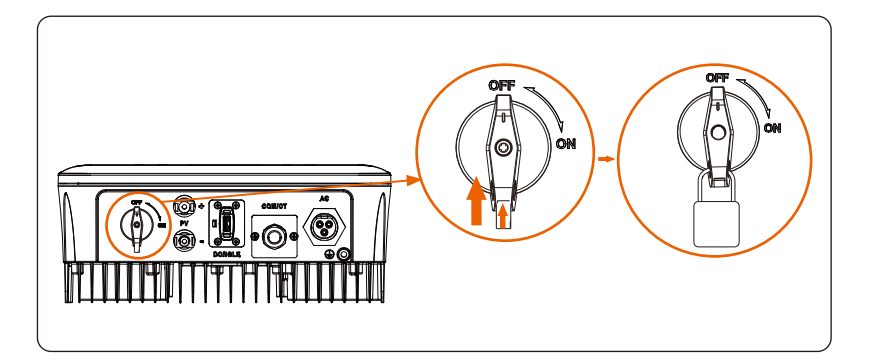

• So entsperren Sie die australische Version des DC-Schalters: Entfernen Sie das Schloss und warten Sie, bis es in den OFF-Status zurückkehrt.

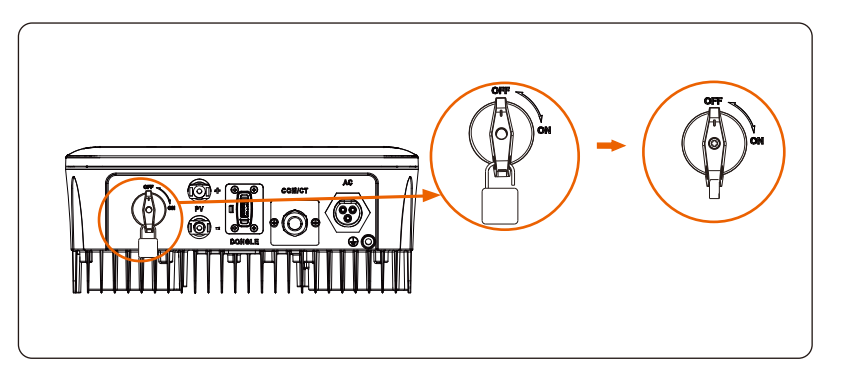

## 3.3 Abmessungen

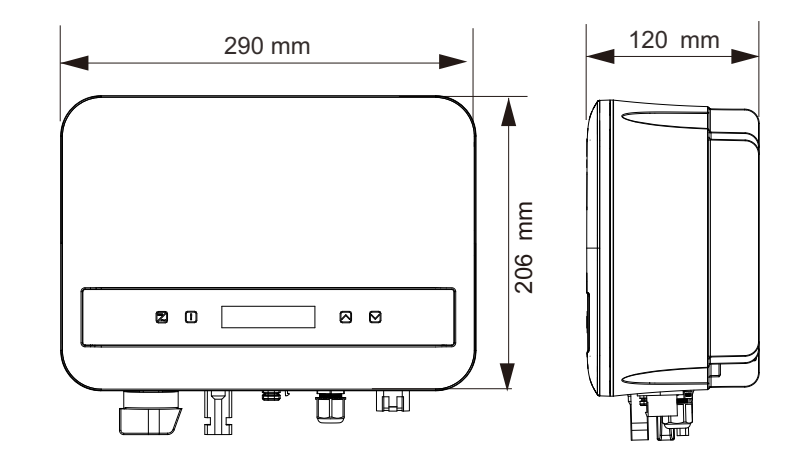

# 4. Technische Daten

# 4.1 DC-Eingang

| Modell                                                               | X1-MINI<br>-0.6K-G4 | X1-MINI<br>-0.7K-G4 | X1-MINI<br>-0.8K-G4 | X1-MINI<br>-1.1K-G4 | X1-MINI<br>-1.5K-G4 | X1-MINI<br>-2.0K-G4 | X1-MINI<br>-2.5K-G4 | X1-MINI<br>-3.0K-G4 | X1-MINI<br>-3.3K-G4 | X1-MINI<br>-3.7K-G4 | X1-MINI<br>-4.0K-G4 |
|----------------------------------------------------------------------|---------------------|---------------------|---------------------|---------------------|---------------------|---------------------|---------------------|---------------------|---------------------|---------------------|---------------------|
| Max. Eingangsleistung<br>des PV-Generators [Wp]                      | 1200                | 1400                | 1600                | 2200                | 3000                | 4000                | 5000                | 6000                | 6600                | 7400                | 8000                |
| Max. PV-Spannung<br>[d.c.V]                                          | 450                 | 450                 | 450                 | 450                 | 450                 | 450                 | 550                 | 550                 | 550                 | 550                 | 550                 |
| Einschaltspannung<br>[d.c.V]                                         | 50                  | 50                  | 50                  | 50                  | 50                  | 50                  | 50                  | 50                  | 50                  | 50                  | 50                  |
| Nenneingangsspannung<br>[d.c.V]                                      | 360                 | 360                 | 360                 | 360                 | 360                 | 360                 | 360                 | 360                 | 360                 | 360                 | 360                 |
| MPPT-<br>Spannungsbereich<br>[d.c.VI                                 | 40-450              | 40-450              | 40-450              | 40-450              | 40-450              | 40-450              | 40-550              | 40-550              | 40-550              | 40-550              | 40-550              |
| Anzahl der MPP-<br>Tracker/Saiten pro MPP-<br>Tracker                |                     |                     |                     |                     |                     | 1                   |                     |                     |                     |                     |                     |
| Max. PV-Strom [d.c.A]                                                |                     |                     |                     |                     |                     | 16                  |                     |                     |                     |                     |                     |
| Isc PV-Generator<br>Kurzschlussstrom SC<br>[d.c.A]                   | 22                  |                     |                     |                     |                     |                     |                     |                     |                     |                     |                     |
| Max. Rückspeisestrom<br>des Wechselrichters in<br>die Anlage [d.c.A] | 0                   |                     |                     |                     |                     |                     |                     |                     |                     |                     |                     |

# 4.2 AC-Ausgang

| Modell                                                 | X1-MINI<br>-0.6K-G4 | X1-MINI<br>-0.7K-G4 | X1-MINI<br>-0.8K-G4 | X1-MINI<br>-1.1K-G4 | X1-MINI<br>-1.5K-G4 | X1-MINI<br>-2.0K-G4 | X1-MINI<br>-2.5K-G4 | X1-MINI<br>-3.0K-G4 | X1-MINI<br>-3.3K-G4 | X1-MINI<br>-3.7K-G4 | X1-MINI<br>-4.0K-G4 |
|--------------------------------------------------------|---------------------|---------------------|---------------------|---------------------|---------------------|---------------------|---------------------|---------------------|---------------------|---------------------|---------------------|
| Nennausgangsscheinlei<br>stung [VA]                    | 600                 | 700                 | 800                 | 1100                | 1500                | 2000                | 2500                | 3000                | 3300                | 3700                | 4000                |
| AC-Nennausgangsstrom<br>[a.c.A.]                       | 2.6                 | 3.1                 | 3.5                 | 4.8                 | 6.5                 | 8.7                 | 10.9                | 13.1                | 14.4                | 16.1                | 17.4                |
| Max.<br>Ausgangsscheinleistung<br>[VA]                 | 600                 | 770                 | 800                 | 1210                | 1650                | 2200                | 2750                | 3300                | 3300                | 4070                | 4400                |
| Max.<br>Ausgangsdauerstrom<br>[a.c.A]                  | 3.0                 | 3.5                 | 3.7                 | 5.5                 | 7.5                 | 10.0                | 12.5                | 15.0                | 15.0                | 18.5                | 20.0                |
| Nennwechselspannung<br>[a.c.V]/<br>Netzbereich         |                     | 220/230/240; 90-290 |                     |                     |                     |                     |                     |                     |                     |                     |                     |
| Nominale Netzfrequenz<br>[Hz]                          |                     |                     |                     |                     |                     | 50/60; ±5           |                     |                     |                     |                     |                     |
| Verdrä<br>ngungsleistungsfaktor                        |                     |                     |                     |                     | 0.8vorei            | ilend~0.8nad        | cheilend            |                     |                     |                     |                     |
| ITHDi (Nennleistung) [%]<br>Strom (Einschaltstrom)     | <3 50               |                     |                     |                     |                     |                     |                     |                     |                     |                     |                     |
| a.c.A.]<br>Maximaler<br>Ausgangsfehlerstrom<br>[a.c.A] | 58 (15 ms)          |                     |                     |                     |                     |                     |                     |                     |                     |                     |                     |
| Maximaler Ausgangsü<br>berstromschutz (a.c.A)          |                     | 35                  |                     |                     |                     |                     |                     |                     |                     |                     |                     |

# 4.3 Systemdaten, Schutz und Standard

| Modell                            | X1-MINI<br>-0.6K-G4                            | X1-MINI<br>-0.7K-G4                                       | X1-MINI<br>-0.8K-G4 | X1-MINI<br>-1.1K-G4 | X1-MINI<br>-1.5K-G4 | X1-MINI<br>-2.0K-G4 | X1-MINI<br>-2.5K-G4 | X1-MINI<br>-3.0K-G4 | X1-MINI<br>-3.3K-G4 | X1-MINI<br>-3.7K-G4 | X1-MINI<br>-4.0K-G4 |
|-----------------------------------|------------------------------------------------|-----------------------------------------------------------|---------------------|---------------------|---------------------|---------------------|---------------------|---------------------|---------------------|---------------------|---------------------|
| Maximaler Wirkungsgrad [%]        | 98                                             | 98                                                        | 98                  | 98                  | 98                  | 98                  | 98                  | 98                  | 98                  | 98                  | 98                  |
| Euro-Wirkungsgrad [%]             | 96.0                                           | 96.0                                                      | 95.0                | 97.0                | 97.0                | 97.0                | 97.0                | 97.0                | 97.0                | 97.0                | 97.0                |
| Bereitschaftsdienst [W]           |                                                |                                                           |                     |                     |                     | -1                  |                     |                     |                     |                     |                     |
| @Nacht                            |                                                |                                                           |                     |                     |                     | < I                 |                     |                     |                     |                     |                     |
| Schutz gegen Eindringen           |                                                |                                                           |                     |                     |                     | IP66                |                     |                     |                     |                     |                     |
| Schutzklasse                      |                                                |                                                           |                     |                     |                     | 1                   |                     |                     |                     |                     |                     |
| Überspannungskategorie            |                                                |                                                           |                     |                     | I                   | (DC), III (AC       | 2)                  |                     |                     |                     |                     |
| Betriebliche                      |                                                |                                                           |                     |                     |                     |                     |                     |                     |                     |                     |                     |
| Umgebungstemperatur               |                                                |                                                           |                     |                     |                     | -25~60              |                     |                     |                     |                     |                     |
| bereich [°C]                      |                                                |                                                           |                     |                     |                     |                     |                     |                     |                     |                     |                     |
| Max. Betriebshöhe [m]             |                                                |                                                           |                     |                     |                     | <4000               |                     |                     |                     |                     |                     |
| Luftfeuchtigkeit [%]              |                                                |                                                           |                     |                     |                     | 0~100               |                     |                     |                     |                     | -                   |
| Typische Geräuschemission<br>[dB] |                                                |                                                           |                     |                     |                     | 25                  |                     |                     |                     |                     |                     |
| Lagertemperatur [°C]              |                                                |                                                           |                     |                     |                     | -30~70              |                     |                     |                     |                     |                     |
| Abmessungen (BxHxT) [mm]          |                                                | 290x206x120                                               |                     |                     |                     |                     |                     |                     |                     |                     |                     |
| Gewicht [kg]                      | 52                                             | 52                                                        | 5.2                 | 52                  | 52                  | 55                  | 55                  | 55                  | 55                  | 55                  | 5.6                 |
| Kühlungskonzent                   | 0 IL                                           | 0 in                                                      | 0 IL                | 01E                 | Kül                 | nlung der Na        | tur                 | 010                 | 0.0                 | 010                 | 0.0                 |
| Kommunikationsschnittstellen      |                                                | R\$485/DRM/USB/Wärmepumpe, optional: Stromwandler/Zähler; |                     |                     |                     |                     |                     |                     |                     |                     |                     |
| Optionaler                        |                                                |                                                           |                     |                     |                     |                     |                     |                     |                     |                     |                     |
| Überwachungsdongle                |                                                |                                                           |                     |                     | Poc                 | Ket WIFI/LAN        | 1/4G                |                     |                     |                     |                     |
| Über-/Unterspannungsschutz        |                                                |                                                           |                     |                     |                     | Ja                  |                     |                     |                     |                     |                     |
| DC-Isolationsschutz               |                                                |                                                           |                     |                     |                     | Ja                  |                     |                     |                     |                     |                     |
| Überwachung des                   |                                                |                                                           |                     |                     |                     |                     |                     |                     |                     |                     |                     |
| Erdschlussschutzes                |                                                |                                                           |                     |                     |                     | Ja                  |                     |                     |                     |                     |                     |
| Überwachung des Netzes            |                                                |                                                           |                     |                     |                     | Ja                  |                     |                     |                     |                     |                     |
| Überwachung der DC-               |                                                |                                                           |                     |                     |                     | 1.                  |                     |                     |                     |                     |                     |
| Einspeisung                       |                                                |                                                           |                     |                     |                     | Ja                  |                     |                     |                     |                     |                     |
| Überwachung des                   |                                                |                                                           |                     |                     |                     | 10                  |                     |                     |                     |                     |                     |
| Rückspeisestroms                  |                                                | Ja                                                        |                     |                     |                     |                     |                     |                     |                     |                     |                     |
| Fehlerstromerkennung              |                                                | Ja                                                        |                     |                     |                     |                     |                     |                     |                     |                     |                     |
| Anti-Islanding-Schutz             |                                                | Ja                                                        |                     |                     |                     |                     |                     |                     |                     |                     |                     |
| Übertemperaturschutz              |                                                | Ja                                                        |                     |                     |                     |                     |                     |                     |                     |                     |                     |
| SPD (PV/AC)                       |                                                | Typ II (Optional)                                         |                     |                     |                     |                     |                     |                     |                     |                     |                     |
| AFCI                              |                                                | Optional                                                  |                     |                     |                     |                     |                     |                     |                     |                     |                     |
| Sicherheit                        | EN/IEC62109-1/2                                |                                                           |                     |                     |                     |                     |                     |                     |                     |                     |                     |
| EMC                               | EN61000-6-1/2/3/4:EN61000-3-2/3/11/12: EN55011 |                                                           |                     |                     |                     |                     |                     |                     |                     |                     |                     |
| Netzmonotoring                    |                                                | IEC61727 EN50549 G98 AS 47772 VDE4105 CE10-21 VFR         |                     |                     |                     |                     |                     |                     |                     |                     |                     |
| Typologie der Wechselrichter      |                                                | Nicht isolert                                             |                     |                     |                     |                     |                     |                     |                     |                     |                     |
| Aktive Anti-                      |                                                |                                                           |                     |                     | _                   |                     |                     |                     |                     |                     |                     |
| Inselhildungsmethode              |                                                | Frequenzverschiebung                                      |                     |                     |                     |                     |                     |                     |                     |                     |                     |

# **5.** Installation

# 5.1 Prüfung auf Transportschäden

Stellen Sie sicher, dass der Wechselrichter während des Transports unversehrt ist. Bei sichtbaren Beschädigungen, wie z. B. Rissen, wenden Sie sich bitte umgehend an Ihren Händler.

# 5.2 Packliste

Öffnen Sie die Verpackung und nehmen Sie das Produkt heraus, überprüfen Sie zunächst das Zubehör. Die Packliste ist unten abgebildet.

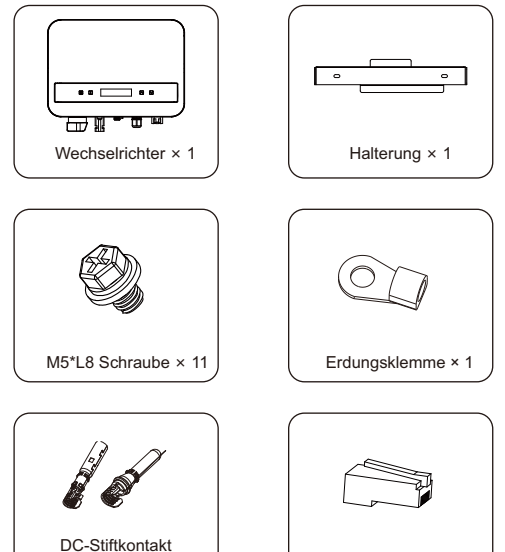

(1 × positive, 1 × negative)

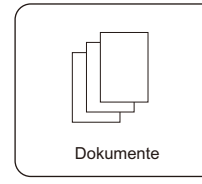

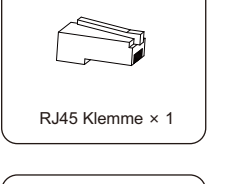

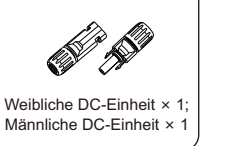

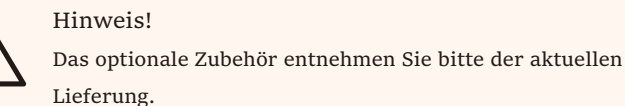

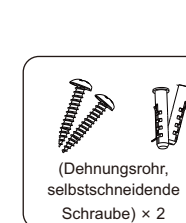

AC-Steckverbinder × 7

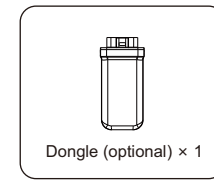

# 5.3 Installationsvorkehrung

Der Wechselrichter ist für die Installation im Freien vorgesehen (IP 66).

Stellen Sie sicher, dass der Aufstellungsort die folgenden Bedingungen erfüllt:

Vermeiden Sie Blendeffekte.

Vermeiden Sie die Aufstellung in Bereichen, in denen leicht

entflammbare Materialien gelagert werden.

Vermeiden Sie die Aufstellung in explosionsgefährdeten Bereichen.

Vermeiden Sie die Aufstellung in der Nähe der Fernsehantenne oder des Antennenkabels.

Vermeiden Sie die Aufstellung in einer Höhe von mehr als 4000 m über dem Meeresspiegel.

Vermeiden Sie die Aufstellung in einer Umgebung mit Niederschlag oder Feuchtigkeit (100%).

Stellen Sie sicher, dass die Belüftung gut genug ist.

Die Umgebungstemperatur liegt im Bereich von -30°C bis +70°C.

Die Neigung der Wand sollte innerhalb von  $\pm 5^{\circ}$  liegen.

Die Wand, an der der Wechselrichter aufgehängt wird, sollte folgende Bedingungen erfüllen:

1) Massiver Ziegelstein/Beton oder eine gleichwertige Montagefläche; 2) Der Wechselrichter muss gestützt oder verstärkt werden, wenn die Wand nicht stark genug ist (z. B. Holzwand, Wand mit dicker Dekorationsschicht).

Bitte vermeiden Sie während der Installation und des Betriebs direkte Sonneneinstrahlung, Regen und Schnee.

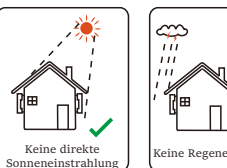

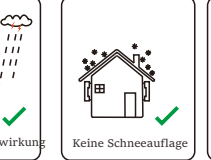

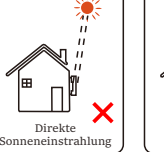

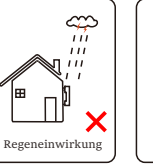

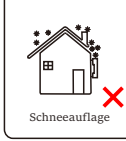

Verfügbarer Platz Größe

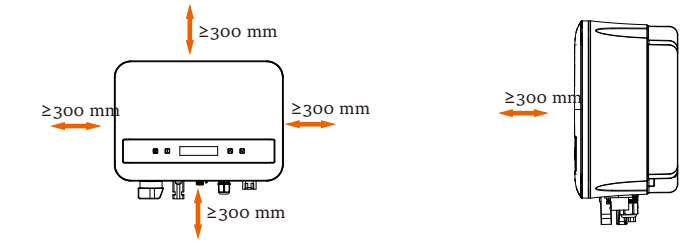

### Tabelle2 Verfügbarer Platz Größe

| Position    | Min.Größe |
|-------------|-----------|
| Links       | 300 mm    |
| Rechts      | 300 mm    |
| Тор         | 300 mm    |
| Unten       | 300 mm    |
| Vorderseite | 300 mm    |

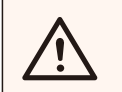

#### HINWEIS!

Vermeiden Sie die Installation in einem engen Raum!

# 5.4 Schritte zur Installation

#### > Vorbereitung

Vor der Installation werden die unten aufgeführten Werkzeuge benötigt.

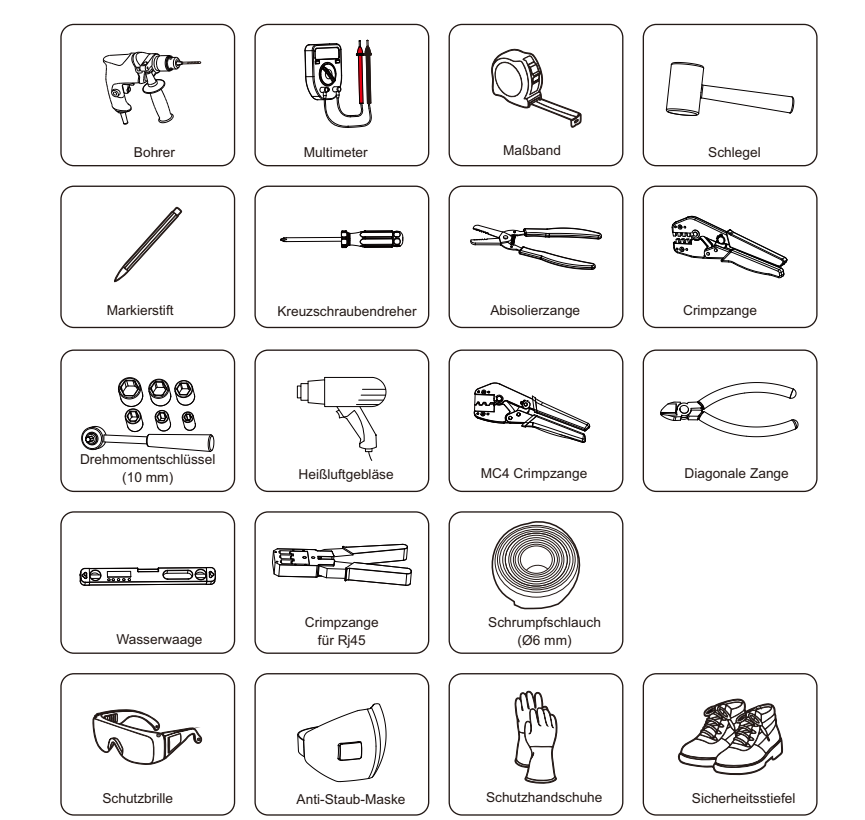

- > Schritt 1: Schrauben Sie die Wandhalterung an die Wand
- a) Verwenden Sie die Wandhalterung als Schablone, um die Position der 2 Löcher an der Wand zu markieren.

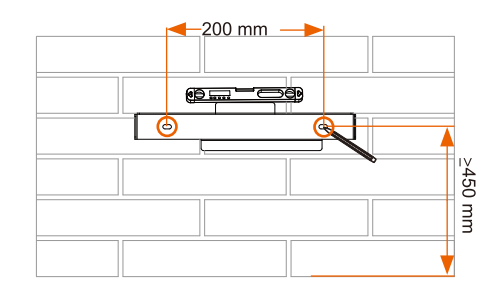

b) Bohren Sie mit dem Bohrer Löcher (Lochdurchmesser: 6 mm), achten Sie darauf, dass die Löcher tief genug sind (mindestens 50 mm), um sie zu installieren.

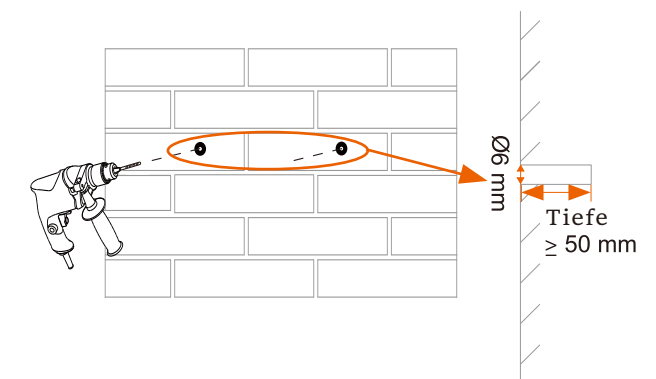

c) Setzen Sie die Dehnungsrohre mit dem Hammer in die Löcher ein, bringen Sie die Wandhalterung an und ziehen Sie die Halterung mit selbstschneidenden Schrauben fest.

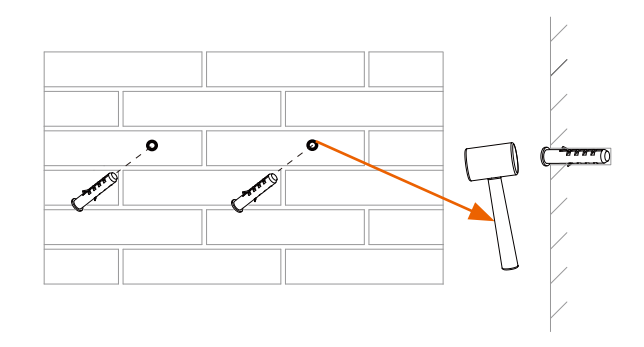

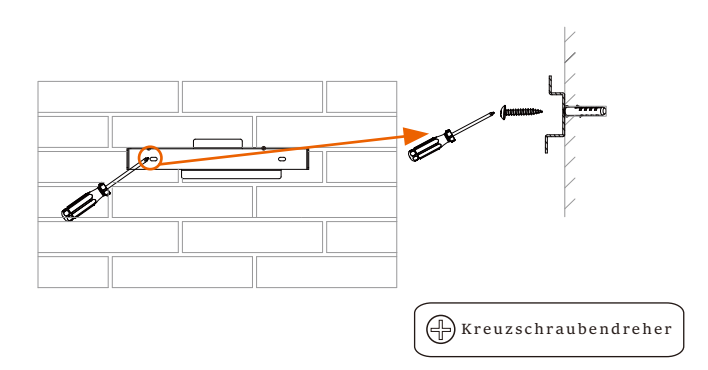

Schritt 2: Anpassen des Wechselrichters an die Wandhalterung
d) Hängen Sie den Wechselrichter über die Halterung, bewegen Sie den
Wechselrichter in die Nähe der Halterung, legen Sie den Wechselrichter
leicht ab und vergewissern Sie sich, dass die Montageschiene auf der Rückseite
gut in der Nut der Halterung sitzt.

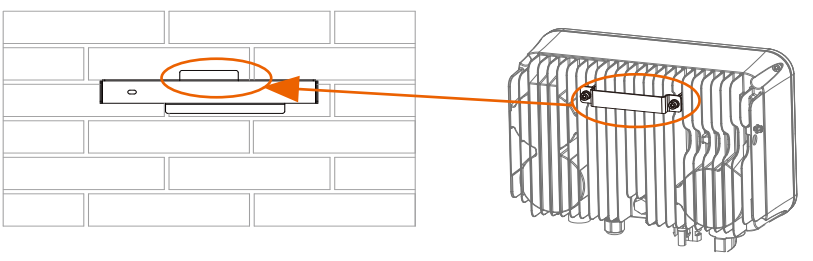

e) Schrauben Sie die Schraube M5\*L8 auf der linken Seite des Wechselrichters fest.

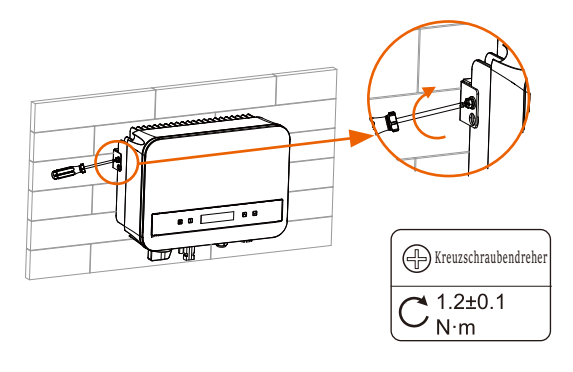

## 5.5.1 Die wichtigsten Schritte zum Anschluss an den

#### Wechselrichter

#### PV String Verbindung

Der Wechselrichter hat einen einsträngigen PV-Steckverbinder. Bitte wählen Sie PV-Module mit hervorragender Funktion und zuverlässiger Qualität. Die Leerlaufspannung des angeschlossenen Modulfeldes sollte < Max. DC (Tabelle siehe unten) sein, und die Betriebsspannung sollte innerhalb des MPPT-Spannungsbereichs liegen.

#### Tabelle3 Max. DC-Spannungsbegrenzung

| Modell              | X1-MINI-0.6K/0.7K/0.8K/1.1K/1.5K/2.0K-G4 | X1-MINI-2.5K/3.0K/3.3K/3.7K/4.0K-G4 |
|---------------------|------------------------------------------|-------------------------------------|
| Max.DC Spannung (V) | 450                                      | 550                                 |

#### GEFAHR!

Lebensgefahr durch hohe Spannungen auf Gleichstromleitern.

• Bei Sonneneinstrahlung erzeugt der PV-Generator eine gefährliche Gleichspannung, die in den

Gleichstromleitern anliegt. Die Berührung der

 $\land$ 

# Gleichstromleiter kann zu tödlichen Stromschlägen führen.

- Decken Sie die PV-Module ab.
- Berühren Sie nicht die DC-Leiter.

#### WARNUNG!

Die Spannung des PV-Moduls ist sehr hoch und liegt im gefährlichen Spannungsbereich. Bitte beachten Sie beim Anschluss die elektrischen Sicherheitsvorschriften.

### WARNUNG!

Bitte erden Sie den PV nicht positiv oder negativ!

#### Hinweis!

Bitte beachten Sie die unten aufgeführten Anforderungen an PV-Module:

- Gleicher Typ; Gleiche Menge; Identische Ausrichtung; Identische Neigung.
- Um Kabel zu sparen und den DC-Verlust zu reduzieren, empfehlen wir, den Wechselrichter in der Nähe der PV-Module zu installieren.

#### Tabelle 4 Empfohlene Kabel und Mikroschalter

| Modell                   | X1-MINI-0.6K/0.7K<br>/1.1K/1.5K-G4 | X1-MINI-2.0K-G4                             | X1-MINI-2.5K<br>/3.0K/3.3K-G4 | X1-MINI-3.7K/4.0K-G4 |  |
|--------------------------|------------------------------------|---------------------------------------------|-------------------------------|----------------------|--|
| L,N Kabel                | 2.5-6 mm <sup>2</sup>              | 2.5-6 mm <sup>2</sup>                       | 2.5-6 mm <sup>2</sup>         | 3-6 mm²              |  |
| PE Kabel                 | 2.5-6 mm <sup>2</sup>              | 2.5-6 mm <sup>2</sup> 2.5-6 mm <sup>2</sup> |                               | 3-6 mm²              |  |
| Mikro-<br>Schutzschalter | 10 A                               | 16 A                                        | 20 A                          | 25 A                 |  |

\*Es wird empfohlen, ein Kupferkabel zu verwenden. Wenn Sie ein Aluminiumkabel verwenden, wenden Sie sich bitte an den Hersteller des Wechselrichters.

\*Der Parameter variiert aufgrund der unterschiedlichen Umgebung und des Materials. Die Querschnittsfläche der PE-Leitung sollte die gleiche sein wie die der L/N-Leitung.

Bitte wählen Sie ein geeignetes Kabel und einen Mikro-Schutzschalter entsprechend den örtlichen Gesetzen und Vorschriften.

• Verbindungsschritte

Vor dem Anschluss werden die unten aufgeführten Werkzeuge benötigt.

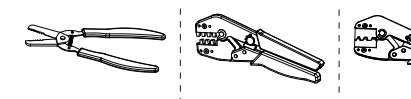

MC4 Crimpzange empfohlen Modell : H4TC0001 Hersteller: Amphenol

Abisolierzange Crimpzange

a) Schalten Sie den DC-Schalter aus und wählen Sie dann ein 4mm<sup>2</sup>

Kabel für den Anschluss des PV-Moduls.

b) Isolieren Sie das Kabelende mit der Abisolierzange 7 mm ab.

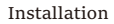

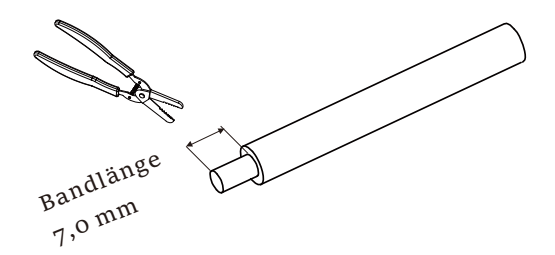

c) Führen Sie den abisolierten Draht in den Stiftkontakt ein und vergewissern Sie sich, dass alle Leiterlitzen im Stiftkontakt erfasst sind.

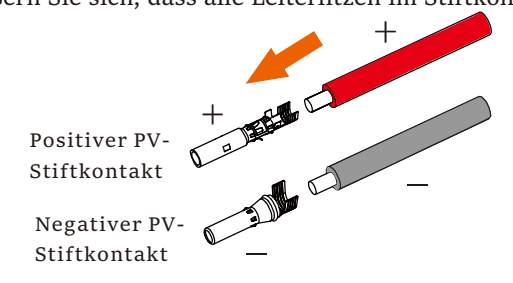

d) Crimpen Sie den Stiftkontakt mit der MC4 Crimpzange.

MC4 Crimpzange (4mm<sup>2</sup> - 6mm<sup>2</sup>) (empfohlenes Modell: H4TCooo1, Hersteller: Amphenol) e) Trennen Sie den Gleichstromstecker in zwei Teile: den Stecker und die Kabelmutter.

Stecken Sie den Draht gewaltsam in den Stecker. Wenn ein "Klick" zu hören oder zu spüren ist, sitzt die Stiftkontaktgruppe richtig.

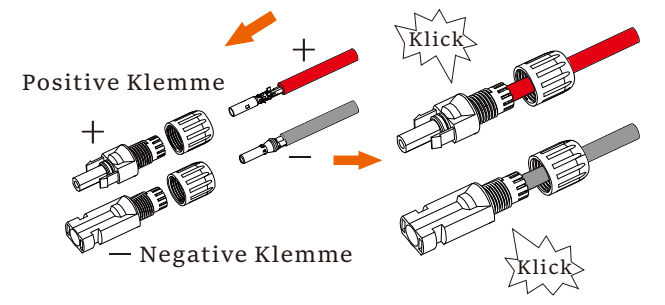

f) Schrauben Sie dann die Kabelmutter fest.

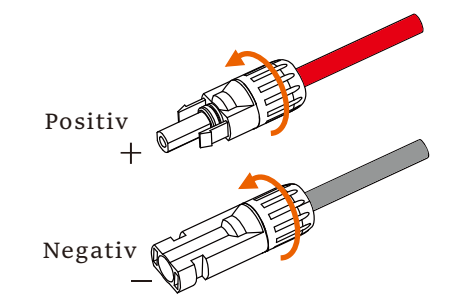

g) Verwenden Sie ein Multimeter, um die Leerlaufspannung des Pluspols und des Minuspols des PV-Kabels zu messen, und stellen Sie sicher, dass die Leerlaufspannung unter der zulässigen maximalen Eingangsspannung liegt (andernfalls kann das Gerät beschädigt werden);

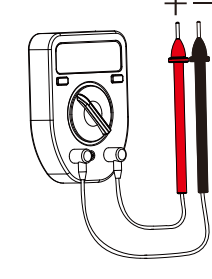

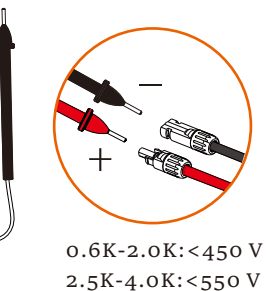

MC4 Crimpzange h) Entfernen Sie die blaue Schutzabdeckung der PV +&- Schnittstelle an der Unterseite des Wechselrichters und setzen Sie die fertigen PV-Klemmen entsprechend der positiven und negativen Korrespondenz ein.

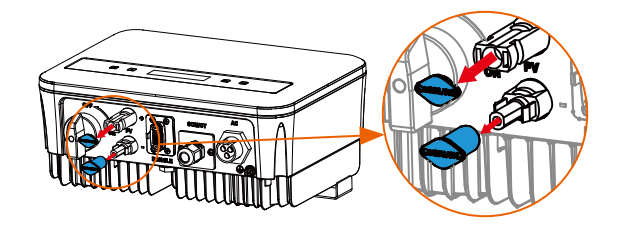

Entfernen Sie die Klemmenkappen.

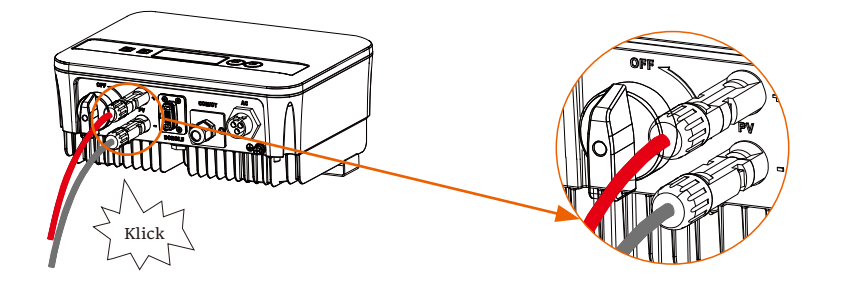

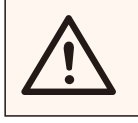

Hinweis!

Halten Sie den DC-Schalter des Wechselrichters während

des Anschlusses auf OFF.

#### ➢ Netzanschluss

Der Wechselrichter ist für einphasige Netze ausgelegt. Der Spannungsbereich ist 220/ 230/ 240 V, die Frequenz ist 50/ 60 Hz. Andere technische Anforderungen sollten mit den Anforderungen des örtlichen öffentlichen Netzes übereinstimmen.

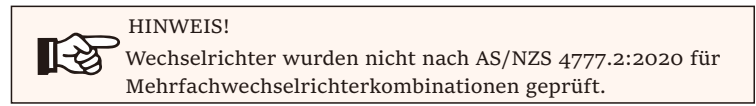

Ein Mikro-Schutzschalter sollte zwischen dem Wechselrichter und dem Netz installiert werden, Verbraucher sollten nicht direkt mit dem Wechselrichter verbunden werden.

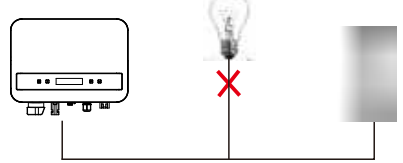

Falsche Verbindung zwischen Verbraucher und Wechselrichter

Die Impedanz des AC-Anschlusspunktes des Wechselrichters sollte weniger als 2  $\Omega$  betragen. Um eine zuverlässige Anti-

Inselbildungsfunktion zu gewährleisten, sollte ein PV-Kabel verwendet werden, das einen Leitungsverlust von weniger als 1% der normalen Leistung aufweist. Außerdem sollte die Länge zwischen AC-Seite und Netzanschlusspunkt weniger als 150 m betragen. Die folgende Tabelle zeigt die Kabellänge, den Querschnitt und den Leitungsverlust.

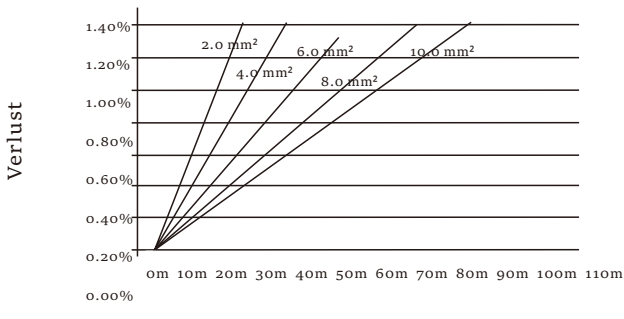

Dieses Produkt hat einen professionellen wasserdichten IP67 AC-Anschluss (nach dem Anschluss).

Sie müssen den AC-Anschluss selbst vornehmen. Bitte sehen Sie die Abbildung oben.

• Verbindungsschritte

a) Prüfen Sie die Netzspannung und vergleichen Sie sie mit dem zulässigen Spannungsbereich (siehe technische Daten).

b) Den Leistungsschalter von allen Phasen abschalten und gegen Wiedereinschalten sichern.

c) Die Drähte abisolieren:

- L- und N-Drähte auf 52,5 mm und den PE-Draht auf 55 mm abisolieren.

- Benutzen Sie die Crimpzange, um 6 mm der Isolierung von allen Drahtenden abzuisolieren (siehe unten).

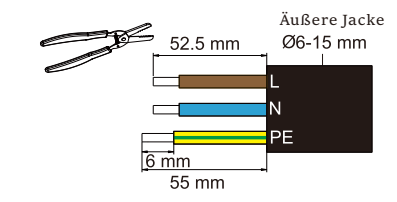

d) Der in der Packliste enthaltene AC-Steckverbinder besteht aus

2 Teilen (A und B).

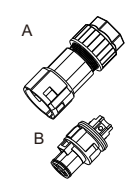

- Trennen Sie A in 2 Komponenten.

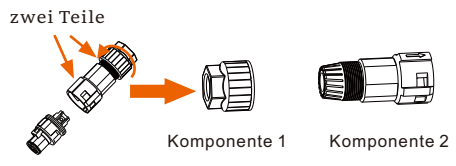

Komponente 3

Dann wird der AC-Steckverbinder schließlich in 3 Komponenten

für die Verwendung unterteilt (siehe unten).

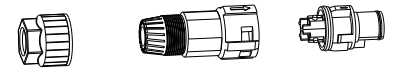

Komponente 1

Komponente 2 Komponente 3

e) Schieben Sie die Komponente 1 und die Komponente 2 auf das Kabel.

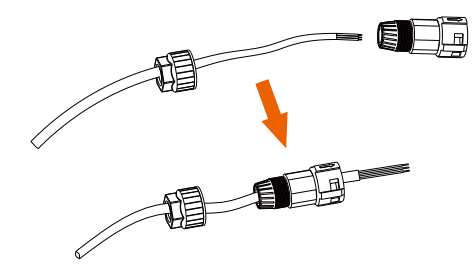

f) Stecken Sie die abisolierten Enden der drei Drähte in das entsprechende Loch in der Komponente 3, und ziehen Sie dann jede Schraube fest (um jeden Draht zu fixieren). (Inbusschlüssel, Drehmoment: 0,5±0,1N-m)

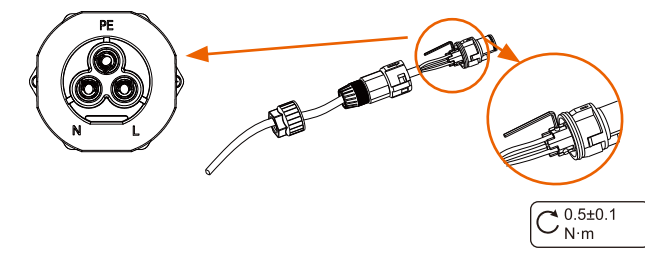

g) Setzen Sie die Komponente 3 in die Komponente 2 ein.

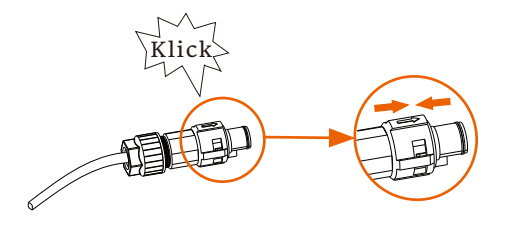

h) Schrauben Sie die Komponente 1 fest an. (Drehmoment: 3±0,3N-m)

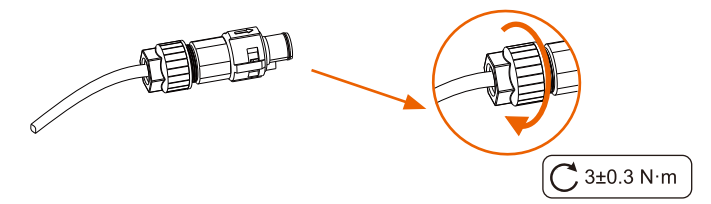

I) Schließen Sie den AC-Stecker an den Wechselrichter an.

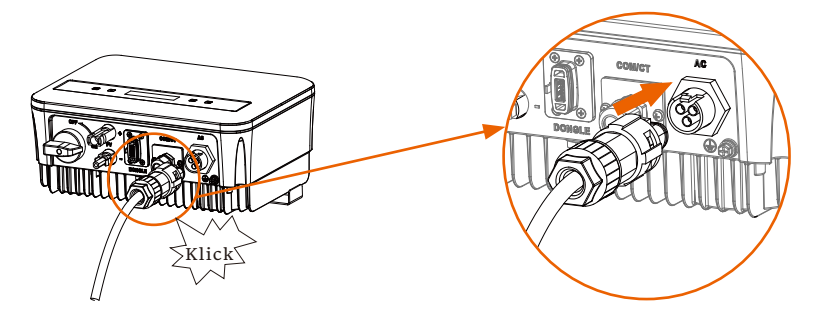

### > Erdverbindung

Schrauben Sie die Erdungsschraube mit einem Kreuzschraubendreher wie folgt fest. (Drehmoment:  $1.5\pm 0.2$ N.m)

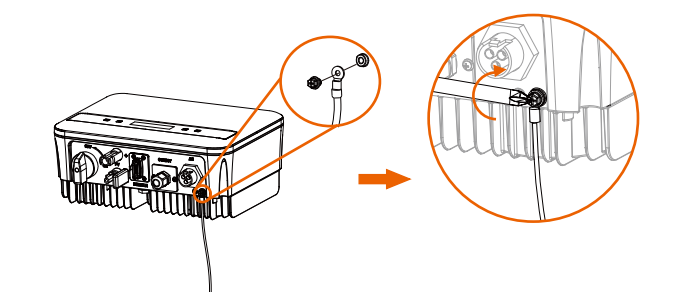

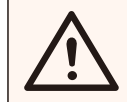

# WARNUNG!

Achten Sie darauf, dass das Erdungskabel angeschlossen ist!

Verbindungsschritte:

1) Verwenden Sie eine Crimpzange, um die Klemme vom PE-Kabel abzuisolieren.

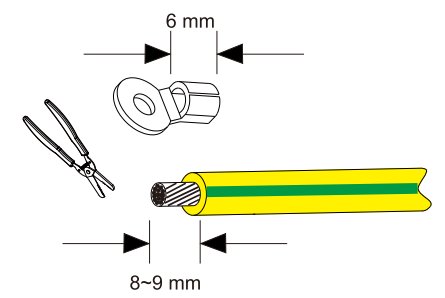

2) Schieben Sie den Schrumpfschlauch (Ul224 125°C VW-1 600V) über das PE-Kabel.

Führen Sie das PE-Kabel in die Klemme ein.

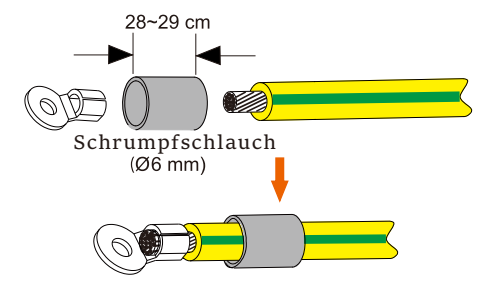

4) Verwenden Sie eine Quetschzange, um die Klemme zu quetschen.

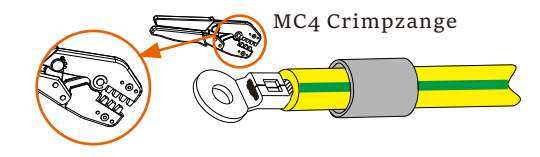

5) Blasen Sie die Schrumpfschläuche mit einem Heißluftgebläse aus.

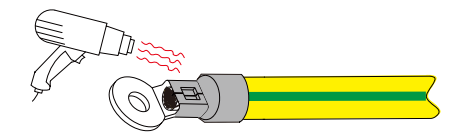

6) Verbinden Sie die PE-Leitung mit dem Wechselrichter.

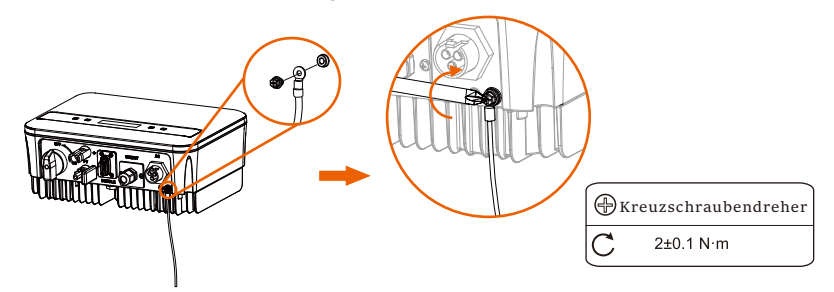

#### 5.5.2 Kommunikationsschnittstelle

Dieses Produkt verfügt über eine Reihe von Kommunikationsschnittstellen: WiFi, COM/CT und USB zur Aufrüstung für die Kommunikation zwischen Mensch und Maschine. Betriebsinformationen wie Ausgangsspannung, Strom, Frequenz, Fehlerinformationen usw. können über diese Schnittstellen an einen PC oder andere Überwachungsgeräte übermittelt werden.

#### ① DONGLE-Anschluss

Dieser Wechselrichter verfügt über einen DONGLE-Anschluss, über den Informationen vom Wechselrichter gesammelt werden können, einschließlich des Status, der Leistung und der Aktualisierung der Informationen auf der Überwachungs-Website über einen Wi-Fi-Dongle (optional, kaufen Sie das Produkt vom Lieferanten, falls erforderlich)

#### Verbindungsschritte:

1. Stecken Sie den WiFi-Dongle (optional) in den "DONGLE"-Anschluss an der Unterseite des Wechselrichters.

2. Verbinden Sie das WiFi mit dem Router.

3. Scannen Sie den untenstehenden QR-Code oder suchen Sie im APP Store nach dem Stichwort "Monitoring Cloud", um die entsprechende APP zur Einrichtung der Überwachung herunterzuladen.

4. Folgen Sie den Schritten, um ein neues Konto zu erstellen,

Internetverbindungen einzurichten und den Wechselrichterstatus zu überprüfen.

(Weitere Einzelheiten zur Überwachungskonfiguration finden Sie im Benutzerhandbuch für den WiFi/LAN/4G-Dongle, das im Lieferumfang enthalten ist).

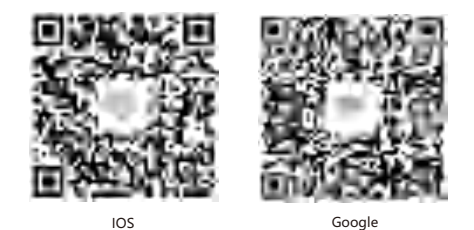

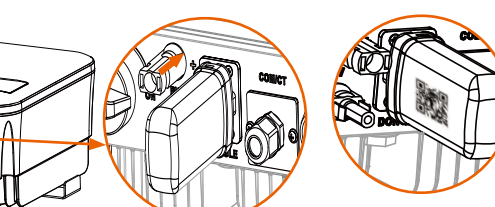

#### "QR Qode" auf der linken Seite

#### ② COM/CT-Anschluss

RS485 ist eine Standard-Kommunikationsschnittstelle, die die Echtzeitdaten vom Wechselrichter an einen PC oder andere Überwachungsgeräte übertragen kann.

a. RS485-Anschluss

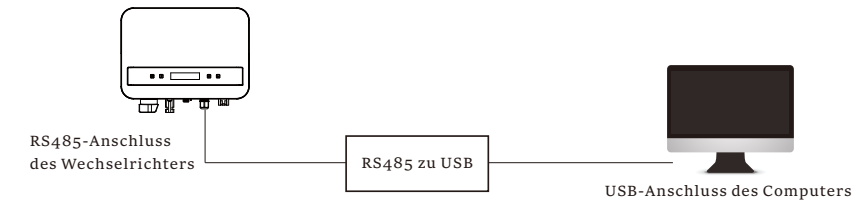

Die PIN-Definition der RS485-Schnittstelle ist unten abgebildet.

|   | _ |           | - |
|---|---|-----------|---|
|   |   | E C       |   |
| - |   |           | 1 |
|   |   |           | 4 |
|   |   | T B STORE | E |
|   |   |           | 5 |
| _ |   | 1000      |   |
|   |   | _         |   |

| PIN        | 1 | 2 | 3 | 4     | 5     | 6 | 7 | 8 |
|------------|---|---|---|-------|-------|---|---|---|
| Definition | х | х | x | 485_A | 485_B | х | х | х |

➢ RS485 Verbindungsschritte:

 Lösen Sie zunächst die Schraube des COM/CT-Anschlusses. (Kreuzschraubendreher PH1, Drehmoment: 1,0±0,1N.m)
 Bereiten Sie ein Kommunikationskabel vor und isolieren Sie es ab.
 Lassen Sie das Kommunikationskabel durch den wasserdichten Steckverbinder laufen und stecken Sie es dann unter Beachtung der PIN-Definitionsregel in den Steckverbinder.

> Von Hand anziehen. Anzugsmoment:1,2±0,1N.m

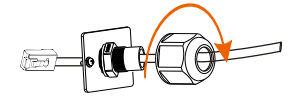

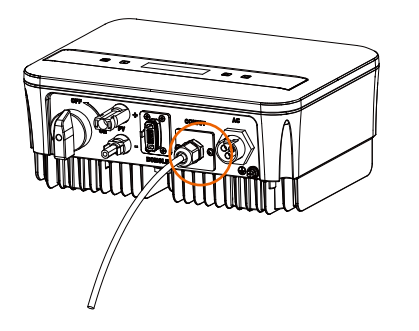

4) Crimpen Sie den RJ45 mit der Crimpzange.

5) Stecken Sie das Kabel in den COM/CT-Anschluss des Wechselrichters, schrauben Sie die Schraube am Anschluss fest und ziehen Sie den wasserdichten Steckverbinder an.

### Parallelschaltung

Der Serienwechselrichter bietet die Funktion der Parallelschaltung, mit der mehrere Wechselrichter in einem System parallel geschaltet werden können und die Nulleinspeisung in das Netz mit einem im Hauptstromkreis installierten Zähler kontrolliert werden kann.

Das parallele System kann mit Modbus Function oder mit Datahub realisiert werden. Bitte beachten Sie die folgenden Diagramme.

Diagramm A: Parallelsystem mit Modbus-Funktion

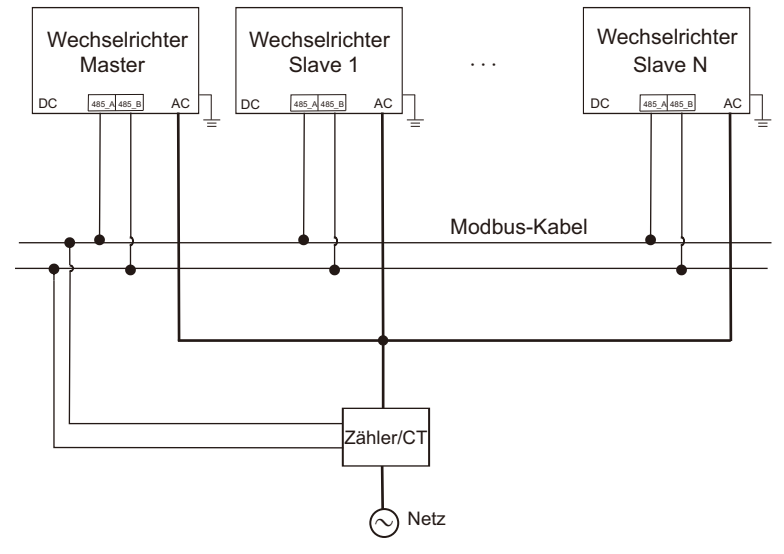

Diagramm B: Paralleles System mit Datahub

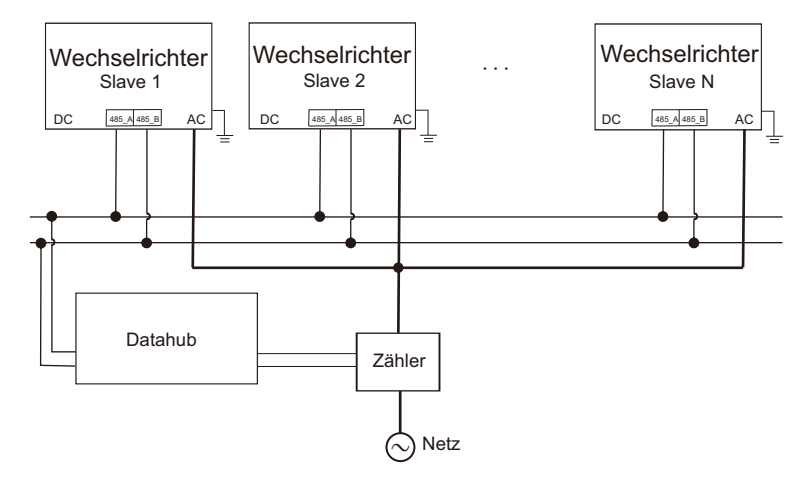

िस्रे

#### Hinweis!

Vergewissern Sie sich vor dem Betrieb, dass die Wechselrichter die folgenden Bedingungen erfüllen:

 Alle Wechselrichter müssen der gleichen Serie angehören;
 Die Firmware-Version aller Wechselrichter muss die gleiche sein. Andernfalls kann die Parallelfunktion nicht genutzt werden.

#### Paralleles System mit Modbus-Funktion

In diesem Parallelsystem können maximal 5 Wechselrichter angeschlossen werden. Ein Wechselrichter wird als Master festgelegt, die übrigen sind die Slaves. Der Master-Wechselrichter kann mit allen Slave-Wechselrichtern kommunizieren.

Verdrahtungsarbeiten

a) Verbinden Sie alle Wechselrichter im Parallelsystem über RS485-Kabel miteinander.

b) Verbinden Sie das Kommunikationskabel mit dem Master-Wechselrichter.

• Einstellung

Schalten Sie das gesamte System ein und rufen Sie die Einstellungsseite des Wechselrichters auf dem LCD-Bildschirm auf. Folgen Sie den nachstehenden Anweisungen, um die Einstellungen abzuschließen.

So stellen Sie den Master-Wechselrichter ein:

a) Rufen Sie die Seite "ParallelSetting" auf und wählen Sie "Enable", um die Funktion für den Wechselrichter zu aktivieren.

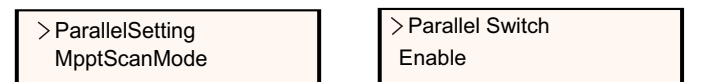

b) Stellen Sie sicher, dass der Zähler/CT an den Master-Wechselrichter angeschlossen ist. Rufen Sie die Seite "Export Control" auf und wählen Sie "Meter"/"CT" am Master-Wechselrichter.

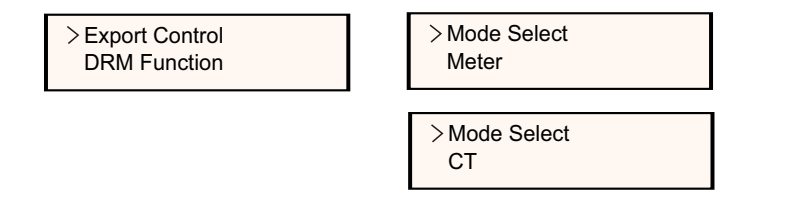

c) Wählen Sie "M/S-Mode", um den Master-Wechselrichter auszuwählen. Es kann nur ein Wechselrichter als "Master" eingestellt werden.

> >M/S Mode System Limit

>M/S Mode Master

d) Stellen Sie den Wert für "System Limit" am Master-Wechselrichter ein. Dies ist die Gesamtleistungsgrenze für das Parallelsystem. Die Ausgangsleistung der Slaves wird dann entsprechend ihrer Nennausgangsleistung aufgeteilt. Der Wert kann im Bereich von o kW bis 30 kW eingestellt werden; der Standardwert ist o W.

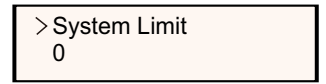

Zum Einstellen der Slave-Wechselrichter:

a) Rufen Sie die Seite "Export Control" auf, und der Modusstatus ist standardmäßig "Disable" (Benutzer können ihn nicht selbst einstellen).

> >Export Control DRM Function >Mode Select Disable

b) Wählen Sie "ParallelSetting" und setzen Sie dann den Status von "Pallel Switch" auf "Enable".

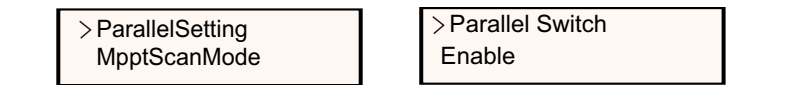

c) Rufen Sie "M/S Mode" auf und wählen Sie "Slave", um die Slave-Wechselrichter einzustellen.

>M/S Mode Slave

#### Hinweis!

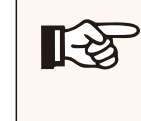

Der in "System Limit" eingestellte Leistungsgrenzwert ist der Grenzwert für mehrere Wechselrichter im Parallelsystem, während der in "Export Control" eingestellte "UserValue" der Leistungsgrenzwert für einen einzelnen Wechselrichter ist, der aufgehoben wird, wenn die Parallelfunktion aktiviert ist. **[-**2

#### HINWEIS!

Das Parallelsystem mit Modbus-Funktion und die EV-Charger-Funktion können derzeit nicht gleichzeitig genutzt werden. Wenn der EVCharger angeschlossen ist, wenn mehrere Wechselrichter im Parallelsystem arbeiten:

Wenn die "ParallelSetting"-Funktion aktiviert ist, wird die Kommunikation zwischen Wechselrichter und EV-Charger

unterbrochen. In diesem Fall sollte der EV-Charger über einen eigenen Stromwandler/Zähler verfügen, um ordnungsgemäß mit Parallel-Wechselrichtern zu arbeiten.

Wenn die "ParallelSetting"-Funktion deaktiviert ist, ist die EV-Charger-Funktion aktiviert. Der EV-Charger kann dann normal mit dem Wechselrichter arbeiten, an den er angeschlossen ist, während andere Wechselrichter die Exportkontrollfunktion nicht realisieren können.

> Paralleles System mit Datahub

In diesem Parallelsystem können maximal 60 Wechselrichter angeschlossen werden. Der Datahub wird der Master des Systems sein, und alle Wechselrichter sind die Slaves. Der Datahub kann mit allen Slave-Wechselrichtern kommunizieren.

#### HINWEIS!

Bevor Sie den Datahub an das Parallelsystem anschließen, überprüfen Sie bitte, ob die Einstellungen des Wechselrichters die folgenden Bedingungen erfüllen:

Die Einstellung "ParallelSetting" sollte "Disable" sein.

Die Adressen aller Wechselrichter sollten unterschiedlich sein. Andernfalls setzen Sie bitte die RS485-

Kommunikationsadressen zurück.

Die Kommunikationsadresse von Zähler und Wechselrichter darf nicht identisch sein, da sonst ein Konflikt entstehen kann.

#### > Verdrahtungsarbeiten

a) Verbinden Sie ein Ende des RS485-Kommunikationskabels mit dem Datahub und das andere Ende mit einem der Slave-Wechselrichter.

b) Verbinden Sie alle Slave-Wechselrichter über RS485-Kabel miteinander.

c) Verbinden Sie den Zähler mit dem Datahub und dem Netz.

#### HINWEIS!

Der mit dem Datahub verbundene Wechselrichter sollte die Odie "ParallelEinstellung" nicht aktivieren.

Es ist nicht notwendig, die "ParallelSetting" an den Wechselrichtern einzustellen, das Parallelsystem mit Datahub startet automatisch.

Einzelheiten entnehmen Sie bitte dem Benutzerhandbuch von Datahub.

b. Anschluss des Zählers (optional)

Mit diesem einphasigen Zähler, der mit dem Wechselrichter zusammenarbeitet, können Sie:

(1) die Energie in das Netz und aus dem Netz den ganzen Tag über überwachen.

(2) Die Exportkontrollfunktion mit einer höheren Genauigkeit erreichen.

i. Für Zähler mit Stromwandler

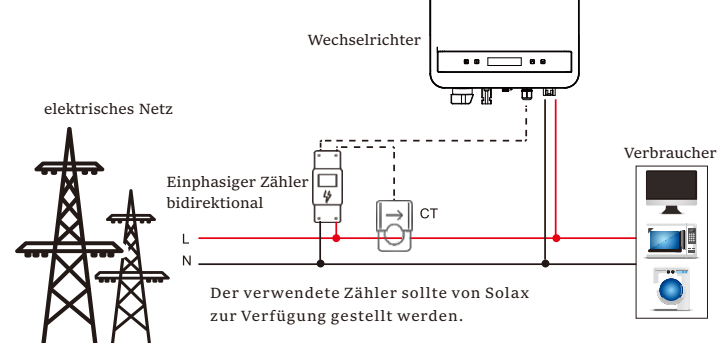

#### ii. Für Zähler ohne Stromwandler

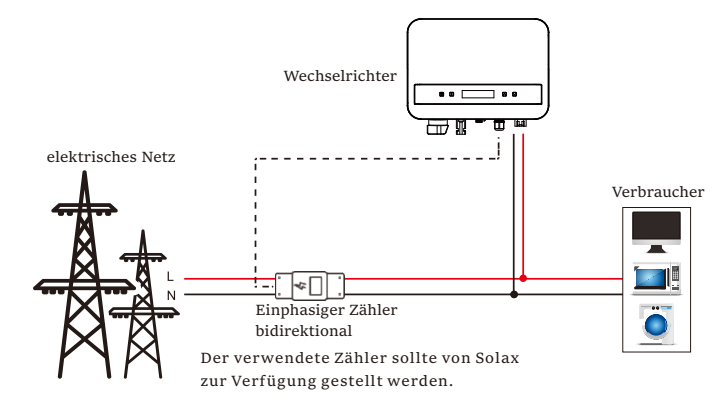

Die PIN-Definition der Zählerschnittstelle ist unten abgebildet.

| Π | $=_{5}^{4}$ |
|---|-------------|
|   | ç           |

| PIN        | 1 | 2 | 3 | 4     | 5     | 6 | 7 | 8 |
|------------|---|---|---|-------|-------|---|---|---|
| Definition | х | х | х | 485_A | 485_B | х | х | х |

#### > Schritte zum Zähleranschluss:

Einzelheiten finden Sie in der Kurzanleitung und im Benutzerhandbuch für die Installation von Einphasenzählern.

#### Hinweis!

Es wird empfohlen, unsere smarte Stromzähler an den Wechselrichter anzuschließen. Wenn keine smarte Stromzähler installiert ist, deaktivieren Sie bitte die Funktion "Export Control" in den Wechselrichtereinstellungen, da der Wechselrichter sonst stoppt und einen "Meter fault" Alarm meldet. Die "Export Control" ist standardmäßig deaktiviert, wenn ein Fehler auftritt, überprüfen Sie bitte, ob sie deaktiviert ist. Die smarte Stromzähler muss von uns gekauft und autorisiert werden. Zähler von Drittanbietern oder nicht autorisierte Zähler sind möglicherweise nicht mit dem Wechselrichter kompatibel. Wir übernehmen keine Verantwortung, wenn der Zähler in diesem Fall nicht verfügbar oder nicht kompatibel ist.

#### c. CT-Anschluss:

Der Stromsensor misst den Strom auf der Phasenleitung, die zwischen dem Wechselrichter und dem Netz verläuft.

CT-Anschlussdiagramm

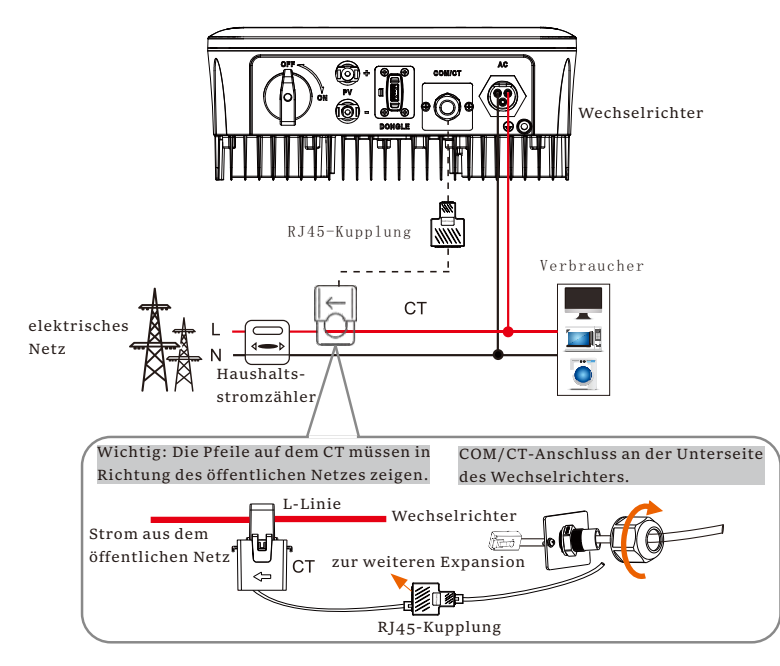

#### **CT PIN Definition**

Wenn Sie den RJ45-Steckverbinder mit dem Kabel des Stromwandlers verbinden, gehen Sie bitte in der folgenden Reihenfolge vor:

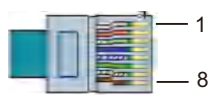

| PIN        | 1   | 2 | 3 | 4 | 5 | 6 | 7 | 8   |
|------------|-----|---|---|---|---|---|---|-----|
| Definitior | CT+ | x | х | х | x | х | х | CT- |

• Schritte der CT-Verbindung:

# HINWEIS!

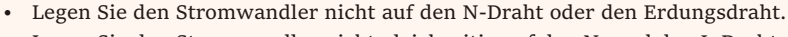

- Legen Sie den Stromwandler nicht gleichzeitig auf den N- und den L-Draht.
- Platzieren Sie den Stromwandler nicht mit dem Pfeil zur Wechselrichterseite hin.
- · Legen Sie den Stromwandler nicht auf die nicht isolierten Drähte.
- Verwenden Sie den Draht nicht länger als 25 m.

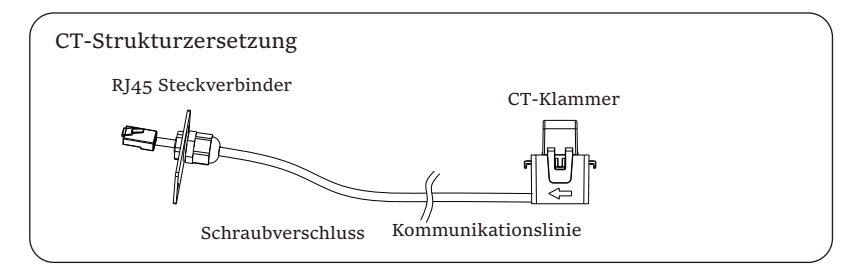

1) Lösen Sie zunächst die Schraube des COM/CT-Anschlusses. (Kreuzschraubendreher PH1, Drehmoment: 1,0±0,1N.m)

2) Bereiten Sie ein Kommunikationskabel vor und isolieren Sie es ab.

3) Lassen Sie das Kommunikationskabel durch den wasserdichten Steckverbinder laufen und stecken Sie es dann unter Beachtung der PIN-

Definitionsregel in den Steckverbinder. 4) Stecken Sie den RJ45-Steckverbinder von CT in den "Rs485"-Anschluss des

Wechselrichters und schrauben Sie die Schraubkappe fest.

5) Stellen Sie sicher, dass der Stromsensor in der richtigen Richtung installiert ist: Der Pfeil auf dem Stromsensor muss in Richtung des öffentlichen Stromnetzes zeigen.

6) Klemmen Sie die CT-Klemme an die L-Linie von der Seite des Hauptzählerkastens des Hauses.

7) Verwenden Sie Isolierband, um zu verhindern, dass CT herunterfällt.

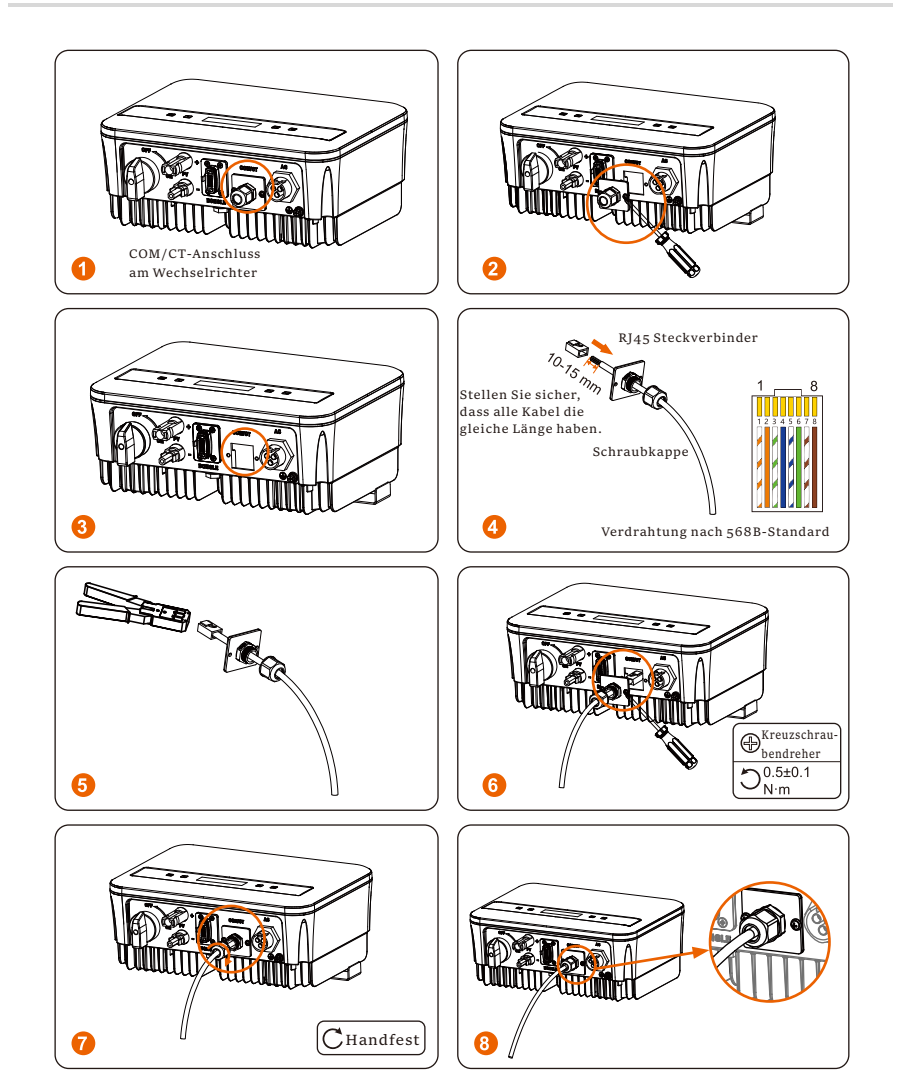

#### d. DRM

Die DRM-Funktion (für AS4777) unterstützt verschiedene Modi der Bedarfsanpassung, indem sie Steuersignale wie unten beschrieben gibt (in anderen Ländern wird die DRM-Funktion für die Fernabschaltung verwendet). Der Benutzer sollte die folgenden PIN-Regeln befolgen und mit externen Geräten zusammenarbeiten, wenn er sie verwendet.

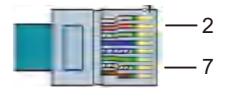

| PIN        | 1 | 2    | 3 | 4 | 5 | 6 | 7     | 8 |
|------------|---|------|---|---|---|---|-------|---|
| Definition | x | DRMo | х | х | х | х | +3.3V | х |

Der DRM teilt sich die Klemmleiste mit der RS485/Zähler-Kommunikation. Für die Anschlussschritte des DRM kann der Benutzer auf die oben genannten RS485-Anschlüsse verweisen.

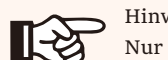

Hinweis! Nur DRMo ist jetzt verfügbar. DRMo ist für AS4777.2 AU/NZ.

#### e. Anschluss Wärmepumpe

Die Adapterbox dient zur Steuerung des Schließens und Öffnens von Schaltern durch Steuersignale. Sie kann auch zur Steuerung der Wärmepumpe über die Adapterbox verwendet werden.

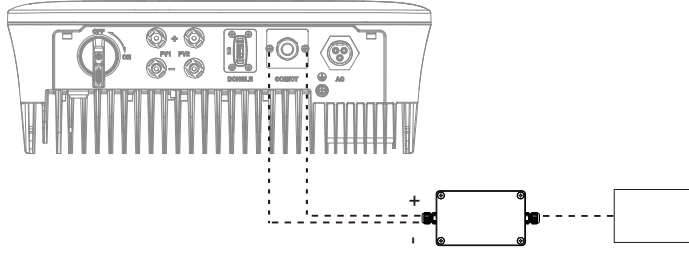

Adapter-Box Wärmepumpe

Die PIN-Definition der Wärmepumpe lautet wie folgt:

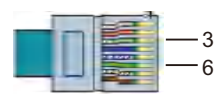

| PIN        | 1 | 2 | 3            | 4 | 5 | 6           | 7 | 8 |
|------------|---|---|--------------|---|---|-------------|---|---|
| Definition | х | х | Wärmepumpen- | x | х | Wärmepumpe+ | х | х |

Anschluss Wärmepumpe:

1) Schließen Sie Wärmepumpe+ an den positiven Pol der Wärmepumpenlast und Wärmepumpe- an den negativen Pol der Wärmepumpenlast an.

\* Die Wärmepumpenfunktion ist standardmäßig deaktiviert. Bitte aktivieren Sie sie in den Einstellungen.

Einstellungen der Wärmepumpe:

2.1) Öffnen Sie die Schnittstelle Einstellungen und wählen Sie DryContact.

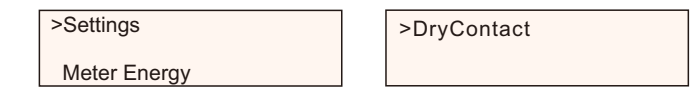

2.2) Es gibt 2 Modi zur Auswahl, nachdem Sie die DryContact-Schnittstelle betreten haben: Verbraucher-Management und Genrator.

(2.2.1) Wählen Sie Verbraucher-Management und wählen Sie dann Manuell in der Schnittstelle Zeitplan.

(2.2.2) Wählen Sie Ein, um die Wärmepumpenfunktion einzuschalten.

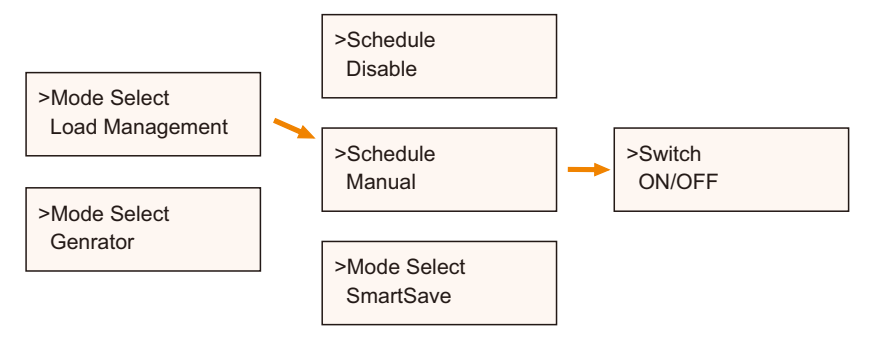

3) Stellen Sie die Zeitintervalle für das Öffnen und Schließen der Wärmepumpe ein.

| Start Time 1 | End Time 1 |
|--------------|------------|
| > 00:00      | > 23:59    |
|              |            |

| Start Time 2 | End Time 2 |
|--------------|------------|
| > 00:00      | > 23:59    |

#### ③ EV-Charger Funktion

Der Wechselrichter kann mit dem intelligenten EV-Charger kommunizieren, um ein intelligentes Photovoltaik-, Speicher- und EV-Ladesystem zu bilden und so die Nutzung der photovoltaischen Energie zu maximieren.

Diagramm: Intelligentes Energiesystem mit Photovoltaik, Speicher und EV-Ladestationen

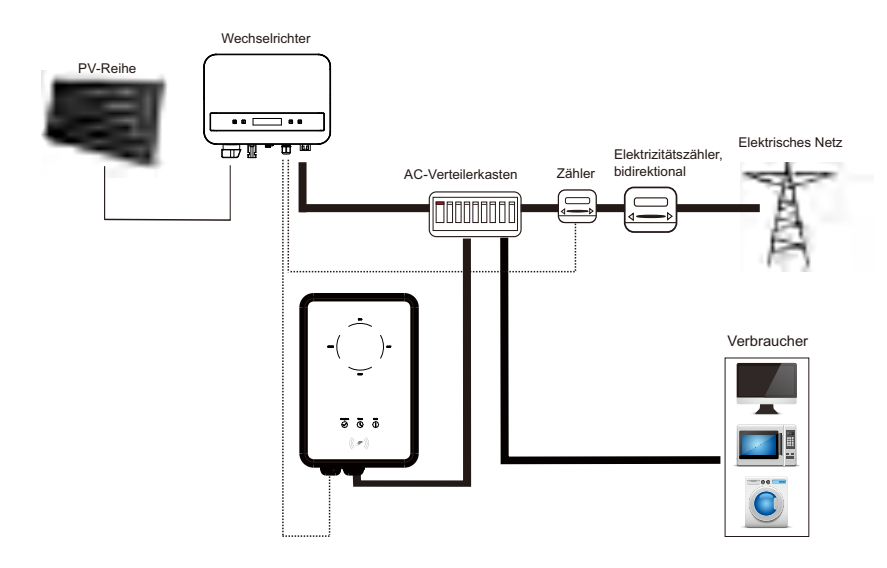

Verdrahtungsarbeiten

a) Stecken Sie eine Klemme des Kommunikationskabels in den rechten Pin des EV-Chargers und die andere Klemme in PIN 4 & 5 des "COM/CT"-Anschlusses des Wechselrichters.

b) Schließen Sie den Zähler an PIN 4 und 5 des "COM/CT"-Anschlusses des Wechselrichters an.

#### Einstellung

Schalten Sie das gesamte System ein, rufen Sie die Seite "Einstellungen" der Wechselrichter auf dem LCD-Bildschirm auf.

a) Gehen Sie auf die Seite "Export Control" und wählen Sie "CT" oder "Meter".

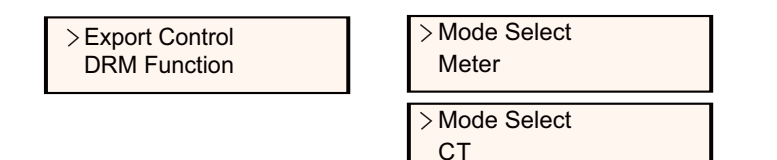

b) Wählen Sie "EvChargerEnable" und geben Sie dann "Mode Select" ein. Vergewissern Sie sich, dass die Schnittstelle unter "Mode Select" "Enable" anzeigt, was bedeutet, dass die EV-Charger-Funktion erfolgreich gestartet wurde.

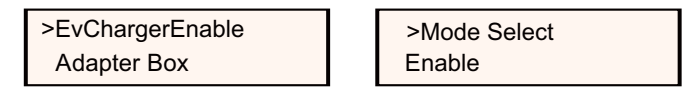

Einzelheiten zur Installation und Einstellung des EV-Chargers entnehmen Sie bitte der Bedienungsanleitung des EV-Chargers.

#### Hinweis!

 Die EV-Charger-Funktion und das Parallelsystem mit Datahub oder das Parallelsystem mit Modbus-Funktion können derzeit nicht gleichzeitig genutzt werden.

#### ④ Upgrade

**[**-23

Der Benutzer kann das Wechselrichtersystem über den USB-Flash-Dirver aktualisieren.

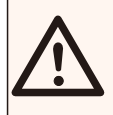

#### WARNUNG!

Vergewissern Sie sich, dass die Eingangsspannung mehr als 100 V Gleichstrom beträgt (bei guter Beleuchtung), andernfalls kann es zu Fehlern bei der Aktualisierung kommen.

#### > Upgrade-Schritte:

1) Wenden Sie sich bitte an unseren Kundendienst, um die Update-Datei zu erhalten, und extrahieren Sie sie in Ihren USB-Flash-Speicher unter folgendem Dateipfad:

"Update\ARM\323101023800\_X1\_MINI\_G4\_ARM\_VXXX.XX\_XXXXXXX.bin"; "Update\DSP\323101023700\_X1\_MINI\_G4\_DSP\_VXXX.XX\_XXXXXX.bin".

Hinweis: Vx.xx ist die Versionsnummer, xxxxxxx ist das Datum der Fertigstellung der Datei.

#### WARNUNG!

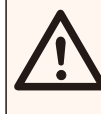

Vergewissern Sie sich, dass das Verzeichnis strikt mit dem oben genannten Formular übereinstimmt!

Ändern Sie den Namen der Programmdatei nicht! Andernfalls kann dies dazu führen, dass der Wechselrichter nicht mehr funktioniert!

HINWEIS! Das Format des U-Disk-Systems muss FAT32 sein.

2) Stecken Sie den USB-Stick mit dem Update-Programm in den DONGLE-Anschluss an der Unterseite des Wechselrichters. Schalten Sie den DC-Schalter ein oder schließen Sie den PV-Anschluss an.

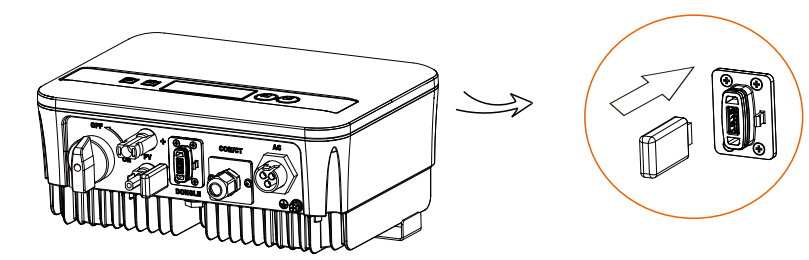

3) Drücken Sie kurz die Aufwärts- und Abwärtstaste, um die zu aktualisierende Datei auszuwählen, und drücken Sie lange die Abwärtstaste zur Bestätigung.

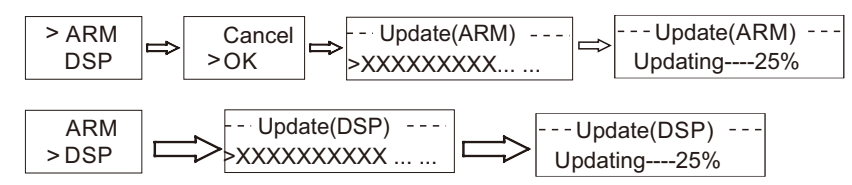

4) Nachdem das Upgrade abgeschlossen ist, ziehen Sie bitte die U-Disk heraus.

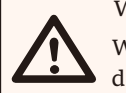

WARNUNG!

Wenn die Aktualisierung fehlschlägt, wiederholen Sie bitte den obigen Vorgang.

## 5.6 Betrieb des Wechselrichters

Starten Sie den Wechselrichter, nachdem Sie alle unten aufgeführten Schritte überprüft haben:

- a) Prüfen Sie, ob das Gerät gut an der Wand befestigt ist.
- b) Vergewissern Sie sich, dass der DC- und der AC-Schutzschalter abgeklemmt sind.
- c) Das AC-Kabel ist korrekt an das Netz angeschlossen.
- d) Das DC-Kabel ist ordnungsgemäß und zuverlässig angeschlossen.
- e) Das Erdungskabel ist ordnungsgemäß und zuverlässig angeschlossen;
- f) Das Kommunikationskabel ist ordnungsgemäß und zuverlässig angeschlossen.
- g) Alle PV-Paneele sind korrekt an den Wechselrichter angeschlossen.

h) Es dürfen keine fremden Gegenstände, wie z. B. Werkzeuge, auf der Oberseite der Maschine oder im Anschlusskasten (falls vorhanden) zurückgelassen werden.

I)Schalten Sie den externen DC- und dann den AC-Steckverbinder ein.

j) Schalten Sie den DC-Schalter auf die Position "ON".

> Starten des Wechselrichters

a) Der Wechselrichter schaltet sich automatisch ein, wenn die PV-Paneele genügend Energie erzeugen.

b) Überprüfen Sie den Status der LED-Anzeige und des LCD-Bildschirms. Die LED-Anzeige sollte blau leuchten und der LCD-Bildschirm sollte die Hauptschnittstelle anzeigen.c) Wenn die LED-Anzeige nicht blau leuchtet, überprüfen Sie bitte die folgenden Bedingungen:

- Alle Anschlüsse sind korrekt.

- Alle externen Trennschalter sind geschlossen.
- Der DC-Schalter des Wechselrichters befindet sich in der Position "ON".

> Nachfolgend sind die drei Betriebszustände aufgeführt, was bedeutet, dass der Wechselrichter erfolgreich gestartet wurde.

| Status | Beschreibung                                                                                                    |  |
|--------|----------------------------------------------------------------------------------------------------|--|
| Warten | Der Wechselrichter wartet auf die Prüfung, wenn die DC-<br>Eingangsspannung von den Modulen größer als 40 V (Anlaufspannung),<br>aber kleiner als 50 V (niedrigste Betriebsspannung) ist. Wenn der<br>Wechselrichter mit Hilfsspannungsversorgung nicht über PV verfügt,<br>wird auf dem Bildschirm ebenfalls "Warten" angezeigt. |  |
| Prüfen | Der Wechselrichter prüft die DC-Eingangsumgebung<br>automatisch, wenn die DC-Eingangsspannung der PV-<br>Paneele 50 V übersteigt und die PV-Paneele genügend<br>Energie zum Starten des Wechselrichters haben.                                                                                                    |  |
| Normal | Der Wechselrichter beginnt normal zu arbeiten, wenn das<br>blaue Licht konstant leuchtet.<br>In der Zwischenzeit wird Energie in das Netz<br>zurückgespeist (wenn die Bedingungen es zulassen), und<br>die LCD-Anzeige zeigt die aktuelle Ausgangsleistung an.                                                                    |  |

Rufen Sie die Einstellungsschnittstelle auf und folgen Sie den Anweisungen, wenn Sie das Gerät zum ersten Mal in Betrieb nehmen.

#### WARNUNG!

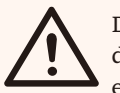

Die Stromversorgung des Geräts darf erst nach Abschluss der Installationsarbeiten eingeschaltet werden. Alle elektrischen Anschlüsse müssen von qualifiziertem Personal in Übereinstimmung mit den in dem betreffenden Land geltenden Vorschriften vorgenommen werden.

## HINWEIS!

Bitte stellen Sie den Wechselrichter entsprechend den örtlichen Anforderungen ein.

## 5.7 Alarm bei Isolationsfehlern

Der in den Wechselrichter eingebaute Isolationsfehleralarm ist die Standardkonfiguration, wie sie von AS 4777\_2020 und Neuseeland gefordert wird. Er gibt einen visuellen Alarm aus, sobald die Isolationsimpedanz der PV-Anlagen weniger als 20 K $\Omega$  beträgt. Die Fehlerkontrollleuchte leuchtet rot und das Bedienfeld zeigt isofault an.

## 5.8 Länder-/Netzeinstellungen

Für die Einhaltung von AS/NZS 4777.2:2020 wählen Sie bitte die australische Region A/B/C aus. Bitte erkundigen Sie sich bei Ihrem örtlichen Netzbetreiber, welche Region Sie wählen müssen.

- Bitte wählen Sie die australische Region A, B, C für die Netzqualitätsreaktionsmodi und Netzschutzeinstellungen während der Inbetriebnahme.

- Bei Bedarf können Sie die Sollwerte für die Netzqualitätsreaktion und die Netzschutzeinstellungen anpassen.

## 5.9 Inbetriebnahme

Bei Bedarf können Sie die Sollwerte für die Netzqualitätsreaktion und die Netzschutzeinstellungen anpassen.

Nach der Inbetriebnahme können Sie die folgenden Einstellungen über die LCD-Anzeige des Wechselrichters abrufen:

- Gebietseinstellungen (und Sollwerte) für Netzschutzeinstellungen
- Regionseinstellungen (und Sollwerte) für Netzqualitätsreaktionsmodi.

### HINWEIS!

Sobald die Einstellungen bei der Inbetriebnahme ausgewählt wurden, sind sie nur für die Ansicht gesperrt.

#### HINWEIS!

Das Passwort sollte nicht ohne weiteres verfügbar sein - falls Sie es benötigen, finden Sie es entweder in einem separaten Wartungs-/Servicehandbuch oder auf Anfrage beim Hersteller/Importeur.

# 6. Operation Methode

# 6.1 Bedienfeld

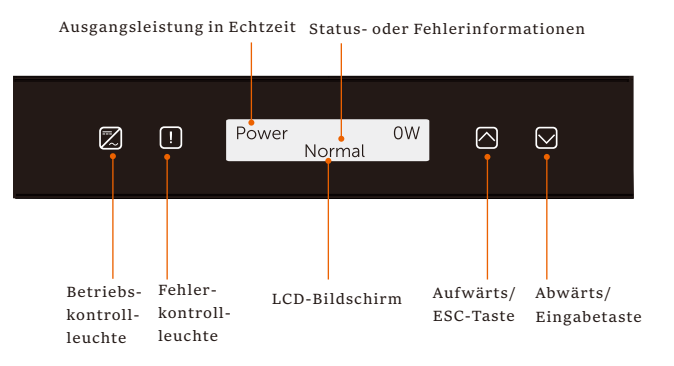

| Artikel                     |                           | Beschreibung                                                                                                    |  |  |  |  |
|-----------------------------|---------------------------|----------------------------------------------------------------------------------------------------|--|--|--|--|
|                             | LCD-Bildschirm            | Zeigt die Informationen des Wechselrichters an.                                                                                                    |  |  |  |  |
| Betriebskontrollleuchte Bli |                           | Leuchtet blau: Der Wechselrichter befindet sich im Normalzustand.<br>3linkt blau: Der Wechselrichter befindet sich im Wartestatus.                                             |  |  |  |  |
|                             | Fehlerkontrollleuchte     | Leuchtet rot: Der Wechselrichter befindet sich im Fehlerzustand.                                                                                                    |  |  |  |  |
|                             | Aufwärts/ESC-<br>Taste    | Aufwärts/ESC-Taste: Kurz drücken, um den Cursor nach oben zu bewegen oder<br>den Wert zu erhöhen.<br>Lang drücken, um von der aktuellen Schnittstellenfunktion zurückzukehren. |  |  |  |  |
|                             | Abwärts-<br>/Eingabetaste | Abwärts-/Eingabetaste: Kurz drücken, um den Cursor<br>nach unten zu bewegen oder den Wert zu verringern.<br>Lang drücken, um zu bestätigen und Parameter zu ändern.            |  |  |  |  |

Hinweis: Wenn sich der Wechselrichter im Zustand "Warten" und "Prüfen" befindet, blinkt die blaue Leuchte "B"; im Zustand "Normal" leuchtet die blaue Leuchte "B" immer.

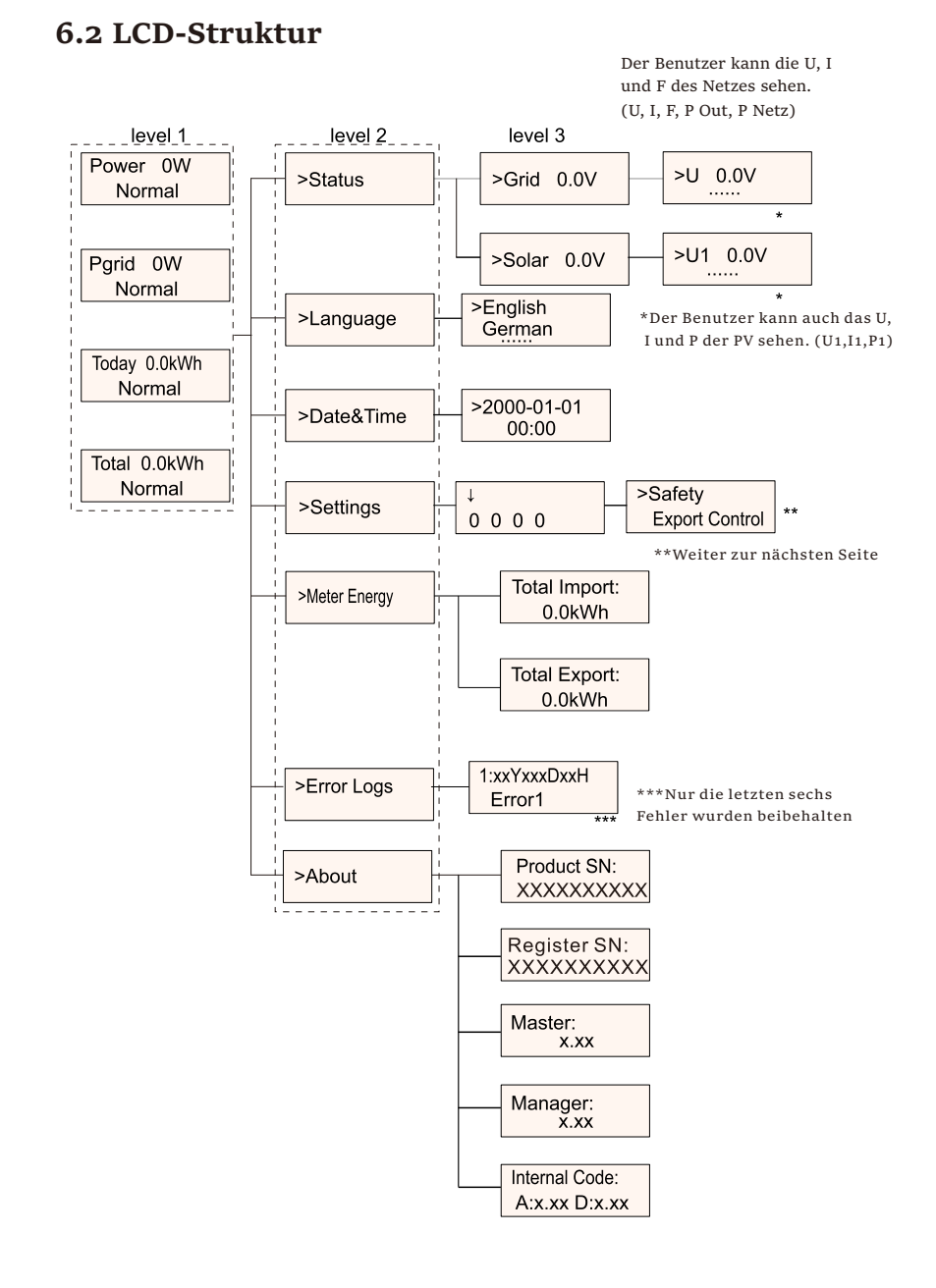

# 6.3 LCD-Bedienung

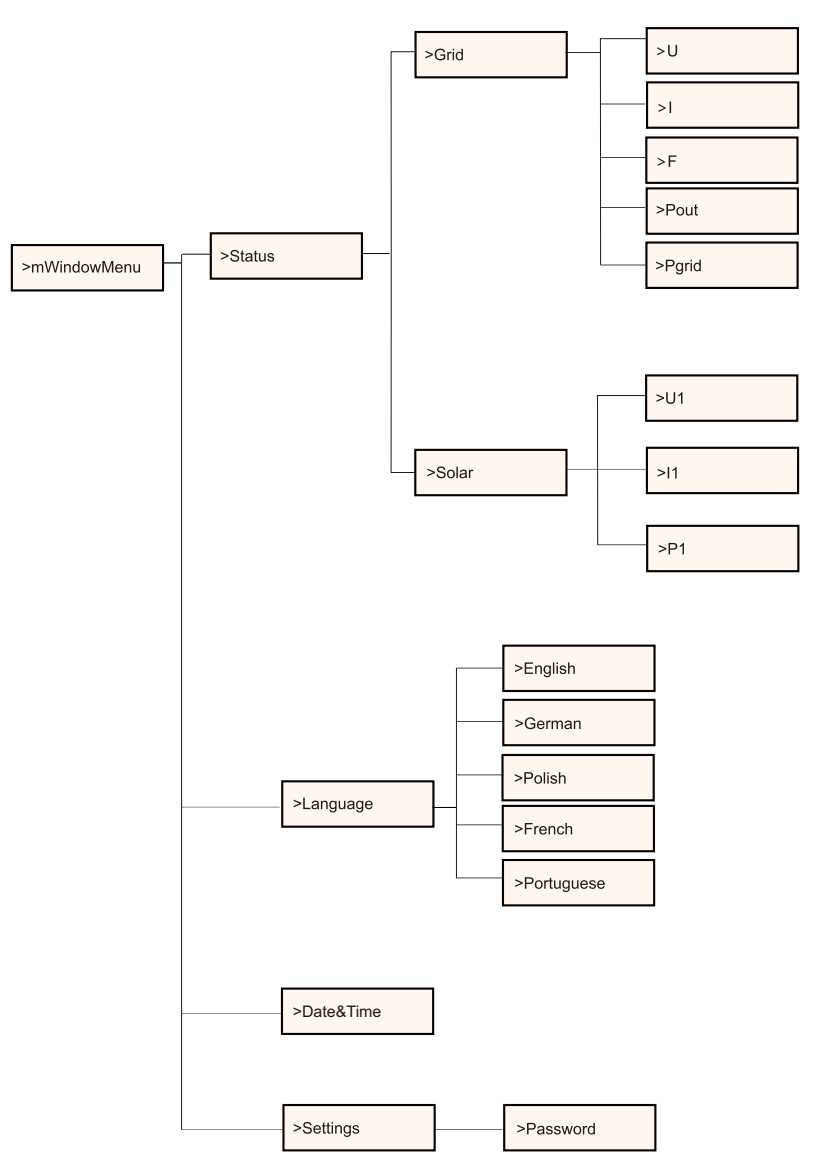

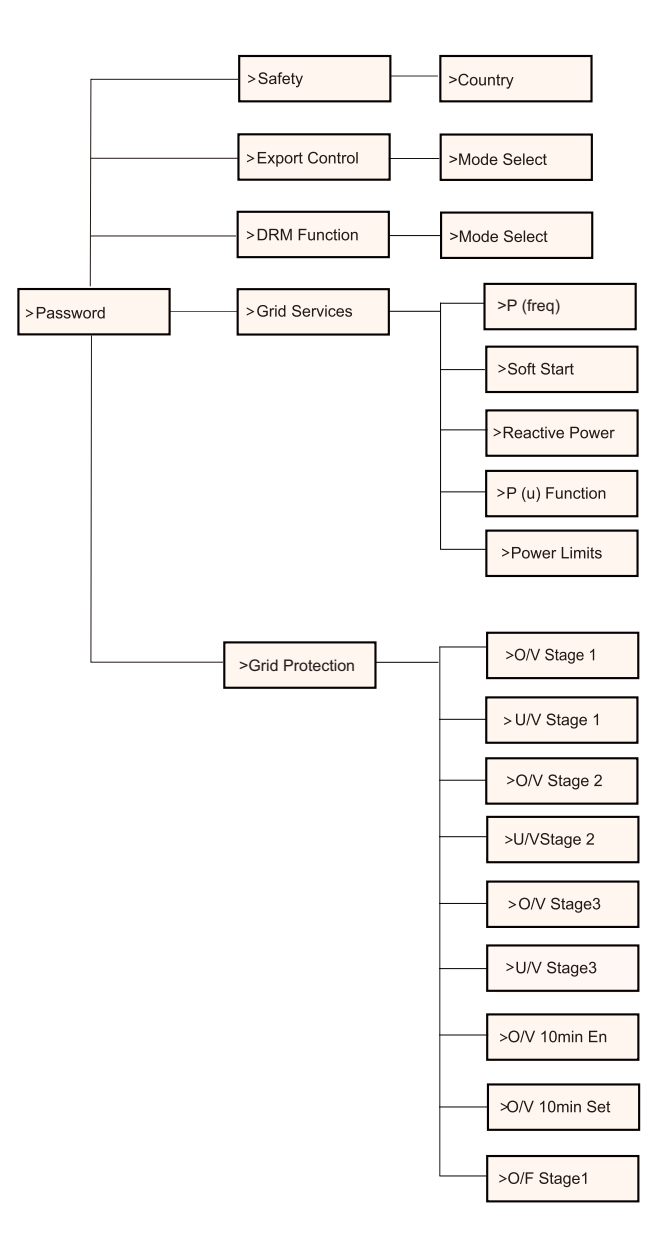

\*\*Weiter zur nächsten Seite

\*\*Weiter zur nächsten Seite

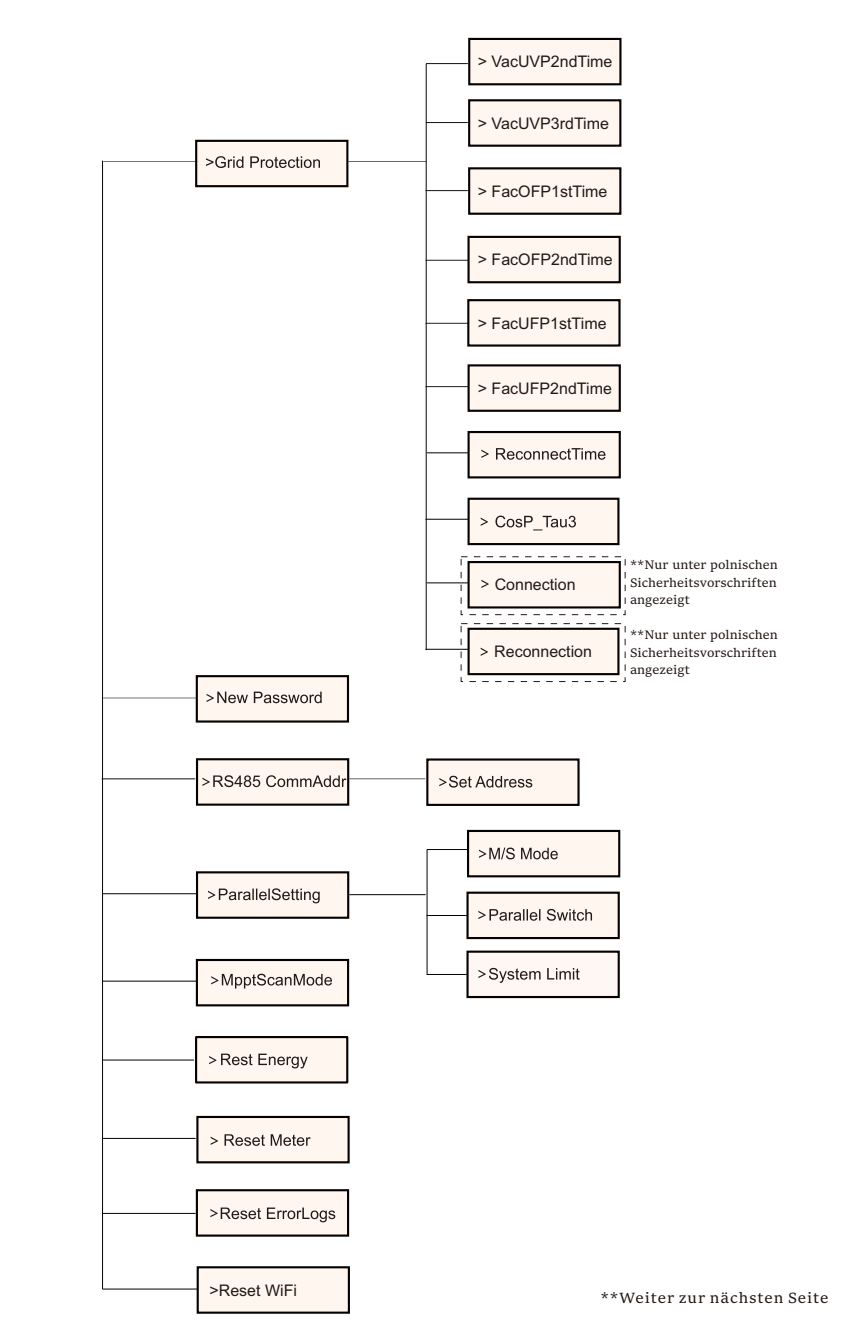

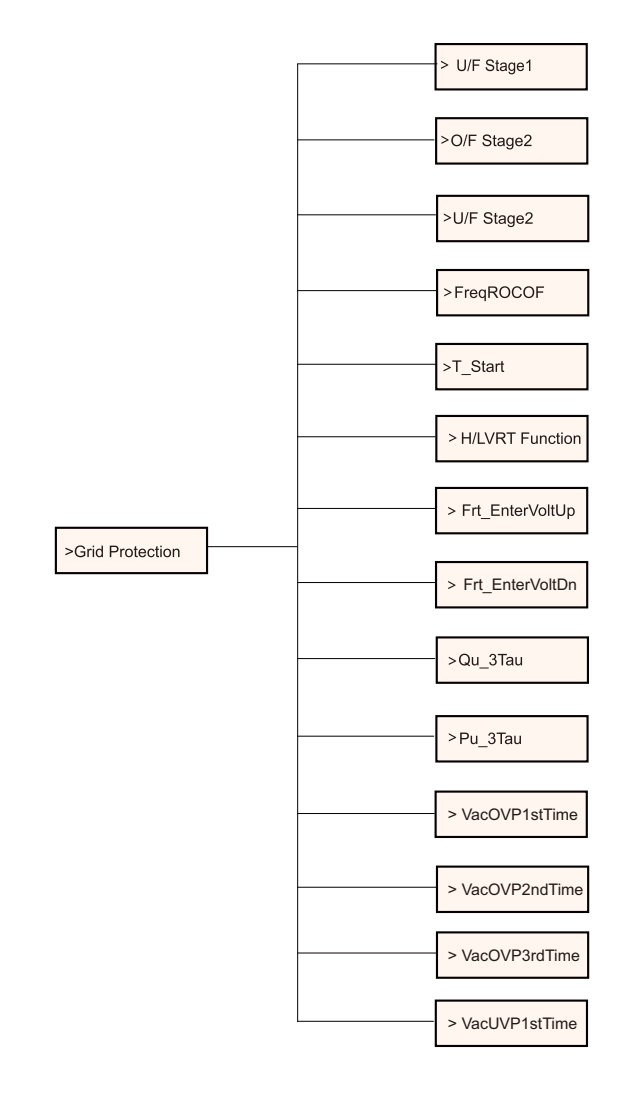

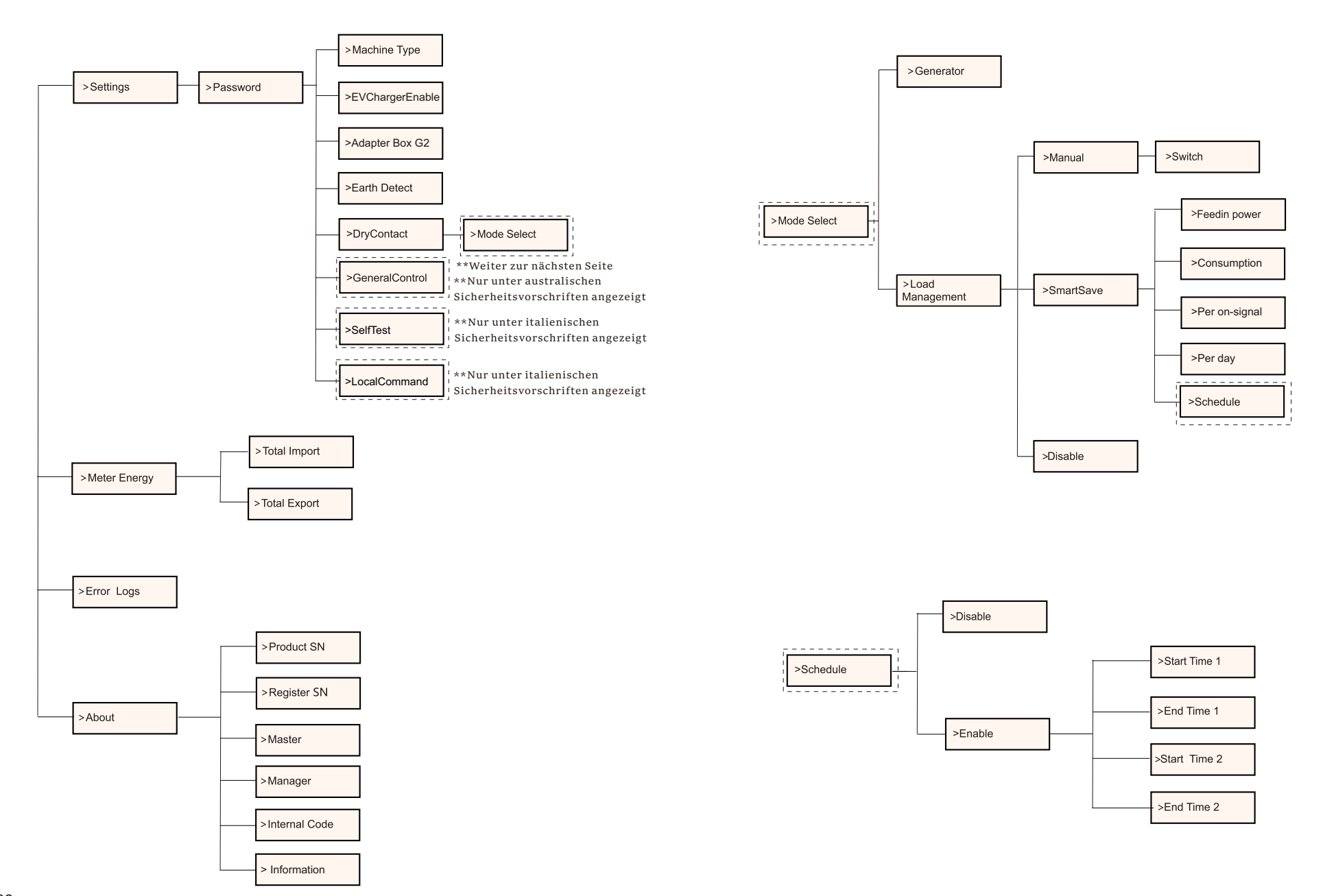

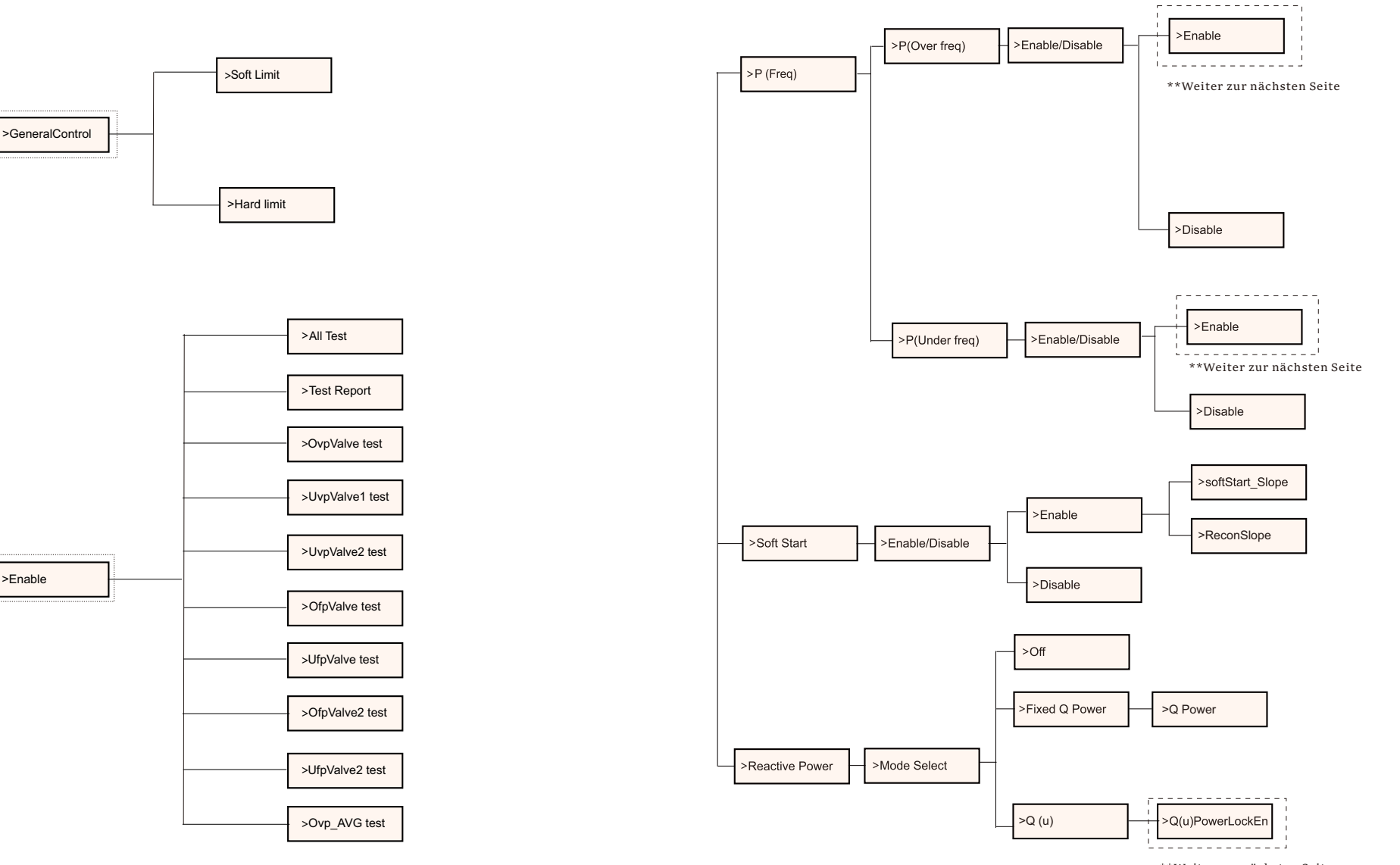

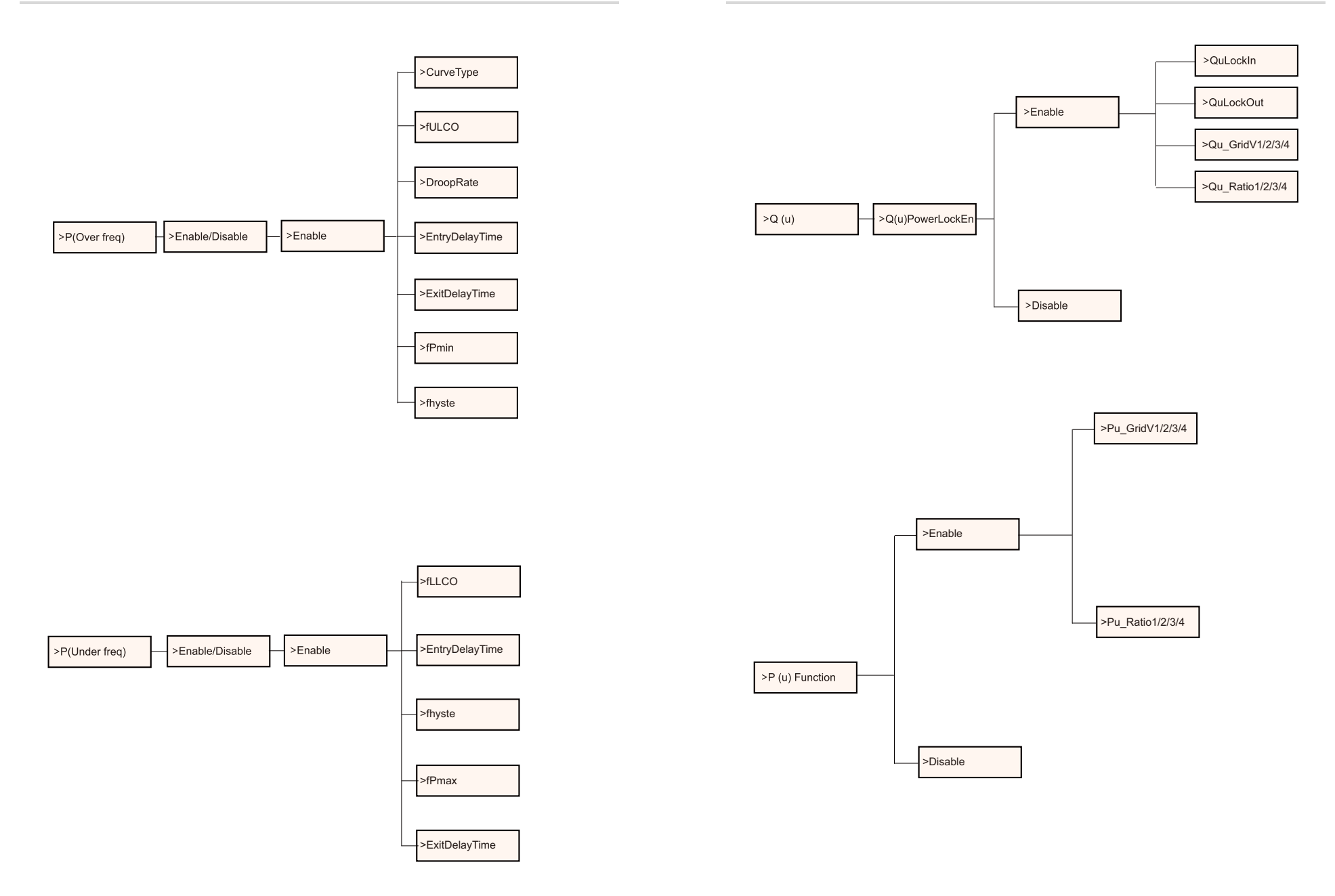

### LCD-Anzeige

• Stufe 1

| Power oW | Pgrid oW | Today o.okWh | Total o.okWh |
|----------|----------|--------------|--------------|
| Normal   | Normal   | Normal       | Normal       |

1) In der ersten Zeile werden die Parameter (Power, Pgrid, Today und Total)

#### und die Werte angezeigt.

| Parameter | Bedeutung                                                                                                    |
|-----------|----------------------------------------------------------------------------------------------------|
| Power     | Die Ausgangsleistung des Wechselrichters.                                                                                                    |
| Pgrid     | Die in das Netz exportierte oder aus dem Netz importierte Energie; (ein<br>positiver Wert bedeutet die in das Netz eingespeiste Energie, ein negativer<br>Wert die aus dem Netz verbrauchte Energie). |
| Today     | Die im Laufe eines Tages erzeugte Energie.                                                                                                    |
| Total     | Die insgesamt erzeugte Leistung.                                                                                                    |

2) Die zweite Zeile zeigt den aktuellen Status an.

"Normal" bedeutet den Betriebszustand des Wechselrichters.

• Stufe 2

Drücken Sie lange auf die Taste "Enter", um die Schnittstelle der zweiten Stufe zu öffnen.

Der Benutzer kann Parameter wie Status, Sprache, Datum Uhrzeit, Einstellungen (Passwort erforderlich), Energiezähler (einschließlich Gesamtimport, Gesamtexport), Fehlerprotokolle (des Wechselrichters) und Info (der Benutzer kann die Informationen des Wechselrichters durchsuchen, einschließlich Produktseriennummer, Maschinentyp, Register sn, Master, Slave, Manager und interner Code) sehen.

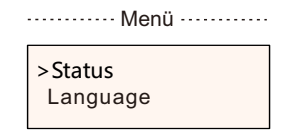

#### a) Status

Die Statusfunktion umfasst zwei Aspekte: das Netz und die Solaranlage. Drücken Sie "Up" und "Down", um auszuwählen und drücken Sie lange "Down", um die Auswahl zu bestätigen, drücken Sie lange "Up", um zum Menü zurückzukehren.

|                | Status ····· |
|----------------|--------------|
| >Grid<br>Solar |              |

#### 1) Netz

Dieser Status zeigt den aktuellen Zustand des AC-

Ausgangsanschlusses des Wechselrichters an, z. B. Spannung, Strom, Ausgangsleistung und Netzleistung.

Dieser Status umfasst 5 Parameter: U, I, F, Pout, Pgrid.

Drücken Sie die Tasten "Up" und "Down" zur Auswahl und drücken Sie lange auf "Down", um die Auswahl zu bestätigen, drücken Sie lange auf "Up", um zurückzukehren.

| ······ Netz····· |      |  |
|------------------|------|--|
| >U               | 0.0V |  |
| I                | 0.0A |  |
|                  |      |  |

2) Solar

Dieser Status zeigt den Echtzeit-PV-Zustand des Systems an, wie Eingangsspannung, Strom und Leistung jedes PV-Eingangs. Dieser Status umfasst 6 Parameter: U1, I1, P1.

Drücken Sie die Tasten "Up" und "Down" zur Auswahl und drücken Sie lange auf "Down", um die Auswahl zu bestätigen, drücken Sie lange auf "Up", um zurückzukehren.

| Solar |      |
|-------|------|
| >U1   | 0.0V |
| 1     | 0.0A |

#### b) Sprache

Mit dieser Funktion können die Benutzer eine Sprache aus Englisch, Deutsch, Polnisch, Französisch, Portugiesisch, Chinesisch, Spanisch, Italienisch und Niederländisch auswählen.

| ······ Sprache     |  |
|--------------------|--|
| >English<br>German |  |

#### c) Datum Uhrzeit

Über diese Schnittstelle kann der Benutzer das Systemdatum und die Uhrzeit einstellen. Erhöhen oder Verringern Sie das Wort durch Drücken der Tasten "Up" oder "Down". Drücken Sie lange auf "Down", um zu bestätigen und zum nächsten Parameter zu wechseln. Nachdem Sie alle Zahlen bestätigt haben, drücken Sie lange auf "Down", um das Datum und die Uhrzeit einzugeben.

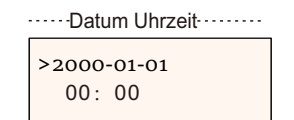

#### d) Einstellungen

Diese Funktion wird zur Einstellung des Wechselrichters verwendet.

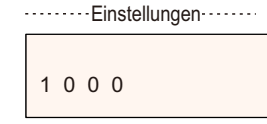

#### \* Passwort

Das Standardpasswort für den Installateur ist "2014", das es ihm nur erlaubt, die notwendigen Einstellungen zu überprüfen und zu ändern, die den lokalen Regeln und Vorschriften entsprechen. Wenn weitere fortgeschrittene Einstellungen erforderlich sind, wenden Sie sich bitte an den Händler oder an uns, um Unterstützung zu erhalten. Sie müssen das Wort durch Drücken der Auf- oder Abwärtstaste erhöhen oder verringern. Drücken Sie lange auf "Down", um zu bestätigen und zur nächsten Zahl zu wechseln.

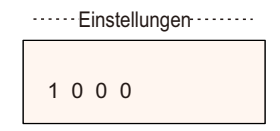

Nach Eingabe des Passworts werden die Informationen auf der LCD-Schnittstelle wie folgt angezeigt.

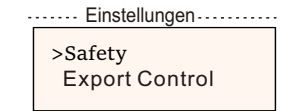

#### 1) Sicherheit

Der Benutzer kann hier den Sicherheitsstandard entsprechend den verschiedenen Ländern und netzgebundenen Standards einstellen. Es gibt mehrere Standards für die Auswahl (Änderungen vorbehalten). Darüber hinaus hat der Benutzer die Option "UserDefined", die es ihm ermöglicht, die relevanten Parameter in einem größeren Bereich anzupassen.

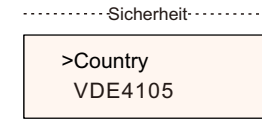

#### HINWEIS!

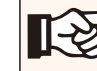

Der Netzstandard muss je nach Region und den örtlichen Anforderungen eingestellt werden. Im Zweifelsfall wenden Sie sich bitte an unsere Servicetechniker, um Einzelheiten zu erfahren.

Die Standardeinstellungen für verschiedene Regionen sind im Folgenden aufgeführt:

| Region        | Australia A   | Australia B   | Australia C   | New Zealand |               |
|---------------|---------------|---------------|---------------|-------------|---------------|
| Standard Code | AS4777 2020 A | AS4777 2020 B | AS4777 2020 C | New Zealand | Setting Range |
| OV-G-V        | 265V          | 265V          | 265V          | 265V        | 230-300V      |
| OV-GV1-T      | 1.5S          | 1.5S          | 1.5S          | 1.5S        |               |
| OV-G-V2       | 275V          | 275V          | 275V          | 275V        | 230-300V      |
| OV-GV2-T      | 0.1S          | 0.1S          | 0.1S          | 0.1S        |               |
| UN-G-V1       | 180V          | 180V          | 180V          | 180V        | 40-230V       |
| UNGV1-T       | 10S           | 10S           | 10S           | 10S         |               |
| UN-G-V2       | 70V           | 70V           | 70V           | 70V         | 40-230V       |
| UNGV2-T       | 1.5S          | 1.5S          | 1.5S          | 1.5S        |               |
| OV-G-F1       | 52Hz          | 52Hz          | 55Hz          | 55Hz        | 50-55Hz       |
| OVGF1-T       | 0.1S          | 0.1S          | 0.1S          | 0.1S        |               |
| OV-G-F2       | 52Hz          | 52Hz          | 55Hz          | 55Hz        | 50-55Hz       |
| OVGF2-T       | 0.1S          | 0.1S          | 0.1S          | 0.1S        |               |
| UN-G-F1       | 47Hz          | 47Hz          | 45Hz          | 45Hz        | 45-50Hz       |
| UNGF1-T       | 1.5S          | 1.5S          | 5S            | 1.5S        |               |
| UN-G-F2       | 47Hz          | 47Hz          | 45Hz          | 45Hz        | 45-50Hz       |
| UNGF2-T       | 1.5S          | 1.5S          | 5S            | 1.5S        |               |
| Startup-T     | 60S           | 60S           | 60S           | 60S         | 15-1000S      |
| Restore-T     | 60S           | 60S           | 60S           | 60S         | 15-600S       |
| Recover-VH    | 253V          | 253V          | 253V          | 253V        |               |
| Recover-VL    | 205V          | 205V          | 205V          | 198V        |               |
| Recover-FH    | 50.15Hz       | 50.15Hz       | 50.15Hz       | 50.15Hz     |               |
| Recover-FL    | 47.5Hz        | 47.5Hz        | 47.5Hz        | 47.5Hz      |               |
| Start-VH      | 253V          | 253V          | 253V          | 253V        |               |
| Start-VL      | 205V          | 205V          | 205V          | 198V        |               |
| Start-FH      | 50.15Hz       | 50.15Hz       | 50.15Hz       | 50.15Hz     |               |
| Start-FL      | 47.5Hz        | 47.5Hz        | 47.5Hz        | 47.5Hz      |               |

2) Exportkontrolle

Mit dieser Funktion kann der Wechselrichter die ins Netz eingespeiste Energie steuern.

Ob diese Funktion zur Verfügung steht, hängt von den Wünschen des Benutzers ab. Wenn Sie "Disable" wählen, wird die Funktion abgeschaltet.

Der vom Installateur eingestellte Benutzerwert muss im Bereich von o kW bis 60 kW liegen.

Drücken Sie die Tasten "UP" und "Down" zur Auswahl und drücken Sie lange die Taste "Down" zur Bestätigung.

····· Exportkontrolle ······

>Mode Select Disable/Meter/CT

4-2.

Blindleistungsregelung, Blindleistungsstandardkurve  $\cos \phi = f(p)$ Für die VDE ARN 4105 sollte sich die Kurve  $\cos \phi = f(p)$  auf die Kurve A beziehen. Die Standardwerte für die Einstellung sind in der Kurve A dargestellt. Für E8001 sollte sich die Kurve  $\cos \phi = f(p)$  auf Kurve B beziehen. Die Standardwerte der Einstellung sind in Kurve B dargestellt.

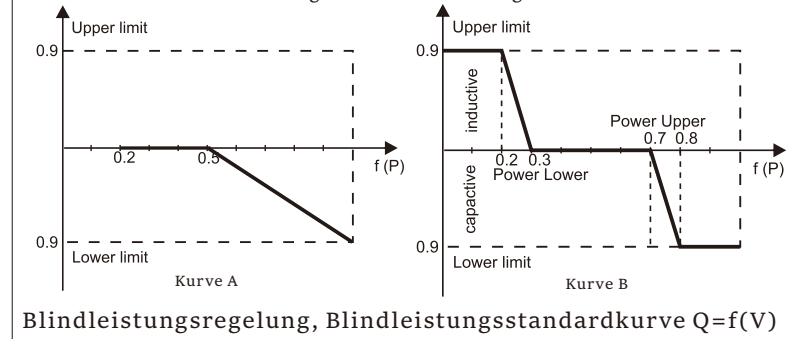

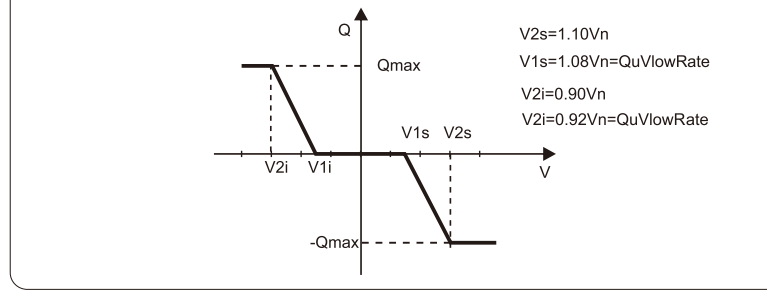

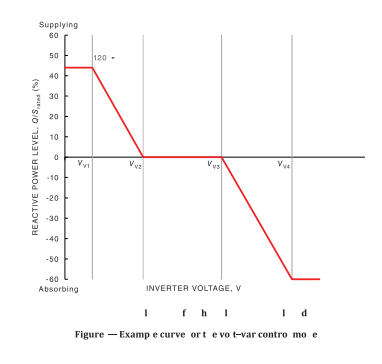

Voltage 1(Vv1): 180-230V (Default: AS4777\_2020\_A(207V);AS4777\_2020\_B(205V);AS4777\_2020\_C(215V);New Zealand(207V))

Voltage 2(Vv2): 180-230V (Default: AS4777\_2020\_A(220V);AS4777\_2020\_E(220V);AS4777\_2020\_C(230V);New Zealand(220V)) Q-Limit 2(Vv2): 0%

Voltage 3(Vv3): 230V-265V

(Default: AS4777\_2020\_A(240V); AS4777\_2020\_B(235V); AS4777\_2020\_C(240V); New Zealand(235V)) Q-Limit 3(Vv3): 0% Voltage 4(Vv4): 230V-265V

Voldgo (VV1) (Default: A\$4777\_2020\_A(258V);A\$4777\_2020\_B(255V);A\$4777\_2020\_C(255V);New Zealand(244V)) "Vv1" Leading(Supplying): +30~+60%

(Default: AS4777\_2020\_A(+44%);AS4777\_2020\_B(+30%);AS4777\_2020\_C(+44%);New Zealand(+60%)) Lagging(Absorbing): -30~-60%

(Default: AS4777\_2020\_A(-60%);AS4777\_2020\_B(-40%);AS4777\_2020\_C(-60%);New Zealand(-60%))

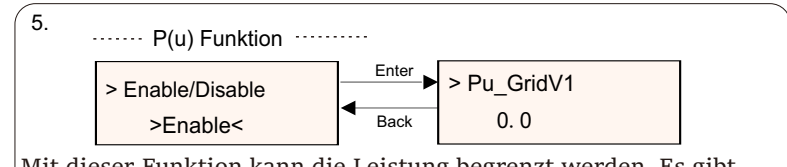

Mit dieser Funktion kann die Leistung begrenzt werden. Es gibt

mehrere Werte, die eingestellt werden können.

3) DRM-Funktion

Der Installateur kann "Enable" wählen, um die Abschaltung des Wechselrichters über die externe Kommunikation zu steuern.

·····DRM Funktion ······

>DRM Function Enable/Disable 1.

#### 4) Netzdienste

Normalerweise muss der Endbenutzer die Netzparameter nicht einstellen. Alle Standardwerte wurden vor Verlassen des Werks gemäß den Sicherheitsvorschriften eingestellt.

Wenn eine Rückstellung erforderlich ist, sollten alle Änderungen entsprechend den Anforderungen des örtlichen Netzes vorgenommen werden.

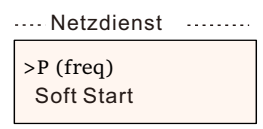

| $D(f_{max}, r)$ | Wenn eine Rückstellung         |
|-----------------|--------------------------------|
| P(freq)         | erforderlich ist, sollten alle |
| > P(Overfreq)   | Änderungen entsprechend den    |
| P(Underfreq)    | Anforderungen des örtlichen    |
|                 | Netzes vorgenommen werden.     |

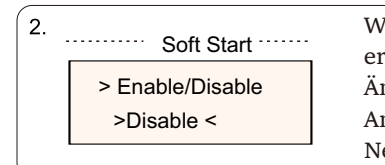

Wenn eine Rückstellung erforderlich ist, sollten alle Änderungen entsprechend den Anforderungen des örtlichen Netzes vorgenommen werden.

```
3. Soft Start_Slope
9%
```

Bei der gezeigten Einstellung erhöht sich die Leistung pro Minute um 9 % der Nennleistung.

| -    |       |               |                                                                                                    |
|------|-------|---------------|----------------------------------------------------------------------------------------------------|
| 4-1. | >     | Mode Select   | Wenn eine Rückstellung<br>erforderlich ist, sollten alle<br>Änderungen entsprechend den<br>Anforderungen des örtlichen Netzes<br>vorgenommen werden. |
|      |       | Mode Select   | Comment                                                                                                    |
|      |       | Off           | -                                                                                                    |
|      |       | Over-Excited  | PF value                                                                                                    |
|      |       | Under-Excited | PF value                                                                                                    |
|      |       |               | PowerFactor 1/2/3/4                                                                                                    |
|      |       |               | PowerRatio 1/2/3/4                                                                                                    |
|      | PF(P) |               | EntryVolt                                                                                                    |
|      |       |               | ExitVolt                                                                                                    |
|      |       |               | Q(u) PowerLockEn                                                                                                    |
|      |       |               | Q(u) LockIn                                                                                                    |
|      |       | Q(u)          | Q(u) LockOut                                                                                                    |
|      |       |               | Q(u) GridV1/V2/V3/V4                                                                                                    |
|      |       |               | QuRatio1/2/3/4                                                                                                    |
|      |       | Fix Q Power   | Q Power                                                                                                    |
| l    |       |               |                                                                                                    |

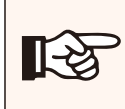

### HINWEIS!

Die in der Schnittstelle angegebenen Begriffe hängen von den örtlichen Sicherheitsvorschriften ab.

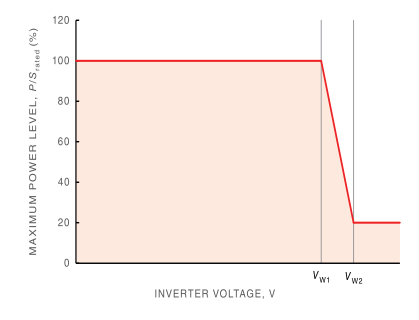

Figure — Example curve for the volt-watt response mode

Status:Enable/Disable (Note:This is used to enable or disable the Volt-Watt mode) Voltage 1(Vw1): 235V-255V

(Default: AS4777\_2020\_ A(253V); AS4777\_2020\_B (250V); AS4777\_2020\_ C(253V); New Zealand(242V)) P-Limit 1(Vw1): 100% Voltage 2(Vw2): 240V-265V

(Default: AS4777\_2020\_A (260V); AS4777\_2020\_B (260V); AS4777\_2020\_ C(260V); New Zealand(250V)) P-Limit 2(Vw2): 0-20%(Default: 20% for AS4777\_2020\_ A; AS4777\_2020\_B ; AS4777\_2020\_ C; New Zealand)

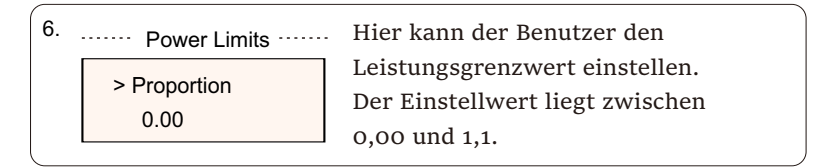

#### 5) Schutz des Netzes

Normalerweise muss der Endbenutzer den Netzschutz nicht einstellen. Alle Standardwerte wurden vor Verlassen des Werks gemäß den Sicherheitsvorschriften eingestellt

Sicherheitsvorschriften eingestellt.

Wenn eine Rückstellung erforderlich ist, sollten alle Änderungen entsprechend den Anforderungen des örtlichen Netzes vorgenommen werden.

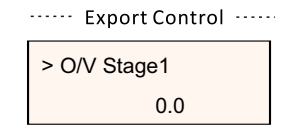

#### 6) Neues Passwort

Der Benutzer kann hier das neue Passwort festlegen. Durch Drücken der Tasten "Up" oder "Down" kann das Wort erhöht oder verringert werden. Drücken Sie lange auf "Down", um zu bestätigen und zum nächsten Wort zu wechseln. Nachdem das Wort bestätigt wurde, drücken Sie lange auf "Down", um das Passwort zurückzusetzen.

| ·····Neu | ues Pas | swort |   |
|----------|---------|-------|---|
| ><br>0   | 0       | 0     | 0 |

#### 7) Rs485 CommAddr

Wenn "Enable" ausgewählt ist, kommuniziert der Wechselrichter mit dem Computer, wodurch der Betriebsstatus des Wechselrichters überwacht werden kann. Wenn mehrere Wechselrichter von einem Computer überwacht werden, müssen die RS485-Kommunikationsadressen der verschiedenen Wechselrichter eingestellt werden. Die RS485-Funktion ist nur wirksam, wenn die Adresse identisch ist. Die Standardadresse ist "1".

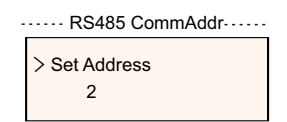

#### 8) ParallelEinstellung

Wenn der Benutzer das parallele System mit Modbus-Funktion verwenden möchte, aktivieren Sie diese Funktion und nehmen Sie die Einstellungen gemäß den Anweisungen im Abschnitt "Parallele Verbindung" vor. Falls nicht benötigt, deaktivieren Sie diese Funktion.

| ·····-ParallelEinstellung-····· |  |  |
|---------------------------------|--|--|
| > Parallel Switch               |  |  |
| Enable                          |  |  |
|                                 |  |  |

9) Mppt-Scan-Modus

Es gibt 4 Modi zur Auswahl: "Off", "LowFreqScan", "MidFreqScan", "HighFreqScan". Es zeigt die Frequenz des PV-Panel-Scans an.

Wenn "LowFreqScan" ausgewählt ist, scannt der Wechselrichter das PV-Panel mit niedriger Frequenz.

Zeit für LowFreqScan: 4h; für MidFreqScan: 3h; für HighFreqScan: 1h.

| ····· Mppt-Scan-Modus ····· |  |  |
|-----------------------------|--|--|
| Mode Select                 |  |  |
| >Off<                       |  |  |

#### 10) Energie zurücksetzen

Der Benutzer kann mit dieser Funktion die Leistungsenergie des Stromwandlers und des Zählers löschen (wenn der Benutzer Zähler verwendet).

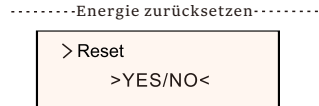

#### 11) Zähler zurücksetzen

Mit dieser Funktion kann der Benutzer den Zähler und die CT-Energie löschen. Drücken Sie die Tasten "Up" oder "Down" zur Auswahl und drücken Sie lange die Taste "Down" zur Bestätigung. (Der Benutzer kann "Ja" wählen, um den Zähler zurückzusetzen, wenn der Benutzer Zähler verwendet)

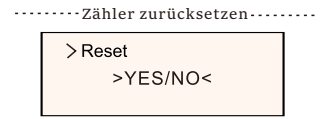

#### 12) Fehlerprotokoll zurücksetzen

Mit dieser Funktion kann der Benutzer die Fehlerprotokolle löschen. Drücken Sie die Tasten "Up" oder "Down" zur Auswahl und drücken Sie lange die Taste "Down" zur Bestätigung.

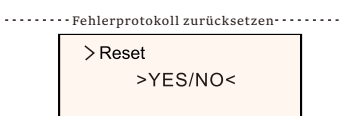

#### 13) WiFi zurücksetzen

Mit dieser Funktion kann der Benutzer das WiFi neu starten.

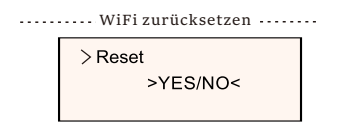

#### 14) Maschinentyp

Mit dieser Funktion kann der Benutzer den Maschinentyp überprüfen.

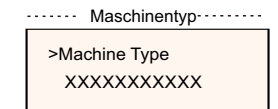

#### 15) EvChargerEnable

Der Benutzer kann die EvCharger-Funktion durch Auswahl von "Enable" einschalten.

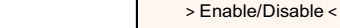

#### 16) Adapter Box G2

Der Benutzer kann die Adapterbox über diese Funktion anschließen.

·····EvChargerEnable······

Mode Select

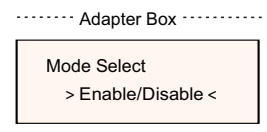

#### 17) Erde erkennen

Mit dieser Funktion kann der Benutzer die Erdungserkennung aktivieren oder deaktivieren.

Mode Select > Enable/Disable<

18) Potentialfreier Kontakt

Der Benutzer kann den potentialfreien Kontakt verwenden, um die

Wärmepumpe über diese Funktion anzuschließen (SG Ready erforderlich).

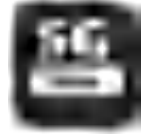

Es gibt drei Funktionen ("Disable/Manual/Smart Save"), die für das Verbraucher-Management ausgewählt werden können. "Disable" bedeutet, dass die Wärmepumpe ausgeschaltet ist. Wenn "Manual" ausgewählt ist, kann der Benutzer das externe Relais manuell schließen oder öffnen. Im "Smart Save"-Modus können die Werte für die Einschaltzeit und die Betriebsbedingungen der Wärmepumpe sowie die Betriebsmodi eingestellt werden.Wenn der Benutzer die potenzialfreien Kontakte des Wechselrichters zur Steuerung der Wärmepumpe über die Adapterbox verwendet, lesen Sie bitte die Kurzanleitung zur Installation der Adapterbox, um die Parameter hier einzustellen.

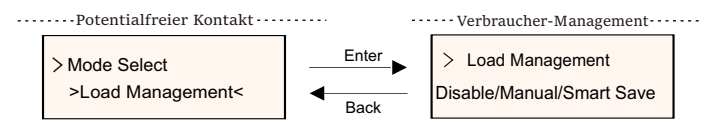

#### 19) Allgemeine Kontrolle

Gemäß den australischen Sicherheitsvorschriften wird die allgemeine Kontrolle als Zählerkontrolle angezeigt.

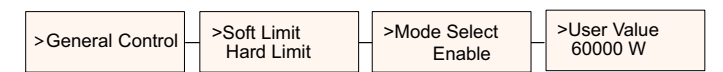

20) Selbsttest

Mit dieser Funktion kann der Benutzer die Sicherheitsvorschriften testen.

Mode Select ON

#### 21) LokalerBefehl

Mit dieser Funktion kann der Benutzer Breitband und Schmalband entsprechend dem lokalen Befehl auswählen.

····· Selbsttest ·····

All Test Test Report

• Zähler Energie

Der Benutzer kann mit dieser Funktion die Import- und Exportenergie überprüfen. Es gibt vier Parameter: "Total Import", "Total Export". Drücken Sie "Up" und "Down", um die Werte zu durchsuchen.

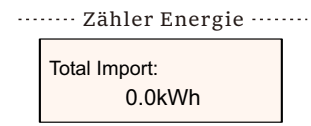

• Fehlerprotokolle

Das Fehlerprotokoll enthält Informationen über aufgetretene Fehler. Es können maximal sechs Einträge aufgezeichnet werden. Drücken Sie die Tasten "Up" und "Down", um die Parameter zu überprüfen. Drücken Sie lange auf "Up", um zur Hauptschnittstelle zurückzukehren.

> No error <

#### • Info

Diese Schnittstelle zeigt Informationen über den Wechselrichter an, einschließlich "Product SN", "Register SN", "Master", "Manager" und "Internal Code".

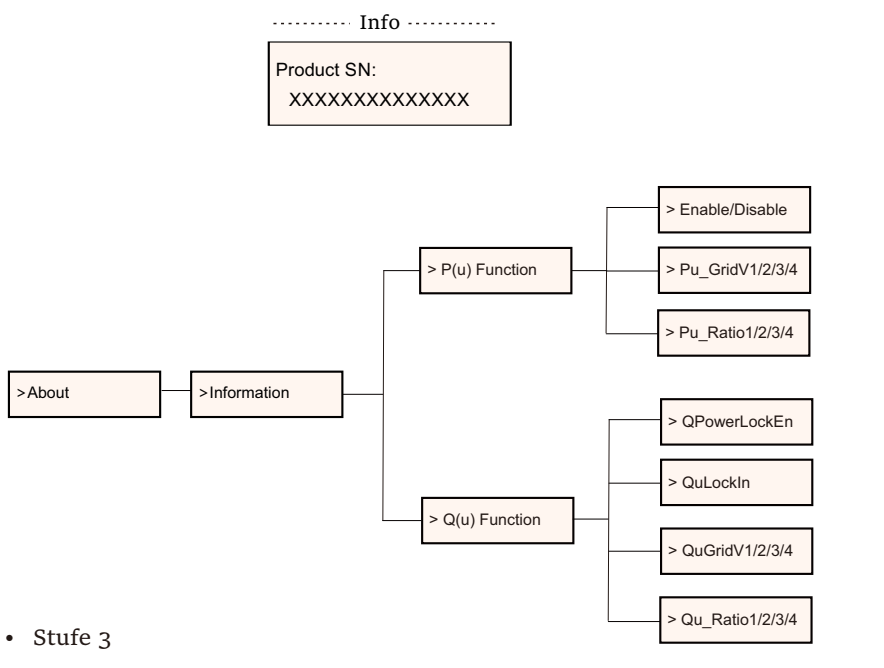

Drücken Sie lange auf die "Enter"-Taste, um die Schnittstelle der dritten Ebene zu öffnen.

a) Status: Der Benutzer kann die U/I/P-Parameter des Netzes und der PV sehen, wie z. B. Ugrid, Igrid, P und F des Netzes und Usolar, Isolar und Psolar der PV.

b) Sprache: Dieser Wechselrichter bietet mehrere Sprachen für den Kunden zu wählen.

c) Einstellungen: Nach Eingabe des Installateurpassworts werden die Informationen der LCD-Schnittstelle auf der vorherigen Seite angezeigt.(1) Sicherheit: Hier kann der Benutzer den richtigen

Sicherheitsstandard einstellen.

(2) Raster: Normalerweise muss der Endbenutzer die Rasterparameter nicht einstellen.

Wenn Sie eine Neueinstellung vornehmen müssen, sollten alle Änderungen den Anforderungen des örtlichen Netzes entsprechen.

| Parameter       | Comment                                  |
|-----------------|------------------------------------------|
| Para            |                                          |
| O/V Stage1      | Slow overvoltage point                   |
| U/V Stage1      | Slow undervoltage point                  |
| O/V Stage2      | Rapid overvoltage point                  |
| U/V Stage2      | Rapid undervoltage point                 |
| O/V Stage3      | Stage-3 rapid overvoltage point          |
| U/V Stage3      | Stage-3 rapid undervoltage point         |
| O/V 10min En    | 10 min average overvoltage enabled       |
| O/V 10min Set   | 10 min average overvoltage setting value |
| O/F Stage1      | Slow overfrequency point                 |
| U/F Stage1      | Slow underfrequency point                |
| O/F Stage2      | Rapid overfrequency point                |
| U/F Stage1      | Rapid underfrequency point               |
| FreqROCOF       | Rate of frequency change                 |
| T_Start         | Self-test time                           |
| H/LVRT Function | High/low voltage ride enabled            |
| Frt_EnterVoltDn | Entry value of low voltage ride through  |
| Qu_3Tau         | Reactive step response time constant     |
| Pu_3Tau         | Active step response time constant       |
| VacOVP1stTime   | Stage-1 overvoltage protection time      |
| VacOVP2ndTime   | Stage-2 overvoltage protection time      |
| VacOVP3rdTime   | Stage-3 overvoltage protection time      |
| VacUVP1stTime   | Stage-1 undervoltage protection time     |
| VacUVP2ndTime   | Stage-2 undervoltage protection time     |
| VacUVP3rdTime   | Stage-3 undervoltage protection time     |
| FacOFP1stTime   | Stage-1 overfrequency protection time    |
| FacOFP2ndTime   | Stage-2 overfrequency protection time    |
| FacUFP1stTime   | Stage-1 underfrequency protection time   |
| FacUFP2ndTime   | Stage-2 underfrequency protection time   |
| ReConnectTime   | Reconnect time                           |
| CosP_Tau3       | Power factor step response time constant |
| Frt_EnterVoltUp | Entry value of high voltage ride through |

(3) Leistungsfaktor: (Für ein bestimmtes Land, wenn das örtliche Netz dies erfordert).

Es gibt 6 Modi zur Auswahl: Off, Under-Excited, Over-Excited, PF (p), Q (u).

Alle Parameter sind unten dargestellt.

| Mode          | Comment        |  |  |
|---------------|----------------|--|--|
| Off           |                |  |  |
| Under excited | PF Value       |  |  |
| Over excited  | PF Value       |  |  |
|               | PowerFactor1   |  |  |
|               | PowerFactor2   |  |  |
| ΡΕ(ρ)         | PowerFactor3   |  |  |
|               | PowerFactor4   |  |  |
|               | PowerRatio1    |  |  |
| ,             | PowerRatio2    |  |  |
|               | PowerRatio3    |  |  |
|               | PowerRatio4    |  |  |
|               | EntryVolt      |  |  |
|               | ExitVolt       |  |  |
|               | QPowerLockEn   |  |  |
|               | QuLockIn       |  |  |
|               | QuLockOut      |  |  |
| Q(u)          | QuGridV1/2/3/4 |  |  |
|               | QuRatio1/2/3/4 |  |  |
| Fixed Q Power | Q Power        |  |  |

Für die VDE 4105 sollte sich die Kurve cos  $\varphi$  = f(P) auf die Kurve A beziehen.

Für TOR sollte sich die Kurve cos  $\phi = f(P)$  auf Kurve B beziehen. Die Standardeinstellwerte sind wie in Kurve B dargestellt.

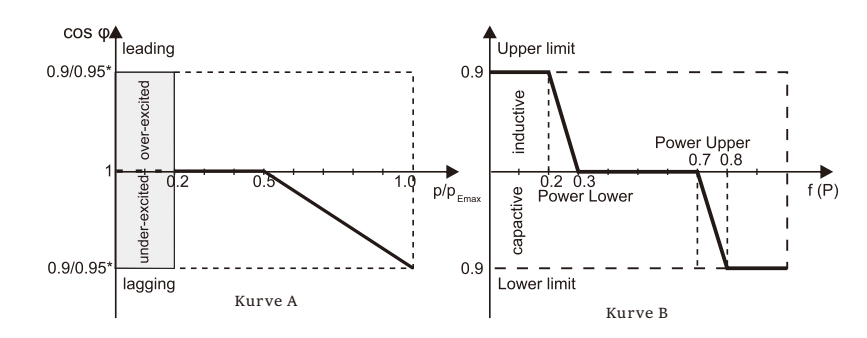

# 7 Fehlerbehebung

## 7.1 Fehlerbehebung

Dieser Abschnitt enthält Informationen und Verfahren zur Behebung möglicher Probleme mit den Wechselrichtern und gibt Ihnen Tipps zur Fehlerbehebung, um die meisten Probleme, die mit den Wechselrichtern auftreten können, zu identifizieren und zu lösen.

Dieser Abschnitt hilft Ihnen bei der Eingrenzung der Ursache von Problemen, auf die Sie stoßen könnten. Bitte lesen Sie die folgenden Schritte zur Fehlerbehebung.

Überprüfen Sie die Warn- oder Fehlermeldungen auf dem Systembedienfeld oder die Fehlercodes auf dem Informationsfeld des Wechselrichters. Wenn eine Meldung angezeigt wird, notieren Sie sie, bevor Sie weitere Schritte unternehmen.

Versuchen Sie die in den Fehlerbehebungslisten angegebene Lösung.

Wenn das Informationsfeld Ihres Wechselrichters keine Fehleranzeige anzeigt, überprüfen Sie die folgende Liste, um sicherzustellen, dass der derzeitige Zustand der Installation einen ordnungsgemäßen Betrieb des Geräts ermöglicht.

- Befindet sich der Wechselrichter an einem sauberen, trockenen und ausreichend belüfteten Ort?

- Sind die DC-Eingangsschutzschalter geöffnet worden?

- Sind die Kabel ausreichend dimensioniert und kurz genug?
- Sind die Eingangs- und Ausgangsanschlüsse und die Verkabelung in gutem Zustand?
- Sind die Konfigurationseinstellungen für Ihre spezielle Installation korrekt?

- Sind die Anzeigetafel und das Kommunikationskabel richtig angeschlossen und unbeschädigt?

Wenden Sie sich für weitere Unterstützung an unseren Kundendienst. Bitte beschreiben Sie die Details Ihrer Systeminstallation und geben Sie die Modell- und Seriennummer des Geräts an.

| Code                             | Störungen          | Diagnose und Lösung                                                                                                    |  |
|----------------------------------|--------------------|----------------------------------------------------------------------------------------------------|--|
| IE:00001                         | TZ Protect-Fehler  | ÜberstromFehler<br>-Warten Sie etwa 10 Sekunden, um zu prüfen, ob der Wechselrichter wieder<br>normal funktioniert.<br>-Trennen Sie den DC-Schalter und starten Sie den Wechselrichter neu.<br>-Oder wenden Sie sich an uns für Lösungen.                                        |  |
| IE:00002                         | Netzausfall-Fehler | Fehler bei Netzausfall<br>-Prüfen Sie, ob das Netzkabel lose ist.<br>-Warten Sie eine Weile und das System wird sich wieder einschalten,<br>wenn die Stromversorgung wieder normal ist.<br>-Oder wenden Sie sich an uns für Lösungen.                                            |  |
| IE:00003<br>IE:00004<br>IE:00005 | Grid Volt-Fehler   | Netzspannung außerhalb des Bereichs<br>-Prüfen Sie, ob das Netzkabel lose ist.<br>-Warten Sie eine Weile und das System wird sich wieder einschalten,<br>wenn die Stromversorgung wieder normal ist.<br>- Oder wenden Sie sich an uns für Lösungen.                              |  |
| IE:00006<br>IE:00007<br>IE:00008 | Grid Freq-Fehler   | Netzfrequenz außerhalb des Bereichs<br>-Warten Sie eine Weile und das System wird sich wieder einschalten,<br>wenn die Stromversorgung wieder normal ist.<br>-Oder wenden Sie sich an uns für Lösungen.                                                                          |  |
| IE:00009                         | PV Volt Fault      | PV-Spannungsstörung.<br>-Prüfen Sie, ob die PV eine Überspannung aufweist.<br>-Oder wenden Sie sich an uns für Lösungen.                                                                                                    |  |
| IE:00010<br>IE:00051<br>IE:00052 | Bus Volt Fault     | Zwischenkreisspannung außerhalb des normalen Bereichs.<br>-Prüfen Sie, ob die PV-Eingangsspannung innerhalb des Betriebsbereichs<br>des Wechselrichters liegt.<br>-Trennen Sie die PV-Verkabelung und schließen Sie sie erneut an.<br>-Oder wenden Sie sich an uns für Lösungen. |  |
| IE:00012                         | GridVolt10MFault   | Netzüberspannungsstörung für zehn Minuten.<br>-Das System schaltet sich wieder ein, wenn die Versorgungsspannung<br>wieder normal ist.<br>-Oder wenden Sie sich an uns für Lösungen.                                                                                             |  |
| IE:00013                         | DcInjOCP           | DCI ÜberstromSchutzfehler<br>-Warten Sie eine Weile, um zu prüfen, ob sich der Wechselrichter wieder<br>normal verhält.<br>-Oder wenden Sie sich an uns für Lösungen.                                                                                                    |  |
| IE:00034                         | HardLimitFault     | Hard Limit Fault (im australischen Standard)<br>-Warten Sie eine Weile, um zu prüfen, ob sich der Wechselrichter wieder<br>normal verhält.<br>-Oder wenden Sie sich an uns für Lösungen.                                                                                         |  |
| IE:00018<br>IE:00019             | Restliche OCP      | Überstromschutzstörung<br>-Prüfen Sie die Anschlüsse des Wechselrichters.<br>-Warten Sie eine Weile, um zu prüfen, ob sich der Wechselrichter wieder<br>normal verhält.<br>-Oder wenden Sie sich an uns für Lösungen.                                                            |  |
| IE:00020                         | IsoFault           | Isolationsfehler<br>-Prüfen Sie die Anschlüsse des Wechselrichters.<br>-Oder wenden Sie sich an uns für Lösungen.                                                                                                    |  |
| IE:00021                         | OverTempFault      | Übertemperatur-Fehler.<br>-Prüfen Sie, ob der Wechselrichter und die Umgebungstemperatur den<br>Betriebsbereich überschreiten.<br>-Oder wenden Sie sich an uns für Lösungen.                                                                                                    |  |
| IE:00055                         | EarthFault         | Erdschluss<br>-Prüfen Sie, ob die Erde richtig angeschlossen ist.<br>-Oder wenden Sie sich an uns für Lösungen.                                                                                                    |  |

| Code Störungen                               |                  | Diagnose und Lösung                                                                                                    |  |  |
|----------------------------------------------|------------------|----------------------------------------------------------------------------------------------------|--|--|
| IE:00029                                     | LowTempFault     | Fehler bei niedriger Temperatur<br>-Prüfen Sie, ob die Umgebungstemperatur zu niedrig ist.<br>-Oder wenden Sie sich an uns für Lösungen.                                                                                                    |  |  |
| IE:00036                                     | InternalComFault | Interne Kommunikationsstörung.<br>-Starten Sie den Wechselrichter neu, um zu prüfen, ob er sich<br>wieder normal verhält.<br>-Aktualisieren Sie die ARM-Software oder brennen Sie das Programm neu.<br>-Oder wenden Sie sich an uns für Lösungen. |  |  |
| IE:00037                                     | EepromFault      | DSP-EEPROM-Fehler<br>-Trennen Sie die PV-Verkabelung und schließen Sie sie erneut an.<br>-Oder wenden Sie sich an uns für Lösungen.                                                                                                    |  |  |
| IE:00038                                     | RcDeviceFault    | Fehlerstromgerät-Fehler.<br>-Starten Sie den Wechselrichter neu.<br>-Aktualisieren Sie die ARM-Software oder brennen Sie das Programm neu.<br>-Oder wenden Sie sich an uns für Lösungen.                                                          |  |  |
| IE:00041<br>IE:00042<br>IE:00043<br>IE:00044 | PVConnDirFault   | PV-Richtungsfehler.<br>-Prüfen Sie, ob die PV+/- Seiten richtig angeschlossen sind.<br>-Oder wenden Sie sich an uns für Lösungen.                                                                                                    |  |  |
| IE:00039<br>IE:00056                         | GridRelayFault   | Fehler im Relais.<br>-Überprüfen Sie den Netzanschluss.<br>-Starten Sie den Wechselrichter neu.<br>-Oder wenden Sie sich an uns für Lösungen.                                                                                                    |  |  |
| ME:00103                                     | Mgr EEPROM Fault | ARM EEPROM-Fehler.<br>-Trennen Sie PV und Netz und schließen Sie es dann wieder an.<br>-Oder wenden Sie sich an uns für Lösungen.                                                                                                    |  |  |
| ME:00105                                     | Meter Fault      | Zählerstörung.<br>- Prüfen Sie den Anschluss des Zählers.<br>- Prüfen Sie, ob der Zähler funktionstüchtig ist.<br>- Oder wenden Sie sich an uns für Lösungen.                                                                                     |  |  |
| ME:00101                                     | PowerTypeFault   | Fehler im Leistungstyp.<br>-Prüfen Sie die Version von ARM und DSP.<br>-Prüfen Sie die SN-Nummer des Produkts.<br>-Oder wenden Sie sich an uns für Lösungen.                                                                                      |  |  |
| ME00104                                      | Mgr Comm Fault   | Mgr InterCom Störung.<br>-Photovoltaik, Batterie und Netz abschalten, wieder einschalten.<br>-Oder bitten Sie den Installateur um Hilfe, wenn es nicht wieder<br>normal läuft.                                                                    |  |  |
| IE:00016                                     | SW OCP Fault     | Software-Überstromschutz-Fehler.<br>-Warten Sie eine Weile, um zu prüfen, ob sich der Wechselrichter<br>wieder normal verhält.<br>-Trennen Sie PV und Netz und schließen Sie es wieder an.<br>-Oder wenden Sie sich an uns für Lösungen.          |  |  |

#### 7.2 Routine-Wartung

In den meisten Fällen müssen Wechselrichter nicht gewartet oder korrigiert werden. Wenn der Wechselrichter jedoch häufig aufgrund von Überhitzung an Leistung verliert, kann dies die folgende Ursache sein:

Die Kühlrippen auf der Rückseite des Gehäuses sind mit Schmutz bedeckt. Reinigen Sie die Kühlrippen bei Bedarf mit einem weichen, trockenen Tuch oder einer Bürste.

Nur geschultes und autorisiertes Fachpersonal, das mit den Anforderungen der Sicherheit vertraut ist, darf Service- und Wartungsarbeiten durchführen.

#### Sicherheitskontrollen

Sicherheitsprüfungen sollten mindestens alle 12 Monate von einer qualifizierten Person des Herstellers durchgeführt werden, die über eine angemessene Ausbildung, Kenntnisse und praktische Erfahrung zur Durchführung dieser Prüfungen verfügt. Die Daten sollten in einem Geräteprotokoll festgehalten werden. Wenn das Gerät nicht ordnungsgemäß funktioniert oder einen der Tests nicht besteht, muss das Gerät repariert werden. Einzelheiten zur Sicherheitsprüfung finden Sie in diesem Handbuch, Abschnitt 2 Sicherheitshinweise und EG Richtlinien.

#### Regelmäßig pflegen

Nur qualifizierte Personen dürfen die folgenden Arbeiten durchführen. Während der Nutzung des Wechselrichters muss die verwaltete Person das Gerät regelmäßig überprüfen und warten. Die konkreten Vorgänge sind wie folgt.

 Überprüfen Sie, ob die Kühlrippen auf der Rückseite des Gehäuses mit Schmutz bedeckt sind, und die Maschine sollte gereinigt und bei Bedarf Staub absorbiert werden. Diese Arbeiten müssen von Zeit zu Zeit überprüft werden.
 Prüfen Sie, ob die Anzeigen des Wechselrichters im normalen Zustand sind, ob die Tasten des Wechselrichters im normalen Zustand sind, ob das Display des Wechselrichters normal ist. Diese Prüfung sollte mindestens alle 6 Monate durchgeführt werden.

3) Überprüfen Sie, ob die Eingangs- und Ausgangskabel beschädigt oder gealtert sind. Diese Prüfung sollte mindestens alle 6 Monate durchgeführt werden.

4) Sie sollten die Wechselrichterpaneele mindestens alle 6 Monate und ihre Sicherheit überprüfen lassen.

# 8 Außerbetriebnahme

# 8.1 Ausschalten des Wechselrichters

a) Schalten Sie den AC-Schutzschalter des Wechselrichtersystems aus.

b) Schalten Sie den DC-Schalter des Wechselrichtersystems aus.

c) Warten Sie 5 Minuten, bis die Stromzufuhr unterbrochen ist.

d) Messen Sie die Wechselspannung und vergewissern Sie sich, dass der Wechselrichter ausgeschaltet ist, bevor Sie weitere Arbeiten durchführen.

#### WARNUNG! Bevor Sie de

Bevor Sie den Wechselrichter demontieren, müssen Sie den DC-Schalter ausschalten und dann die PV- und AC-Kabel abziehen, da sonst die Gefahr eines Stromschlags besteht. Berühren Sie keine inneren stromführenden Teile, bevor Sie den Wechselrichter nicht für mindestens 10 Minuten vom Stromnetz und vom PV-Eingang getrennt haben.

# 8.2 Demontage des Wechselrichters

a) Trennen Sie den AC-Ausgang und dann den DC-Eingang, die Kommunikations- und andere Kabel.

b) Nehmen Sie den Wechselrichter aus der Halterung.

c) Entfernen Sie die Halterung, falls erforderlich.

# 8.3 Verpackung

Bitte verpacken Sie den Wechselrichter möglichst in der Originalverpackung. Falls diese nicht mehr verfügbar ist, können Sie auch einen gleichwertigen Karton verwenden, der die folgenden Anforderungen erfüllt.

- Geeignet für Verbraucher von mehr als 30 kg.
- Mit Griff.
- Kann vollständig geschlossen werden.

# • 8.4 Lagerung und Transport

 Lagern Sie den Wechselrichter an einem trockenen Ort, an dem die Umgebungstemperatur stets zwischen -25 °C und +60 °C liegt. Achten Sie auf den Wechselrichter während der Lagerung und des Transports.

Wenn der Wechselrichter oder andere zugehörige Komponenten entsorgt werden müssen, lassen Sie dies gemäß den örtlichen Abfallentsorgungsvorschriften durchführen. Bitte stellen Sie sicher, dass Sie

ausgediente Wechselrichter und Verpackungsmaterialien an einem bestimmten Standort abgeben, der die zuständige Abteilung bei der Entsorgung und Wiederverwertung unterstützen kann.

# 9 Haftungsausschluss

Diese eingeschränkte Garantie gilt für Produkte, die nach dem 1. Januar 2022 verkauft wurden und über unser Unternehmen oder autorisierte Wiederverkäufer vertrieben werden. Die defekten Teile oder Einheiten, die im Rahmen eines Garantieanspruchs ersetzt werden, gehen in unser Eigentum über und müssen mit der Originalverpackung oder einer gleichwertigen Verpackung zur Überprüfung an uns oder an autorisierte Kooperationspartner (Händler) zurückgeschickt werden.

Das Produkt ist in den folgenden Fällen nicht von der Garantie abgedeckt:

A. Das Produkt befindet sich außerhalb der Garantiezeit;

B. Produktfehler werden uns nicht innerhalb eines Monats nach dem Erscheinen gemeldet;

C. Unsere Installations- oder Wartungsanweisungen für den Wechselrichter oder das Zubehör wurden nicht beachtet;

D. Nichtbeachtung der Sicherheitsvorschriften und -bestimmungen für den Wechselrichter oder das Zubehör;

E. Der Wechselrichter oder das Zubehör wurde während des Transports beschädigt, aber der Antragsteller hat den Lieferschein unterschrieben (der Antragsteller wird aufgefordert, das Äußere und Innere des Pakets zu überprüfen und Fotos als Beweismittel zu machen, bevor er den Lieferschein unterschreibt);

F. Die ausgetauschten Produkte wurden nicht innerhalb von 30 Tagen an uns oder unsere Kooperationspartner (Händler) zurückgeschickt;

G. Der Defekt ist auf eine unsachgemäße Verwendung des Produkts oder auf die Verwendung des Produkts für andere Zwecke als die, für die das Produkt konzipiert oder bestimmt ist, zurückzuführen;

H. Das Produkt wird nach der Installation aus irgendeinem Grund bewegt (unabhängig davon, ob es später wieder installiert oder an denselben Ort zurückgebracht wurde), es sei denn, es wird an derselben Adresse von einem qualifizierten Installateur wieder installiert, der unserem Unternehmen einen Prüfbericht vorgelegt hat.

#### Haftungsausschluss

I. Der Schaden oder Defekt wird durch Blitzschlag, Überschwemmung, Feuer, Überspannung, Korrosion, Schädlingsbefall, Handlungen eines Dritten oder andere Faktoren höherer Gewalt verursacht;

J. Der Schaden oder Defekt wird durch eingebettete oder externe Software oder Hardware (z.B. die Geräte zur Steuerung der Wechselrichter oder die Geräte zur Steuerung der Batterieladung oder -entladung) von Dritten ohne Autorisierung (schriftliche Vereinbarung) durch unser Unternehmen verursacht;

K. Das Produkt wurde modifiziert oder verändert (einschließlich der Fälle, in denen die Produktseriennummer oder das Produktetikett verändert, entfernt oder verunstaltet wurde);

L. Mängel (z. B. äußere Kratzer oder Flecken oder natürliche Materialabnutzung, die keinen Defekt darstellen), die die ordnungsgemäße Funktion des Wechselrichters oder des Zubehörs nicht beeinträchtigen.

M. Normale Abnutzung oder Verschleiß;

N. Reise- und Aufenthaltskosten sowie Kosten für die Installation, Änderung und normale Wartung vor Ort;

O. Zölle, Import-/Exportgebühren oder -kosten und andere allgemeine Verwaltungskosten;

Der Ersatzwechselrichter oder das technisch verbesserte Zubehör ist möglicherweise nicht vollständig mit den übrigen Komponenten der Photovoltaikanlage kompatibel. Die dadurch entstehenden Kosten werden nicht von der Garantie oder der erweiterten Garantie abgedeckt.

Darüber hinaus sind alle anderen Kosten, einschließlich, aber nicht beschränkt auf die Entschädigung für direkte oder indirekte Schäden, die durch das defekte Gerät oder andere Einrichtungen der PV-Anlage entstehen, oder der Verlust von Strom, der während der Ausfallzeit des Produkts erzeugt wurde, nicht durch diese Garantie abgedeckt. In allen anderen Fällen, ob aus Vertrag, unerlaubter Handlung oder anderweitig, darf die maximale Entschädigung für Verluste des Kunden, die durch seine Fehler verursacht wurden, den vom Kunden für den Kauf des Geräts gezahlten Betrag nicht überschreiten.

# Warranty Registration Form

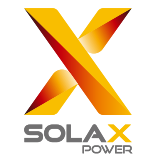

### For Customer (Compulsory)

| Name                      | Country                 |
|---------------------------|-------------------------|
| Phone Number              | Email                   |
| Address                   |                         |
| State                     | Zip Code                |
| Product Serial Number     |                         |
| Date of Commissioning     |                         |
| Installation Company Name |                         |
| Installer Name            | Electrician License No. |

## For Installer

| Module ( If Any )          |                            |
|----------------------------|----------------------------|
| Module Brand               |                            |
| Module Size(W)             |                            |
| Number of String           | Number of Panel Per String |
| Battery ( If Any )         |                            |
| Battery Type               |                            |
| Brand                      |                            |
| Number of Battery Attached |                            |

| Date of Delivery | <br>Signature |  |
|------------------|---------------|--|

Please visit our warranty website: <u>https://www.solaxcloud.com/#/warranty</u> to complete the online warranty registration or use your mobile phone to scan the QR code to register.

For more detailed warranty terms, please visit SolaX official website: <u>www.solaxpower.com</u> to check it.

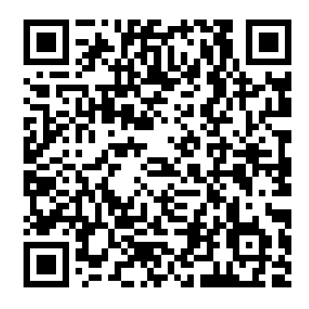

PLEASE REGISTER THE WARRANTY **IMMEDIATELY AFTER INSTALLATION! GET YOUR WARRANTY CERTIFICATE FROM SOLAX! KEEP YOUR INVERTER ONLINE & WIN SOLAX POINTS!** 

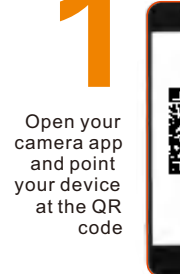

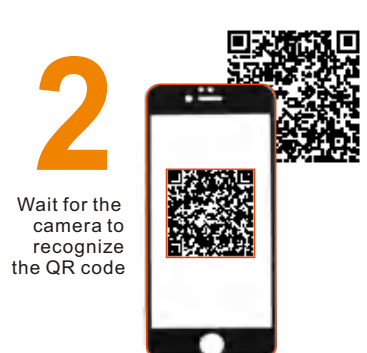

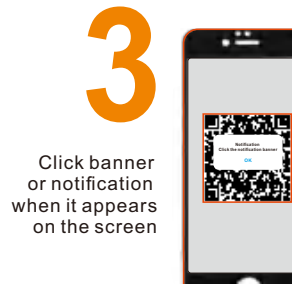

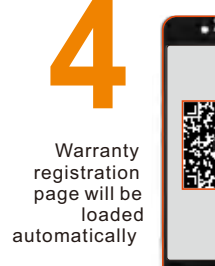

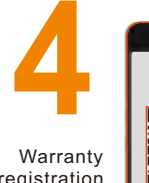

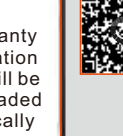

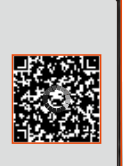